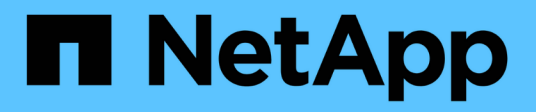

## Sur site/cloud hybride

**NetApp Solutions** 

NetApp July 26, 2024

This PDF was generated from https://docs.netapp.com/fr-fr/netappsolutions/databases/automation\_ora\_c-series\_nfs.html on July 26, 2024. Always check docs.netapp.com for the latest.

# Sommaire

| Sur site/cloud hybride                                                                         | . 1 |
|------------------------------------------------------------------------------------------------|-----|
| Tr-4992 : déploiement Oracle simplifié et automatisé sur NetApp C-Series avec NFS              | . 1 |
| Tr-4983 : déploiement Oracle simplifié et automatisé sur NetApp ASA avec iSCSI                 | 29  |
| NVA-1155 : bases de données Oracle 19c RAC sur FlexPod Datacenter avec Cisco UCS et NetApp AFF |     |
| A800 over FC - Guide de conception et de déploiement                                           | 46  |
| Tr-4250 : SAP avec Oracle sous UNIX et NFS avec NetApp clustered Data ONTAP et SnapManager     |     |
| pour SAP 3.4                                                                                   | 46  |
| Déploiement de la base de données Oracle                                                       | 46  |
| Présentation de la solution                                                                    | 68  |
| Tr-4794 : bases de données Oracle sur la gamme EF-Series NetApp                                | 92  |

# Sur site/cloud hybride

## Tr-4992 : déploiement Oracle simplifié et automatisé sur NetApp C-Series avec NFS

Allen Cao, Niyaz Mohamed, NetApp

Cette solution fournit une vue d'ensemble et des détails pour le déploiement automatisé d'Oracle dans NetApp AFF C-Series en tant que stockage de base de données primaire avec protocole NFS. La base de données Oracle se déploie en tant que base de données de conteneurs avec dNFS activé.

## Objectif

NetApp AFF C-Series est une solution de stockage Flash haute capacité qui rend la solution 100 % Flash plus accessible et économique pour le stockage unifié. Elle est suffisamment performante pour de nombreuses charges de travail de bases de données Oracle de Tier 1 ou 2. Optimisés par le logiciel de gestion des données NetApp ONTAP®, les systèmes AFF C-Series offrent une efficacité de pointe, une flexibilité supérieure, des services de données de pointe et l'intégration au cloud pour vous aider à faire évoluer votre infrastructure INFORMATIQUE, à simplifier la gestion de vos données et à réduire les coûts de stockage et la consommation d'énergie.

Cette documentation décrit le déploiement simplifié des bases de données Oracle dans NetApp C-Series via des montages NFS utilisant l'automatisation Ansible. La base de données Oracle se déploie dans une configuration de base de données de conteneurs (CDB) et de bases de données enfichables (PDB) avec le protocole Oracle dNFS activé pour optimiser les performances. En outre, elle fournit les meilleures pratiques lors de la configuration du réseau de stockage et de la machine virtuelle de stockage (SVM) avec le protocole NFS sur les contrôleurs de stockage C-Series. La solution fournit également des informations sur la sauvegarde, la restauration et le clonage rapides des bases de données Oracle à l'aide de l'interface utilisateur de NetApp SnapCenter.

Cette solution répond aux cas d'utilisation suivants :

- Déploiement automatisé des bases de données de conteneurs Oracle sur les contrôleurs de stockage NetApp C-Series
- Protection des bases de données Oracle et clonage sur C-Series avec l'outil d'interface utilisateur de SnapCenter.

## Public

Cette solution est destinée aux personnes suivantes :

- Administrateur de bases de données qui souhaite déployer Oracle sur NetApp C-Series.
- Architecte de solutions de bases de données qui souhaite tester les charges de travail Oracle sur NetApp C-Series.
- Administrateur du stockage qui souhaite déployer et gérer une base de données Oracle sur NetApp C-Series.
- Propriétaire d'application qui souhaite mettre en place une base de données Oracle sur NetApp C-Series.

## Environnement de test et de validation de la solution

Les tests et la validation de cette solution ont été réalisés dans un environnement de laboratoire qui ne correspond peut-être pas à l'environnement de déploiement final. Voir la section Facteurs clés à prendre en compte lors du déploiement pour en savoir plus.

#### Architecture

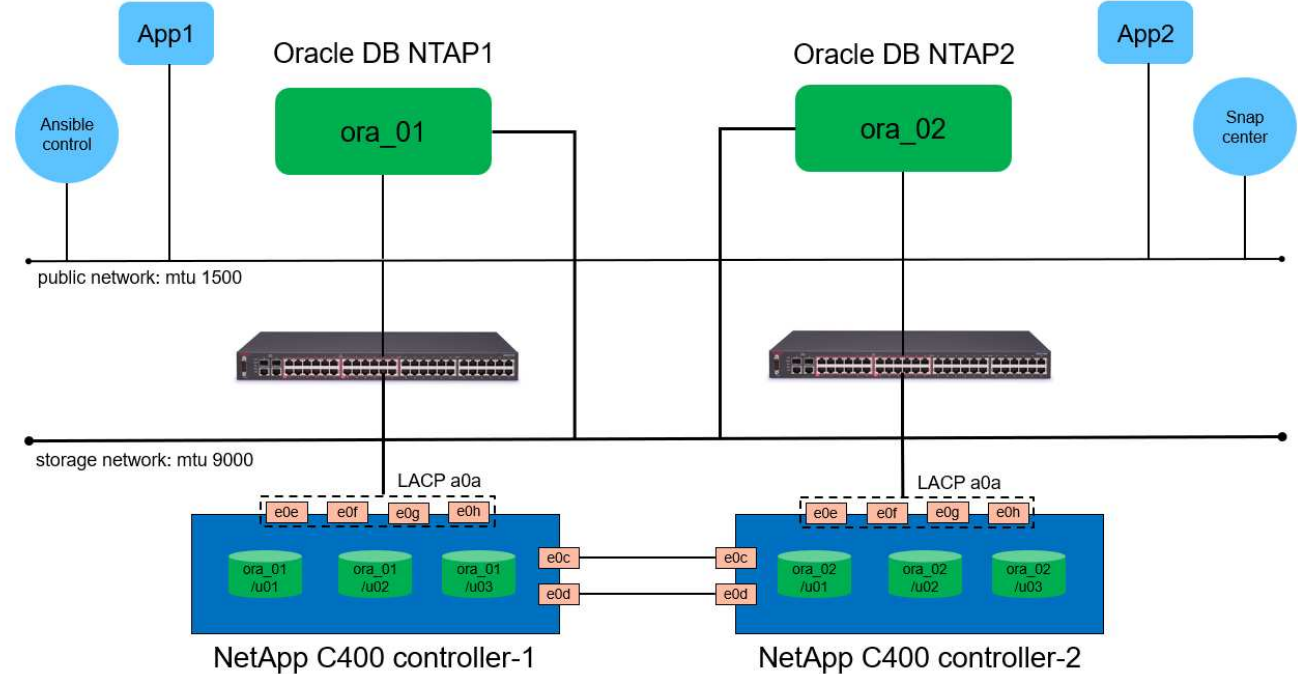

### Simplified, Automated Oracle Database Deployment on NetApp C-Series with NFS

NetApp

#### Composants matériels et logiciels

| Matériel                              |                                 |                                                              |
|---------------------------------------|---------------------------------|--------------------------------------------------------------|
| NetApp série C C400                   | ONTAP version 9.13.1P3          | Deux tiroirs disques/24 disques<br>d'une capacité de 278 Tio |
| VM pour serveur de base de<br>données | 4 vCPU, 16 Gio de RAM           | Deux instances VM Linux pour un déploiement simultané        |
| VM pour SnapCenter                    | 4 vCPU, 16 Gio de RAM           | Une instance de machine virtuelle<br>Windows                 |
| Logiciel                              |                                 |                                                              |
| Red Hat Linux                         | RHEL Linux 8.6 (LVM) - x64 Gen2 | Déploiement de l'abonnement Red<br>Hat pour les tests        |
| Serveur Windows                       | 2022 datacenter x64 Gen2        | Hébergement du serveur<br>SnapCenter                         |
| Base de données Oracle                | Version 19.18                   | Patch RU appliqué<br>p34765931_190000_Linux-x86-<br>64.zip   |

| OPICH Oracle       | Version 12.2.0.1.36     | Dernier correctif<br>p6880880_190000_Linux-x86-<br>64.zip  |
|--------------------|-------------------------|------------------------------------------------------------|
| Serveur SnapCenter | Version 5.0             | Déploiement de groupes de travail                          |
| Ouvrez JDK         | Version Java-11-openjdk | Plug-in SnapCenter requis sur les<br>VM de base de données |
| NFS                | Version 3.0             | Oracle dNFS activé                                         |
| Ansible            | noyau 2.16.2            | Python 3.6.8                                               |

#### Configuration de la base de données Oracle dans l'environnement de laboratoire

| Serveur | Base de données                             | Stockage DB                                                           |
|---------|---------------------------------------------|-----------------------------------------------------------------------|
| ora_01  | NTAP1(NTAP1_PDB1,NTAP1_PD<br>B2,NTAP1_PDB3) | Les montages NFS /u01, /u02, /u03 sont montés sur des volumes C400    |
| ora_02  | NTAP2(NTAP2_PDB1,NTAP2_PD<br>B2,NTAP2_PDB3) | Les montages NFS /u01, /u02, /u03<br>sont montés sur des volumes C400 |

#### Facteurs clés à prendre en compte lors du déploiement

- Organisation du stockage de la base de données Oracle dans ce déploiement Oracle automatisé, nous provisionnons trois volumes de base de données pour chaque base de données afin d'héberger les fichiers binaires, les données et les journaux Oracle par défaut. Les volumes sont montés sur le serveur BDD Oracle sous la forme /u01 binary, /u02 data, /u03 logs via NFS. Les fichiers de contrôle doubles sont configurés sur les points de montage /u02 et /u03 pour assurer la redondance.
- Déploiement de plusieurs serveurs de bases de données. la solution d'automatisation peut déployer une base de données de conteneurs Oracle sur plusieurs serveurs de bases de données dans un seul PlayBook Ansible. Quel que soit le nombre de serveurs de base de données, l'exécution du PlayBook reste la même. Vous pouvez déployer plusieurs bases de données de conteneurs sur une seule instance de machine virtuelle en répétant le déploiement avec différents ID d'instance de base de données (SID Oracle). Mais assurez-vous qu'il y a suffisamment de mémoire sur l'hôte pour prendre en charge les bases de données déployées.
- **Configuration dNFS.** en utilisant dNFS (disponible depuis Oracle 11g), une base de données Oracle s'exécutant sur une VM de base de données peut prendre en charge beaucoup plus d'E/S que le client NFS natif. Le déploiement Oracle automatisé configure par défaut dNFS sur NFSv3.
- Équilibrage de la charge sur la paire de contrôleurs C400. placez les volumes de base de données Oracle sur les nœuds de contrôleurs C400 uniformément pour équilibrer la charge de travail. DB1 sur le contrôleur 1, DB2 sur le contrôleur 2, etc. Monter les volumes DB sur son adresse lif locale.
- Sauvegarde de la base de données. NetApp fournit une suite logicielle SnapCenter pour la sauvegarde, la restauration et le clonage de la base de données avec une interface utilisateur conviviale. NetApp recommande de mettre en œuvre cet outil de gestion afin de réaliser rapidement (moins d'une minute) des sauvegardes Snapshot, des restaurations rapides (en minutes) des bases de données et des clones de base de données.

### Déploiement de la solution

Les sections suivantes présentent des procédures détaillées pour le déploiement automatisé d'Oracle 19c, ainsi que des informations sur la protection de la base de données Oracle et le clonage après le déploiement.

Le déploiement nécessite les conditions préalables suivantes.

- Une paire de contrôleurs de stockage NetApp C-Series est mise en rack, empilée et la dernière version du système d'exploitation ONTAP est installée et configurée. Reportez-vous à ce guide de configuration si nécessaire : "Guide détaillé - AFF C400"
- 2. Provisionnement de deux VM Linux en tant que serveurs BDD Oracle Pour plus d'informations sur la configuration de l'environnement, reportez-vous au schéma d'architecture de la section précédente.
- 3. Provisionnez un serveur Windows pour exécuter l'outil d'interface utilisateur NetApp SnapCenter avec la dernière version. Pour plus de détails, cliquez sur le lien suivant : "Installez le serveur SnapCenter"
- 4. Provisionnez une VM Linux en tant que nœud de contrôleur Ansible avec la dernière version d'Ansible et de Git installée. Pour plus de détails, cliquez sur le lien suivant : "Commencer à utiliser l'automatisation des solutions NetApp" dans la section -

```
Setup the Ansible Control Node for CLI deployments on RHEL / CentOS ou
Setup the Ansible Control Node for CLI deployments on Ubuntu / Debian.
```

Activez l'authentification de clés ssh publiques/privées entre le contrôleur Ansible et les VM de base de données.

5. Clonez une copie du kit d'automatisation de déploiement Oracle de NetApp pour NFS à partir du répertoire personnel d'administration du contrôleur Ansible.

```
git clone https://bitbucket.ngage.netapp.com/scm/ns-
bb/na_oracle_deploy_nfs.git
```

6. Etape suivant les fichiers d'installation d'Oracle 19c sur le répertoire DB VM /tmp/archive avec l'autorisation 777.

```
installer_archives:
    - "LINUX.X64_193000_db_home.zip"
    - "p34765931_190000_Linux-x86-64.zip"
    - "p6880880 190000 Linux-x86-64.zip"
```

Configurez le réseau et les SVM sur C-Series pour Oracle

Cette section du guide de déploiement décrit les meilleures pratiques pour la configuration de la machine virtuelle de réseau et de stockage (SVM) sur le contrôleur C-Series pour la charge de travail Oracle avec le protocole NFS à l'aide de l'interface utilisateur de ONTAP System Manager.

 Connectez-vous à ONTAP System Manager pour vérifier qu'après l'installation initiale du cluster ONTAP, les domaines de diffusion ont été configurés avec des ports ethernet correctement attribués à chaque domaine. En règle générale, il doit y avoir un broadcast domain pour le cluster, un broadcast domain pour la gestion et un broadcast domain pour des charges de travail telles que les données.

| ■ ONTAP Sy                                      | vstem Manager   |                             |        |            |         | Search acti | ions, objects,    | and pages    | ۹            |                             |                                               |                         |              |              | <b>?</b> <  | > - |                |
|-------------------------------------------------|-----------------|-----------------------------|--------|------------|---------|-------------|-------------------|--------------|--------------|-----------------------------|-----------------------------------------------|-------------------------|--------------|--------------|-------------|-----|----------------|
| DASHBOARD                                       | Overview        |                             |        |            |         |             |                   |              |              |                             |                                               |                         |              |              |             |     | 4              |
| INSIGHTS                                        |                 |                             |        |            |         |             |                   |              |              |                             |                                               |                         |              |              |             |     |                |
| STORAGE ^                                       | IPspaces        |                             |        |            |         |             | Broadca:<br>+ Add | st Domains   | Learn more 🔼 |                             |                                               |                         |              |              |             |     |                |
| Volumes<br>LUNs                                 | Cluster         | Broadcast Dor<br>Cluster    | nains  |            |         |             | Cluster           |              | 9000 MTU     | IPspace<br>HCG-Ne<br>HCG-Ne | : Cluster<br>tApp-C400-E9U9<br>tApp-C400-E9U9 | a eOc eOd<br>b eOc eOd  |              |              |             |     |                |
| Consistency Groups<br>NVMe Namespaces<br>Shares | Default         | Broadcast Dor<br>Data ,Mgmt | nains  |            |         |             | Data              |              | 9000 MTU     | IPspace<br>HCG-Ne<br>HCG-Ne | : Default<br>tApp-C400-E9U9<br>tApp-C400-E9U9 | a e0e e0g<br>ib e0e e0g |              |              |             |     |                |
| Buckets<br>Qtrees                               |                 |                             |        |            |         |             | Mgmt              |              | 1500 MTU     | IPspace<br>HCG-Ne<br>HCG-Ne | : Default<br>tApp-C400-E9U9<br>tApp-C400-E9U9 | a eOM                   |              |              |             |     |                |
| Quotas<br>Storage VMs                           |                 |                             |        |            |         |             |                   |              |              |                             |                                               |                         |              |              |             |     |                |
| Tiers<br>NETWORK                                | Network Interfa | ices Subnets                |        |            |         |             |                   |              |              |                             |                                               |                         |              |              |             |     | × <sup>7</sup> |
| Overview<br>Ethernet Ports                      | + Add           |                             |        |            |         |             |                   |              |              |                             |                                               | C Search                | 🛃 Download 🦷 | F Filter 💿 S | Show / Hide | ~   |                |
| FC Ports                                        | Name            |                             | Status | Storage VM | IPspace | Address     |                   | Current Node | Curre        | ent P                       | Portset                                       | Protocols               | Туре         |              | Through     | put |                |

2. Dans RÉSEAU - ports Ethernet, cliquez sur Link Aggregate Group Pour créer un groupe d'agrégats de liens LACP port a0a, qui fournit l'équilibrage de la charge et le basculement entre les ports membres du port group d'agrégats. 4 ports de données, e0e, e0f, e0g, e0h, sont disponibles sur les contrôleurs C400.

|                            | System Man | ager                 |          | Search act | ons, objects, and pages Q |         |     | <b>?</b> < | > ⊥ Ⅲ       |
|----------------------------|------------|----------------------|----------|------------|---------------------------|---------|-----|------------|-------------|
| DASHBOARD                  | Ethern     | et Ports             |          |            |                           |         |     |            |             |
| INSIGHTS                   | + Link Ag  | gregation Group + VL | AN       |            |                           |         |     | 🛓 Download | ⊞ List View |
| STORAGE ^                  | N          | ode                  | ⊶<br>e0M | e0c        | e0d                       | e0e     | e0f |            | e0g         |
| Volumes<br>LUNs            | ✓ н        | CG-NetApp-C400-E9U9a | 1 GB/s   | 100 GB/s   | 100 GB/s                  | 10 GB/s |     |            | 10 GB/s     |
| Consistency Groups         | ✓ н        | CG-NetApp-C400-E9U9b |          |            |                           |         |     |            | <b>.</b>    |
| Shares<br>Buckets          |            |                      | 1 GB/s   | 100 GB/s   | 100 GB/s                  | 10 GB/s |     |            | 10 GB/s     |
| Qtrees<br>Quotas           |            |                      |          |            |                           |         |     |            |             |
| Storage VMs                |            |                      |          |            |                           |         |     |            |             |
| NETWORK ^                  |            |                      |          |            |                           |         |     |            |             |
| Overview<br>Ethernet Ports |            |                      |          |            |                           |         |     |            |             |
| FC Ports                   |            |                      |          |            |                           |         |     |            |             |

3. Sélectionnez les ports ethernet dans le groupe, LACP pour le mode, et Port pour la distribution de charge.

## Add Link Aggregation Group

| HCG-NetApp-C400-E9U9a                                                        | ~ |
|------------------------------------------------------------------------------|---|
| BROADCAST DOMAIN                                                             |   |
| Automatically select a broadcast domain (recommended)                        | ~ |
| PORTS TO INCLUDE                                                             |   |
| A The following ports are down: e0f, e0h.                                    |   |
| ✔ e0ee0f   ✔ e0ge0h                                                          |   |
| MODE                                                                         |   |
| Single                                                                       |   |
| Only one port is used at a time.                                             |   |
| Multiple                                                                     |   |
| All ports can be used simultaneously.                                        |   |
| LACP                                                                         |   |
| The LACP protocol determines the ports that can be used.                     |   |
| LOAD DISTRIBUTION                                                            |   |
| IP based                                                                     |   |
| Network traffic is distributed based on the destination IP address.          |   |
| MAC based                                                                    |   |
| Network traffic is distributed based on the next-hop MAC addresses.          |   |
| Sequential                                                                   |   |
| Network traffic is distributed by round-robin over the outbound links.       |   |
| Port                                                                         |   |
| Network traffic is distributed based on the transport layer (TCP/UDP) ports. |   |
| Save Cancel                                                                  |   |

×

4. Valider le port LACP a0a créé et broadcast domain Data Fonctionne désormais sur le port LACP.

| DASHBOARD             |                                 |     | bearch actions, objects, and pages | Q        | ? 🗘 💄                    |
|-----------------------|---------------------------------|-----|------------------------------------|----------|--------------------------|
|                       | Ethernet Ports                  |     |                                    |          |                          |
| INSIGHTS              | + Link Aggregation Group + VLAN |     |                                    |          | 👱 Download 🛛 🗮 List View |
| STORAGE 🗸             | Node                            | a0a | 3€<br>00M                          | e0c      | e0d                      |
| NETWORK ^<br>Overview | HCG-NetApp-C400-F9U9b           |     | -                                  |          |                          |
| Ethernet Ports        |                                 |     | 1 GB/s                             | 100 GB/s | 100 GB/s                 |
| FC Ports              | ← HCG-NetApp-C400-E9U9a         |     | 1 GB/s                             | 100 GB/s | 100 GB/s                 |
| PROTECTION V          |                                 |     |                                    |          |                          |
| ноѕтѕ 🗸               |                                 |     |                                    |          |                          |
| CLUSTER ~             |                                 |     |                                    |          |                          |

| ■ <b>I</b> ONTAP  | System Manager |                              | Search actions, objects, and pages | ٩           |                                                        | ? | $\leftrightarrow$ | <b>1</b> |
|-------------------|----------------|------------------------------|------------------------------------|-------------|--------------------------------------------------------|---|-------------------|----------|
| DASHBOARD         | Overview       |                              |                                    |             |                                                        |   |                   | Ч        |
| INSIGHTS          |                |                              |                                    |             |                                                        |   |                   |          |
| STORAGE 🗸 🗸       | IPspaces       |                              | Broadcast Do                       | mains Learr | n more 🔼                                               |   |                   |          |
| NETWORK ^         | + Add          |                              | + Add                              |             |                                                        |   |                   |          |
| Overview          | Cluster        | Broadcast Domains<br>Cluster | Cluster                            | 9000 MTU    | IPspace: Cluster<br>HCG-NetApp-C400-E9U9a_e0c_e0d      |   |                   |          |
| thernet Ports     |                |                              |                                    |             | HCG-NetApp-C400-E9U9b e0c e0d                          |   |                   |          |
| C Ports           | Default        | Broadcast Domains            | Data                               | 9000 MTU    | IPspace: Default                                       |   |                   |          |
| EVENTS & JOBS 🛛 🗸 |                | Data ,mgmt                   |                                    |             | HCG-NetApp-C400-E9U9a a0a<br>HCG-NetApp-C400-E9U9b a0a |   |                   |          |
| PROTECTION ~      |                |                              | Mgmt                               | 1500 MTU    | IPspace: Default                                       |   |                   |          |
| ноѕтѕ 🗸           |                |                              |                                    |             | HCG-NetApp-C400-E9U9a e0M                              |   |                   |          |
|                   |                |                              |                                    |             |                                                        |   |                   |          |

5. De Ethernet Ports, cliquez sur VLAN Pour ajouter un VLAN sur chaque nœud de contrôleur pour la charge de travail Oracle sur le protocole NFS.

| E                               |                   |         |
|---------------------------------|-------------------|---------|
|                                 |                   |         |
| CG-NetApp-C400-E9U9a            |                   | ~       |
| ADCAST DOMAIN                   |                   |         |
| Itomatically select a broadcast | domain (recommend | ed) 🗸 🗸 |
| Γ                               |                   |         |
| la                              |                   | ~       |
| ID                              |                   |         |
| 277                             |                   |         |
|                                 | _                 |         |
|                                 | Cancel            | Save    |

|                                                                                                    | TAP Sys                     |                                                                    |                                                         |       |                                                                       |                                                      |                                                                                                    |                                                      |                   |          |
|----------------------------------------------------------------------------------------------------|-----------------------------|--------------------------------------------------------------------|---------------------------------------------------------|-------|-----------------------------------------------------------------------|------------------------------------------------------|----------------------------------------------------------------------------------------------------|------------------------------------------------------|-------------------|----------|
| DASHBOARD                                                                                                    |                             | Ethernet Po                                                        | orts                                                    |       |                                                                       |                                                      |                                                                                                    |                                                      |                   |          |
| NEICHTE                                                                                                    |                             |                                                                    |                                                         |       |                                                                       |                                                      |                                                                                                    |                                                      |                   |          |
| NSIGHTS                                                                                                    |                             | + Link Aggregation                                                 | Group + VLAN                                            |       |                                                                       |                                                      |                                                                                                    | 👱 Dowr                                               | load ∷≣           | List V   |
| TORAGE                                                                                                    | ~                           | Node                                                               |                                                         | a0a   | a0a-3277                                                              |                                                      | <b>&gt;=</b>                                                                                                    | e0c                                                  |                   |          |
| ETWORK                                                                                                    | ^                           |                                                                    |                                                         |       |                                                                       |                                                      | eom                                                                                                    |                                                      |                   |          |
| verview                                                                                                    |                             | ➤ HCG-NetApp                                                       | p-C400-E9U9b                                            |       | ۲                                                                     |                                                      | 1 GB/s                                                                                                    | 100 GB/s                                             |                   |          |
| C Ports                                                                                                    |                             |                                                                    |                                                         |       |                                                                       |                                                      | 100/5                                                                                                    | 100 00,5                                             |                   |          |
| VENTS & JOBS                                                                                                    | ~                           | ✓ HCG-NetApp                                                       | p-C400-E9U9a                                            |       | ۲                                                                     |                                                      | 1 GB/s                                                                                                    | 100 GB/s                                             |                   |          |
| POTECTION                                                                                                    | ~                           |                                                                    |                                                         |       |                                                                       |                                                      |                                                                                                    |                                                      |                   |          |
| KOTECTION                                                                                                    | ·                           |                                                                    |                                                         |       |                                                                       |                                                      |                                                                                                    |                                                      |                   |          |
| INSTE                                                                                                    | ~                           |                                                                    |                                                         |       |                                                                       |                                                      |                                                                                                    |                                                      |                   |          |
| 10313                                                                                                    |                             |                                                                    |                                                         |       |                                                                       |                                                      |                                                                                                    |                                                      |                   |          |
| CLUSTER                                                                                                    | ~                           |                                                                    |                                                         |       | _                                                                     |                                                      |                                                                                                    |                                                      |                   |          |
| CLUSTER                                                                                                    | ∽<br>TAP Sys                | tem Manager                                                        |                                                         |       | Search actions, objects, and pages                                    | ٩                                                    |                                                                                                    | 0                                                    | <>                | •        |
| CLUSTER<br>ONT                                                                                                    | ې<br>TAP Sys                | tem Manager<br>Overview                                            |                                                         |       | Search actions, objects, and pages                                    | ٩                                                    |                                                                                                    | Q                                                    | $\leftrightarrow$ | ±        |
| CLUSTER<br>CONT<br>ASHBOARD<br>VISIGHTS                                                                                                  | ~<br>ГАР Sys                | tem Manager<br>Overview                                            |                                                         |       | Search actions, objects, and pages                                    | Q                                                    |                                                                                                    | 0                                                    | <>                | <b>.</b> |
| ASHBOARD<br>ISIGHTS<br>TORAGE                                                                                                    | ~<br>TAP Sys<br>~           | tem Manager<br>Overview                                            |                                                         |       | Search actions, objects, and pages<br>Broadcast Dor                   | Q Pains Learn                                        | 1 more [2]                                                                                                    | 0                                                    | <>                | <b>.</b> |
| ASHBOARD<br>NSIGHTS<br>TORAGE                                                                                                    | <pre></pre>                 | tem Manager<br>Overview<br>IPspaces<br>+ Add                       |                                                         |       | Search actions, objects, and pages Broadcast Dor + Add                | Q anains Learn                                       | n more 🛃                                                                                                    | Ø                                                    | ~>                | <b>.</b> |
| ASHBOARD<br>ASHBOARD<br>NSIGHTS<br>TORAGE<br>ETWORK<br>Verview                                                                           | ×<br>TAP Sys                | tem Manager<br>Overview<br>IPspaces<br>+ Add<br>Cluster            | Broadcast Don                                           | nains | Search actions, objects, and pages Broadcast Dor Add Cluster          | Q<br>Tains Learr<br>9000 MTU                         | i more 🏹<br>IPspace: Cluster                                                                                                    | Ø                                                    | <>                | <b>.</b> |
| ILUSTER<br>I ONT<br>ASHBOARD<br>NSIGHTS<br>TORAGE<br>ETWORK<br>Verview<br>thermet Ports                                                  | ×<br>FAP Sys<br>×           | tem Manager<br>Overview<br>IPspaces<br>+ Add<br>Cluster            | Broadcast Don<br>Cluster                                | nains | Search actions, objects, and pages Broadcast Dor Add Cluster          | Q nains Learn                                        | Papace: Cluster<br>HCG-NetApp-C400-E9U9a @0C<br>HCG-NetApp-C400-E9U9b @0C                                                                                                    | co<br>cod                                            | $\diamond$        | *        |
| CLUSTER<br>CLUSTER<br>ASHBOARD<br>NSIGHTS<br>TORAGE<br>ETWORK<br>Verview<br>thermet Ports<br>C Ports                                     | ×<br>FAP Sys                | tem Manager<br>Overview<br>IPspaces<br>+ Add<br>Cluster<br>Default | Broadcast Don<br>Cluster<br>Broadcast Don               | nains | Search actions, objects, and pages Broadcast Dor Add Cluster Data     | Q<br>nains Learr<br>9000 MTU<br>9000 MTU             | IPspace: Cluster<br>HCG-NetApp-C400-E9U3a e0c<br>HCG-NetApp-C400-E9U3b e0c<br>IPspace: Default                                                                                           | <b>2</b><br>c eod<br>c eod                           | <>                | •        |
| ASHBOARD<br>ASHBOARD<br>ASHBOARD<br>ASIGHTS<br>TORAGE<br>ETWORK<br>Verview<br>thermet Ports<br>C Ports<br>VENTS & JOBS                   | ×<br>TAP Sys<br>×<br>×      | tem Manager<br>Overview<br>IPspaces<br>+ Add<br>Cluster<br>Default | Broadcast Don<br>Cluster<br>Broadcast Don<br>Data ,Mgmt | nains | Search actions, objects, and pages  Broadcast Dor  Add  Cluster  Data | Q<br>nains Learn<br>9000 MTU<br>9000 MTU             | I more 🛃<br>IPspace: Cluster<br>HCG-NetApp-C400-E9U9a e00<br>HCG-NetApp-C400-E9U9b e00<br>IPspace: Default<br>HCG-NetApp-C400-E9U9a a00<br>HCG-NetApp-C400-E9U9a a00                     | € e0d<br>c e0d<br>a a0a-3277<br>a a0a-3277           | <>                | ±        |
| ASHBOARD<br>ISIGHTS<br>TORAGE<br>ETWORK<br>Verview<br>themet Ports<br>Ports<br>Ports<br>ROTECTION                                        | ×<br>FAP Sys<br>×<br>×      | tem Manager<br>Overview<br>IPspaces<br>+ Add<br>Cluster<br>Default | Broadcast Don<br>Cluster<br>Broadcast Don<br>Data "Mgmt | nains | Search actions, objects, and pages                                    | Q<br>Dains Learr<br>9000 MTU<br>9000 MTU<br>1500 MTU | Proce: Cluster<br>HCG-NetApp-C400-E9U9a e00<br>HCG-NetApp-C400-E9U9b e00<br>IPppace: Default<br>HCG-NetApp-C400-E9U9b a00<br>IPC-NetApp-C400-E9U9b a00<br>IPSpace: Default               | c e0d<br>c e0d<br>a a0a-3277<br>a a0a-3277           | <>                | ±.       |
| ASHBOARD<br>ASHBOARD<br>ASHBOARD<br>ASIGHTS<br>TORAGE<br>ETWORK<br>VERVIEW<br>Hernet Ports<br>Ports<br>VENTS & JOBS<br>ROTECTION<br>OSTS | ×<br>FAP Sys<br>×<br>×<br>× | tem Manager<br>Overview<br>IPspaces<br>+ Add<br>Cluster<br>Default | Broadcast Don<br>Cluster<br>Broadcast Don<br>Data ,Mgmt | nains | Search actions, objects, and pages                                    | Q<br>Dains Learn<br>9000 MTU<br>9000 MTU<br>1500 MTU | I more 2<br>IPspace: Cluster<br>HCG-NetApp-C400-E9U3a e0C<br>HCG-NetApp-C400-E9U3b e0C<br>IPspace: Default<br>HCG-NetApp-C400-E9U3b a02<br>IPspace: Default<br>HCG-NetApp-C400-E9U3a e0N | €<br>c e0d<br>c e0d<br>a a00-3277<br>a a00-3277<br>M | <>                | ± .      |

6. Connectez-vous aux contrôleurs C-Series à partir de l'IP de gestion du cluster via ssh pour vérifier que les groupes de basculement du réseau sont configurés correctement. ONTAP crée et gère automatiquement les groupes de basculement.

|              |          | Failover                        |
|--------------|----------|---------------------------------|
| Vserver      | Group    | Targets                         |
|              |          |                                 |
| Cluster      | _        |                                 |
|              | Cluster  |                                 |
|              |          | HCG-NetApp-C400-E9U9a:e0c,      |
|              |          | HCG-NetApp-C400-E9U9a:e0d,      |
|              |          | HCG-NetApp-C400-E9U9b:e0c,      |
|              |          | HCG-NetApp-C400-E9U9b:e0d       |
| HCG-NetApp-C | 400-E9U9 |                                 |
|              | Data     |                                 |
|              |          | HCG-NetApp-C400-E9U9a:a0a,      |
|              |          | HCG-NetApp-C400-E9U9a:a0a-3277, |
|              |          | HCG-NetApp-C400-E9U9b:a0a,      |
|              |          | HCG-NetApp-C400-E9U9b:a0a-3277  |
|              | Mamt     |                                 |
|              | 1191110  | HCG-NetApp-C400-E9119a.e0M      |
|              |          |                                 |

7. De STORAGE - Storage VMs, Cliquer sur +Ajouter pour créer un SVM pour Oracle.

| ■ ONTAP Sy         | stem Manager |       | Search actions, objects, | and pages Q          |         |                  | ?        | $\leftrightarrow$ | -        |      |
|--------------------|--------------|-------|--------------------------|----------------------|---------|------------------|----------|-------------------|----------|------|
| DASHBOARD          | Storage VMs  |       |                          |                      |         |                  |          |                   |          |      |
| INSIGHTS           | + Add        |       |                          |                      | Q Sear  | rch 🛓 Download   | O Show / | Hide 🗸            | ∓ Fi     | lter |
| STORAGE ^          | Name         | State | Subtype                  | Configured Protocols | IPspace | Maximum Capacity | 0        | Pro               | stection |      |
| Overview           |              |       |                          |                      |         |                  |          |                   |          |      |
| Volumes            |              |       |                          |                      |         |                  |          |                   |          |      |
| LUNs               |              |       |                          |                      |         |                  |          |                   |          |      |
| Consistency Groups |              |       |                          |                      |         |                  |          |                   |          |      |
| NVMe Namespaces    |              |       |                          |                      |         |                  |          |                   |          |      |
| Shares             |              |       |                          |                      |         |                  |          |                   |          |      |
| Buckets            |              |       |                          |                      |         |                  |          |                   |          |      |
| Qtrees             |              |       |                          |                      |         |                  |          |                   |          |      |
| Quotas             |              |       | No dat                   | a was found.         |         |                  |          |                   |          |      |
| Storage VMs        |              |       | 10 44                    |                      |         |                  |          |                   |          |      |
| Tiers              |              |       |                          |                      |         |                  |          |                   |          |      |

8. Nommez votre SVM Oracle, vérifiez Enable NFS et Allow NFS client access.

| Add Storage V                             | /M ×                                                                                                    |
|-------------------------------------------|----------------------------------------------------------------------------------------------------|
| STORAGE VM NAME                           |                                                                                                    |
| oracle                                    |                                                                                                    |
| Accoss Protocol                           |                                                                                                    |
| Access Protocol                           |                                                                                                    |
| SMB/CIFS, NFS, S3                         | iSCSI FC NVMe                                                                                                |
| Enable SMB/CIFS                           |                                                                                                    |
| ✓ Enable NFS                              |                                                                                                    |
| Allow NF<br>A Add<br>EXPORT PI<br>Default | S client access<br>at least one rule to allow NFS clients to access volumes in this storage VM. (?)<br>DLICY |
| RULES                                     |                                                                                                    |
|                                           | No data                                                                                                    |
| + Add                                     |                                                                                                    |
| Enable S3                                 |                                                                                                    |
| DEFAULT LANGUAGE ( 🧿                      |                                                                                                    |
| c.utf_8                                   | ~                                                                                                    |

9. Ajouter une export policy NFS Default règles.

| 172.21.21.0/255.255.255.0                        |                  |                   |                 |
|--------------------------------------------------|------------------|-------------------|-----------------|
| ACCESS PROTOCOLS                                 |                  |                   |                 |
| SMB/CIFS                                         |                  |                   |                 |
| FlexCache                                        |                  |                   |                 |
| NFS VFSv3 VFSv4                                  |                  |                   |                 |
| ACCESS DETAILS                                   |                  |                   |                 |
| Туре                                             | Read-only Access | Read/Write Access | Superuser Acces |
| All                                              |                  |                   |                 |
| All (As anonymous user) (j)                      |                  |                   |                 |
| UNIX                                             | $\checkmark$     | $\checkmark$      | $\checkmark$    |
|                                                  |                  |                   |                 |
| Kerberos 5                                       |                  |                   |                 |
| Kerberos 5<br>Kerberos 5i                        |                  |                   |                 |
| Kerberos 5<br>Kerberos 5i<br>Kerberos 5p         |                  |                   |                 |
| Kerberos 5<br>Kerberos 5i<br>Kerberos 5p<br>NTLM |                  |                   |                 |

10. Dans NETWORK INTERFACE, Renseignez l'adresse IP sur chaque nœud pour les adresses lif NFS.

| l                   | IP ADDRESS                                                                  | SUBNET MASK                                                     | GATEWAY                 | BROADCAST DOMAIN AND PORT |   |
|---------------------|-----------------------------------------------------------------------------|-----------------------------------------------------------------|-------------------------|---------------------------|---|
|                     | 172.21.21.100                                                               | 255.255.255.0                                                   | Add optional gateway    | Data                      | ~ |
|                     | Use the same subne                                                          | t mask and gateway for all of th                                | ne following interfaces |                           |   |
|                     | HCG-NetApp-C400                                                             | -E9U9b                                                          |                         |                           |   |
|                     | IP ADDRESS                                                                  | SUBNET MASK                                                     | GATEWAY                 | BROADCAST DOMAIN AND PORT |   |
|                     | 172.21.21.101                                                               | 255.255.255.0                                                   | Add optional gateway    | Data                      | ~ |
| l                   |                                                                             |                                                                 | 2                       |                           |   |
| Stora<br>Ena<br>The | age VM Adminis<br>Ible maximum capacity lir<br>maximum capacity that all vo | s <b>tration</b><br>nit<br>lumes in this storage VM can allocat | e. Learn More 🔁         |                           |   |
| Stora<br>Ena<br>The | age VM Adminis<br>Ible maximum capacity lir<br>maximum capacity that all vo | stration<br>nit<br>lumes in this storage VM can allocat         | e. Learn More 🔁         |                           |   |

11. Vérifier que le SVM pour Oracle est opérationnel et que l'état des lif NFS est actif.

|                    | stem Manager |         | Search actions, o | bjects, and pages Q  |         | 9                                | ↔ _              |        |
|--------------------|--------------|---------|-------------------|----------------------|---------|----------------------------------|------------------|--------|
|                    | Storage VMs  |         |                   |                      |         |                                  |                  |        |
| INSIGHTS           | + Add        |         |                   |                      | Q Sea   | rch 🔮 Download 💿 Show / Hide     | • <b>∨</b> . ≂ F | Filter |
| STORAGE ^          | Name         | State   | Subtype           | Configured Protocols | IPspace | Maximum Capacity (?)             | Protection       |        |
| Overview           | oracle       | running | default           | NES                  | Default | The maximum canacity is disabled |                  |        |
| Volumes            | oracie       | runnig  | uclaute           | 11.5                 | Delaute | The maximum capacity is disabled | •                |        |
| LUNs               |              |         |                   |                      |         |                                  |                  |        |
| Consistency Groups |              |         |                   |                      |         |                                  |                  |        |
| NVMe Namespaces    |              |         |                   |                      |         |                                  |                  |        |
| Shares             |              |         |                   |                      |         |                                  |                  |        |
| Buckets            |              |         |                   |                      |         |                                  |                  |        |
| Qtrees             |              |         |                   |                      |         |                                  |                  |        |
| Quotas             |              |         |                   |                      |         |                                  |                  |        |
| Storage VMs        |              |         |                   |                      |         |                                  |                  |        |
| Tiers              |              |         |                   |                      |         |                                  |                  |        |
|                    |              |         |                   |                      |         |                                  |                  |        |
|                    |              |         |                   |                      |         |                                  |                  |        |
|                    |              |         |                   |                      |         |                                  |                  |        |
|                    |              |         |                   |                      |         |                                  |                  |        |
|                    |              |         |                   |                      |         |                                  |                  |        |
|                    |              |         |                   |                      |         |                                  |                  |        |
|                    |              |         |                   |                      |         |                                  |                  |        |
|                    |              |         |                   |                      |         |                                  |                  |        |
|                    |              |         |                   |                      |         |                                  |                  |        |

| + Add                           |        |            |         |                 | Q Search              | 보 Download | ⊤ Filter | • Show / Hide |
|---------------------------------|--------|------------|---------|-----------------|-----------------------|------------|----------|---------------|
| Name                            | Status | Storage VM | IPspace | Address         | Current Node          | Current P  | Portset  | Protocols     |
| HCG-NetApp-C400-E9U9a_clu<br>s1 | 0      |            | Cluster | 169.254.47.43   | HCG-NetApp-C400-E9U9a | e0c        |          |               |
| HCG-NetApp-C400-E9U9b_clu<br>s1 | 0      |            | Cluster | 169.254.152.124 | HCG-NetApp-C400-E9U9b | e0c        |          |               |
| HCG-NetApp-C400-E9U9b_clu<br>s2 | 0      |            | Cluster | 169.254.107.230 | HCG-NetApp-C400-E9U9b | e0d        |          |               |
| HCG-NetApp-C400-E9U9b_mg<br>mt1 | 0      |            | Default | 10.61.180.109   | HCG-NetApp-C400-E9U9b | e0M        |          |               |
| lif_oracle_145                  | 0      | oracle     | Default | 172.21.21.100   | HCG-NetApp-C400-E9U9a | a0a-3277   |          | NFS           |
| lif_oracle_37                   |        | oracle     | Default | 172.21.21.101   | HCG-NetApp-C400-E9U9b | a0a-3277   |          | NFS           |

#### 12. De **STORAGE-Volumes** Pour ajouter des volumes NFS pour la base de données Oracle.

| ≡ 🔳 ONTAP Sy       | stem Man | nager       |            | Search acti | ons, objects, and pages | Q                          |          |              | <b>?</b>          | > _    |        |
|--------------------|----------|-------------|------------|-------------|-------------------------|----------------------------|----------|--------------|-------------------|--------|--------|
| DASHBOARD          | Volum    | ies         |            |             |                         |                            |          |              |                   |        |        |
| INSIGHTS           | + Add    | More        |            |             |                         |                            | Q Search | 🖢 🖢 Downloa  | d 🛛 🛛 Show / Hide | • Ŧ    | Filter |
| STORAGE ^          |          | Name        | Storage VM | Status      | Capacity                |                            | IOPS     | Latency (ms) | Throughput (MB/s) | Protec | tion:  |
| Overview           | ~        | oracle_root | oracle     | 🕑 Online    | 292 KiB used            | 1 GiB<br>973 MiB available | 0        | 0            | 0                 | 🤝 🖤    | •      |
| Volumes            |          |             |            |             |                         |                            |          |              |                   |        |        |
| Consistency Groups |          |             |            |             |                         |                            |          |              |                   |        |        |
| NVMe Namespaces    |          |             |            |             |                         |                            |          |              |                   |        |        |
| Shares             |          |             |            |             |                         |                            |          |              |                   |        |        |
| Buckets            |          |             |            |             |                         |                            |          |              |                   |        |        |
| Quees              |          |             |            |             |                         |                            |          |              |                   |        |        |
| Storage VMs        |          |             |            |             |                         |                            |          |              |                   |        |        |
| Tiers              |          |             |            |             |                         |                            |          |              |                   |        |        |

13. Nommez votre volume, attribuez la capacité et le niveau de performance.

## Add Volume

NAME

#### ora\_01\_u01

Add as a cache for a remote volume (FlexCache) Simplifies file distribution, reduces WAN latency, and lowers WAN bandwidth costs.

## Storage and Optimization

| CAPACITY        |             |          |                             |   |
|-----------------|-------------|----------|-----------------------------|---|
| 50              | GiB         | ~        |                             |   |
| PERFORMANCE SE  | ERVICE LEVE | ĒL       |                             |   |
| Performanc      | e           |          |                             | ~ |
| Not sure? Get   | help sele   | cting ty | ype                         |   |
| OPTIMIZATION OP | TIONS       |          |                             |   |
| Distribute v    | volume da   | ta acro  | oss the cluster (FlexGroup) | 0 |

14. Dans Access Permission, choisissez la stratégie par défaut créée à partir de l'étape précédente. Décochez Enable Snapshot Copies Comme nous préférons utiliser SnapCenter pour créer des snapshots cohérents avec les applications.

X

14

|                                                                               | GRANT ACCESS TO H                                                                                                    | IOST                                                                                        |                            |                                                  |                                                                     |                 |
|-------------------------------------------------------------------------------|----------------------------------------------------------------------------------------------------|---------------------------------------------------------------------------------------------|----------------------------|--------------------------------------------------|---------------------------------------------------------------------|-----------------|
|                                                                               | default                                                                                                    |                                                                                             | ~                          |                                                  |                                                                     |                 |
|                                                                               | Create a new exp                                                                                                    | ort policy, or select an existing e                                                         | export policy.             |                                                  |                                                                     |                 |
|                                                                               | Rule Index                                                                                                    | Clients                                                                                     | Access Protocols           | Read-Only Rule                                   | Read/W                                                              |                 |
|                                                                               | 1                                                                                                    | 172.21.21.0/255.255.255.0                                                                   | NFSv3, NFSv4, NFS          | Sys                                              | Sys                                                                 |                 |
| SnapLo<br>Enable<br>With Sn                                                   | <b>OCK</b><br>SnapLock<br>IapLock, files can be sto                                                                                                    | pred and committed to a non-erasa                                                           | able, non-rewritable state | s either forever or for a                        | napLock Conside                                                     | period          |
| SnapLo<br>Enable<br>With Sn<br>Protec                                         | ock<br>SnapLock<br>apLock, files can be sto<br>tion                                                                                                    | ored and committed to a non-erasa                                                           | able, non-rewritable state | s either forever or for a                        | napLock Conside                                                     | period          |
| SnapL<br>Enable<br>With Sn<br>Protec<br>Enable<br>Enable<br>Enables<br>when a | OCK<br>SnapLock<br>hapLock, files can be sto<br>tion<br>Snapshot Copies (Lo<br>Snapshot locking (i<br>s the ability to lock Snap<br>retention period is spe | ored and committed to a non-erasa<br>ncal)<br>pshot copies that were created eit<br>cified. | able, non-rewritable state | either forever or for a shot policies. The Snaps | napLock Conside<br>designated retention p<br>shot copies are locked | ratio<br>period |

15. Créez trois volumes DB pour chaque serveur DB : Server\_name\_u01 - binary, Server\_name\_u02 - data, Server\_name\_u03 - logs.

| ≡ ■ ONTAP Sy       | stem Mai | nager       |            | Search acti | ons, objects, and pages | Q                            |          |              | <b>?</b> <:       | > 2       |     |
|--------------------|----------|-------------|------------|-------------|-------------------------|------------------------------|----------|--------------|-------------------|-----------|-----|
| DASHBOARD          | Volun    | nes         |            |             |                         |                              |          |              |                   |           |     |
| INSIGHTS           | + Add    | More        |            |             |                         |                              | Q Search | 🛃 Downloa    | d 💿 Show / Hide 💊 | ✓ ∓ Filt  | :er |
| STORAGE ^          |          | Name        | Storage VM | Status      | Capacity                |                              | IOPS     | Latency (ms) | Throughput (MB/s) | Protectio | n   |
| Overview           | ~        | oracle_root | oracle     | 🥑 Online    | 360 KiB used            | 1 GiB<br>972 MiB available   | 0        | 0            | 0                 |           |     |
| Volumes<br>LUNs    | ~        | ora_01_u01  | oracle     | 🤣 Online    | 304 KiB used            | 50 GiB available             | 0        | 0            | 0                 |           | 5   |
| Consistency Groups | ~        | ora_01_u02  | oracle     | 🕑 Online    | 308 KiB used            | 200 GiB<br>200 GiB available | 0        | 0            | 0                 |           | •   |
| Shares             | ~        | ora_01_u03  | oracle     | 🥑 Online    | 308 KiB used            | 100 GiB<br>100 GiB available | 0        | 0            | 0                 |           | •   |
| Buckets            |          |             |            |             |                         |                              |          |              |                   |           | T.  |

()

La convention de nommage des volumes de la base de données doit respecter strictement le format indiqué ci-dessus pour garantir le bon fonctionnement de l'automatisation.

La configuration du contrôleur C-series pour Oracle est terminée.

Le PlayBook Ansible exécute les tâches d'installation et de configuration de la base de données avec des paramètres prédéfinis. Pour cette solution d'automatisation Oracle, trois fichiers de paramètres définis par l'utilisateur doivent être saisis avant l'exécution du PlayBook.

- hôtes : définissez les cibles pour lesquelles le playbook d'automatisation s'exécute.
- rva/rva.yml fichier de variables globales qui définit les variables qui s'appliquent à toutes les cibles.
- host\_rva/host\_name.yml fichier de variables locales qui définit les variables qui s'appliquent uniquement à une cible nommée. Dans notre cas d'utilisation, il s'agit des serveurs BDD Oracle.

Outre ces fichiers de variables définis par l'utilisateur, il existe plusieurs fichiers de variables par défaut qui contiennent des paramètres par défaut qui ne nécessitent aucune modification, sauf si nécessaire. Les sections suivantes expliquent comment configurer les fichiers de variables définis par l'utilisateur.

Configuration des fichiers de paramètres

1. Cible Ansible hosts configuration du fichier :

# Enter Oracle servers names to be deployed one by one, follow by each Oracle server public IP address, and ssh private key of admin user for the server. [oracle] ora\_01 ansible\_host=10.61.180.21 ansible\_ssh\_private\_key\_file =ora\_01.pem ora\_02 ansible\_host=10.61.180.23 ansible\_ssh\_private\_key\_file =ora\_02.pem

2. Mondial vars/vars.yml configuration de fichier

```
******
##
###### Oracle 19c deployment user configuration variables
######
####### Consolidate all variables from ONTAP, linux and oracle
######
*****
##
### ONTAP env specific config variables ###
# Prerequisite to create three volumes in NetApp ONTAP storage from
System Manager or cloud dashboard with following naming convention:
# db hostname u01 - Oracle binary
# db hostname u02 - Oracle data
# db hostname u03 - Oracle redo
# It is important to strictly follow the name convention or the
automation will fail.
### Linux env specific config variables ###
redhat sub username: XXXXXXXX
redhat sub password: XXXXXXX
### DB env specific install and config variables ###
# Database domain name
db domain: solutions.netapp.com
# Set initial password for all required Oracle passwords. Change
them after installation.
initial pwd all: XXXXXXX
```

3. Serveur DB local host\_vars/host\_name.yml configuration telle que ora\_01.yml, ora\_02.yml ...

```
# User configurable Oracle host specific parameters
# Enter container database SID. By default, a container DB is
created with 3 PDBs within the CDB
oracle_sid: NTAP1
# Enter database shared memory size or SGA. CDB is created with SGA
at 75% of memory_limit, MB. The grand total of SGA should not exceed
75% available RAM on node.
memory_limit: 8192
# Local NFS lif ip address to access database volumes
nfs_lif: 172.30.136.68
```

#### **Exécution de PlayBook**

Le kit d'outils d'automatisation comprend cinq playbooks. Chacun exécute des blocs de tâches différents et répond à des besoins différents.

```
0-all_playbook.yml - execute playbooks from 1-4 in one playbook run.
1-ansible_requirements.yml - set up Ansible controller with required
libs and collections.
2-linux_config.yml - execute Linux kernel configuration on Oracle DB
servers.
4-oracle_config.yml - install and configure Oracle on DB servers and
create a container database.
5-destroy.yml - optional to undo the environment to dismantle all.
```

Il existe trois options pour exécuter les playbooks avec les commandes suivantes.

1. Exécutez tous les playbooks de déploiement en une seule fois.

```
ansible-playbook -i hosts 0-all_playbook.yml -u admin -e @vars/vars.yml
```

2. Exécutez les playbooks un par un avec la séquence des nombres compris entre 1 et 4.

```
ansible-playbook -i hosts 1-ansible_requirements.yml -u admin -e @vars/vars.yml
```

```
ansible-playbook -i hosts 2-linux_config.yml -u admin -e @vars/vars.yml
```

```
ansible-playbook -i hosts 4-oracle_config.yml -u admin -e @vars/vars.yml
```

3. Exécutez 0-all\_PlayBook.yml avec une balise.

```
ansible-playbook -i hosts 0-all_playbook.yml -u admin -e @vars/vars.yml -t ansible requirements
```

```
ansible-playbook -i hosts 0-all_playbook.yml -u admin -e @vars/vars.yml -t linux_config
```

```
ansible-playbook -i hosts 0-all_playbook.yml -u admin -e
@vars/vars.yml -t oracle_config
```

4. Annulez l'environnement

ansible-playbook -i hosts 5-destroy.yml -u admin -e @vars/vars.yml

#### Validation post-exécution

Une fois le PlayBook exécuté, connectez-vous à la machine virtuelle du serveur de base de données Oracle pour vérifier qu'Oracle est installé et configuré et qu'une base de données de conteneurs est correctement créée. Voici un exemple de validation de base de données Oracle sur DB VM ora\_01 ou ora\_02.

1. Validez les montages NFS

```
[admin@ora 01 ~]$ cat /etc/fstab
#
# /etc/fstab
# Created by anaconda on Wed Oct 18 19:43:31 2023
#
# Accessible filesystems, by reference, are maintained under
'/dev/disk/'.
# See man pages fstab(5), findfs(8), mount(8) and/or blkid(8) for
more info.
#
# After editing this file, run 'systemctl daemon-reload' to update
systemd
# units generated from this file.
#
/dev/mapper/rhel-root /
                                               xfs
                                                       defaults
0 0
UUID=aff942c4-b224-4b62-807d-6a5c22f7b623 /boot
        defaults
                       0 0
xfs
/dev/mapper/rhel-swap
                       none
                                               swap
                                                       defaults
0 0
/root/swapfile swap swap defaults 0 0
172.21.21.100:/ora 01 u01 /u01 nfs
rw,bg,hard,vers=3,proto=tcp,timeo=600,rsize=65536,wsize=65536 0 0
172.21.21.100:/ora 01 u02 /u02 nfs
rw,bg,hard,vers=3,proto=tcp,timeo=600,rsize=65536,wsize=65536 0 0
172.21.21.100:/ora 01 u03 /u03 nfs
rw,bg,hard,vers=3,proto=tcp,timeo=600,rsize=65536,wsize=65536 0 0
[admin@ora 01 tmp]$ df -h
Filesystem
                          Size Used Avail Use% Mounted on
                          7.7G
                                  0 7.7G 0% /dev
devtmpfs
                          7.8G
                                  0 7.8G
                                             0% /dev/shm
tmpfs
                                             1% /run
tmpfs
                          7.8G
                                 18M 7.8G
tmpfs
                          7.8G
                                 0 7.8G
                                             0% /sys/fs/cgroup
/dev/mapper/rhel-root
                           44G
                                 28G 17G 62% /
/dev/sda1
                         1014M 258M 757M 26% /boot
tmpfs
                          1.6G
                                 12K 1.6G 1% /run/user/42
```

| tmpfs                     | 1.6G  | 4.0K | 1.6G  | 1%   | /run/user/1000 |
|---------------------------|-------|------|-------|------|----------------|
| 172.21.21.100:/ora_01_u01 | 50G   | 8.7G | 42G   | 18%  | /u01           |
| 172.21.21.100:/ora_01_u02 | 200G  | 384K | 200G  | 1%   | /u02           |
| 172.21.21.100:/ora_01_u03 | 100G  | 320K | 100G  | 1%   | /u03           |
|                           |       |      |       |      |                |
| [admin@ora_02 ~]\$ df -h  |       |      |       |      |                |
| Filesystem                | Size  | Used | Avail | Use% | Mounted on     |
| devtmpfs                  | 7.7G  | 0    | 7.7G  | 0%   | /dev           |
| tmpfs                     | 7.8G  | 0    | 7.8G  | 0%   | /dev/shm       |
| tmpfs                     | 7.8G  | 18M  | 7.8G  | 1%   | /run           |
| tmpfs                     | 7.8G  | 0    | 7.8G  | 0%   | /sys/fs/cgroup |
| /dev/mapper/rhel-root     | 44G   | 28G  | 17G   | 63%  | /              |
| /dev/sda1                 | 1014M | 258M | 757M  | 26%  | /boot          |
| tmpfs                     | 1.6G  | 12K  | 1.6G  | 1%   | /run/user/42   |
| tmpfs                     | 1.6G  | 4.0K | 1.6G  | 1%   | /run/user/1000 |
| 172.21.21.101:/ora_02_u01 | 50G   | 7.8G | 43G   | 16%  | /u01           |
| 172.21.21.101:/ora_02_u02 | 200G  | 320K | 200G  | 1%   | /u02           |
| 172.21.21.101:/ora_02_u03 | 100G  | 320K | 100G  | 1%   | /u03           |
|                           |       |      |       |      |                |

#### 2. Validez l'écouteur Oracle

```
[admin@ora 02 ~]$ sudo su
[root@ora 02 admin]# su - oracle
[oracle@ora_02 ~]$ lsnrctl status listener.ntap2
LSNRCTL for Linux: Version 19.0.0.0.0 - Production on 29-MAY-2024
12:13:30
Copyright (c) 1991, 2022, Oracle. All rights reserved.
Connecting to
(DESCRIPTION=(ADDRESS=(PROTOCOL=TCP)(HOST=ora 02.cie.netapp.com)(POR
T=1521)))
STATUS of the LISTENER
_____
Alias
                         LISTENER.NTAP2
Version
                         TNSLSNR for Linux: Version 19.0.0.0.0 -
Production
                        23-MAY-2024 16:13:03
Start Date
Uptime
                        5 days 20 hr. 0 min. 26 sec
                         off
Trace Level
                         ON: Local OS Authentication
Security
SNMP
                         OFF
Listener Parameter File
/u01/app/oracle/product/19.0.0/NTAP2/network/admin/listener.ora
```

```
Listener Log File
/u01/app/oracle/diag/tnslsnr/ora 02/listener.ntap2/alert/log.xml
Listening Endpoints Summary...
(DESCRIPTION=(ADDRESS=(PROTOCOL=tcp)(HOST=ora 02.cie.netapp.com)(POR
T=1521)))
  (DESCRIPTION=(ADDRESS=(PROTOCOL=ipc)(KEY=EXTPROC1521)))
(DESCRIPTION=(ADDRESS=(PROTOCOL=tcps)(HOST=ora 02.cie.netapp.com)(PO
RT=5500))(Security=(my wallet directory=/u01/app/oracle/product/19.0
.0/NTAP2/admin/NTAP2/xdb wallet))(Presentation=HTTP)(Session=RAW))
Services Summary...
Service "192551f1d7e65fc3e06308b43d0a63ae.solutions.netapp.com" has
1 instance(s).
  Instance "NTAP2", status READY, has 1 handler(s) for this
service...
Service "1925529a43396002e06308b43d0a2d5a.solutions.netapp.com" has
1 instance(s).
  Instance "NTAP2", status READY, has 1 handler(s) for this
service...
Service "1925530776b76049e06308b43d0a49c3.solutions.netapp.com" has
1 instance(s).
  Instance "NTAP2", status READY, has 1 handler(s) for this
service...
Service "NTAP2.solutions.netapp.com" has 1 instance(s).
  Instance "NTAP2", status READY, has 1 handler(s) for this
service...
Service "NTAP2XDB.solutions.netapp.com" has 1 instance(s).
  Instance "NTAP2", status READY, has 1 handler(s) for this
service...
Service "ntap2 pdb1.solutions.netapp.com" has 1 instance(s).
  Instance "NTAP2", status READY, has 1 handler(s) for this
service...
Service "ntap2 pdb2.solutions.netapp.com" has 1 instance(s).
  Instance "NTAP2", status READY, has 1 handler(s) for this
service...
Service "ntap2 pdb3.solutions.netapp.com" has 1 instance(s).
  Instance "NTAP2", status READY, has 1 handler(s) for this
service...
The command completed successfully
[oracle@ora 02 ~]$
```

3. Validez la base de données Oracle et dNFS

```
[oracle@ora-01 ~]$ cat /etc/oratab
```

```
# This file is used by ORACLE utilities. It is created by root.sh
# and updated by either Database Configuration Assistant while
creating
# a database or ASM Configuration Assistant while creating ASM
instance.
# A colon, ':', is used as the field terminator. A new line
terminates
# the entry. Lines beginning with a pound sign, '#', are comments.
#
# Entries are of the form:
#
  $ORACLE SID:$ORACLE HOME:<N|Y>:
#
# The first and second fields are the system identifier and home
# directory of the database respectively. The third field indicates
\# to the dbstart utility that the database should , "Y", or should
not,
# "N", be brought up at system boot time.
# Multiple entries with the same $ORACLE_SID are not allowed.
#
#
NTAP1:/u01/app/oracle/product/19.0.0/NTAP1:Y
[oracle@ora-01 ~]$ sqlplus / as sysdba
SQL*Plus: Release 19.0.0.0.0 - Production on Thu Feb 1 16:37:51 2024
Version 19.18.0.0.0
Copyright (c) 1982, 2022, Oracle. All rights reserved.
Connected to:
Oracle Database 19c Enterprise Edition Release 19.0.0.0 -
Production
Version 19.18.0.0.0
SQL> select name, open mode, log mode from v$database;
NAME OPEN MODE
                             LOG MODE
           _____
NTAP1 READ WRITE
                           ARCHIVELOG
SQL> show pdbs
```

| 2 PDB\$SEED<br>3 NTAP1_PDB1<br>4 NTAP1_PDB2<br>5 NTAP1_PDB3<br>SOL> select name from v\$datafile: | READ<br>READ<br>READ | ONLY<br>WRITE<br>WRITE | NO<br>NO |
|---------------------------------------------------------------------------------------------------|----------------------|------------------------|----------|
| 3 NTAP1_PDB1<br>4 NTAP1_PDB2<br>5 NTAP1_PDB3<br>SOL> select name from v\$datafile:                | READ<br>READ         | WRITE<br>WRITE         | NO       |
| 4 NTAP1_PDB2<br>5 NTAP1_PDB3<br>SOL> select name from v\$datafile:                                | READ                 | WRITE                  |          |
| 5 NTAP1_PDB3<br>SOL> select name from v\$datafile:                                                |                      |                        | NO       |
| SOL> select name from v\$datafile:                                                                | READ                 | WRITE                  | NO       |
|                                                                                                   |                      |                        |          |
| NAME                                                                                              |                      |                        |          |
|                                                                                                   |                      |                        |          |
| /u02/oradata/NTAP1/system01.dbf                                                                   |                      |                        |          |
| /u02/oradata/NTAP1/sysaux01.dbf                                                                   |                      |                        |          |
| /u02/oradata/NTAP1/undotbs01.dbf                                                                  |                      |                        |          |
| /u02/oradata/NTAP1/pdbseed/system01.dbf                                                           |                      |                        |          |
| /u02/oradata/NTAP1/pdbseed/sysaux01.dbf                                                           |                      |                        |          |
| /u02/oradata/NTAP1/users01.dbf                                                                    |                      |                        |          |
| /u02/oradata/NTAP1/pdbseed/undotbs01.dbf                                                          |                      |                        |          |
| /u02/oradata/NTAP1/NTAP1 pdb1/system01.db                                                         | f                    |                        |          |
| /u02/oradata/NTAP1/NTAP1 pdb1/sysaux01.db                                                         | f                    |                        |          |
| /u02/oradata/NTAP1/NTAP1 pdb1/undotbs01.dl                                                        | bf                   |                        |          |
| /u02/oradata/NTAP1/NTAP1 pdb1/users01.dbf                                                         |                      |                        |          |
|                                                                                                   |                      |                        |          |
|                                                                                                   |                      |                        |          |
| /u02/oradata/NTAP1/NTAP1_pdb2/system01.db                                                         | f                    |                        |          |
| /u02/oradata/NTAP1/NTAP1_pdb2/sysaux01.db                                                         | f                    |                        |          |
| /u02/oradata/NTAP1/NTAP1_pdb2/undotbs01.dl                                                        | bf                   |                        |          |
| /u02/oradata/NTAP1/NTAP1_pdb2/users01.dbf                                                         |                      |                        |          |
| /u02/oradata/NTAP1/NTAP1_pdb3/system01.db:                                                        | f                    |                        |          |
| /u02/oradata/NTAP1/NTAP1_pdb3/sysaux01.db                                                         | f                    |                        |          |
| /u02/oradata/NTAP1/NTAP1_pdb3/undotbs01.dl                                                        | bf                   |                        |          |
| /u02/oradata/NTAP1/NTAP1_pdb3/users01.dbf                                                         |                      |                        |          |
| 19 rows selected.                                                                                 |                      |                        |          |
| SQL> select name from v\$controlfile;                                                             |                      |                        |          |
| NAME                                                                                              |                      |                        |          |
|                                                                                                   |                      |                        |          |
|                                                                                                   |                      |                        |          |
| /u02/oradata/NTAP1/control01.ctl                                                                  |                      |                        |          |
| /u02/oradata/NTAP1/control01.ctl<br>/u03/orareco/NTAP1/control02.ctl                              |                      |                        |          |
| /u02/oradata/NTAP1/control01.ctl<br>/u03/orareco/NTAP1/control02.ctl                              |                      |                        |          |

| MEMBER                                                                                                    |
|----------------------------------------------------------------------------------------------------|
| /u03/orareco/NTAP1/onlinelog/redo03.log<br>/u03/orareco/NTAP1/onlinelog/redo02.log<br>/u03/orareco/NTAP1/onlinelog/redo01.log |
| SQL> select svrname, dirname from v\$dnfs_servers;                                                                            |
| SVRNAME                                                                                                    |
| DIRNAME                                                                                                    |
| <br>172.21.21.100<br>/ora_01_u02                                                                                              |
| 172.21.21.100<br>/ora_01_u03                                                                                                  |
| 172.21.21.100<br>/ora_01_u01                                                                                                  |

4. Connectez-vous à Oracle Enterprise Manager Express pour valider la base de données.

| ← C                                                   | A な) は   印 作 優 寝 … 🏈                           |
|-------------------------------------------------------|------------------------------------------------|
|                                                       | ORACLE ENTERPRISE MANAGER<br>DATABASE EXPRESS  |
|                                                       |                                                |
|                                                       | Username system Password Container Name Log in |
|                                                       | ORACLE                                         |
| Copyright 2013, 2020, Oracle and/or its affiliates. A | i rights reserved,                             |
|                                                       |                                                |

| Production (MT-0400) * * * * * * * * * * * * * * * * * *                                                                                                    | her<br>ttwork<br>incurrency<br>U                                                 | 1 min Auto-Refres | M 041300 PM                                             | 03:59:00 PM 04:06:00 PM                                                                                                    | VI 03:52:00 PM 0; | Containers<br>03:36:00 PM 03:45:00 PM                                            | Performance           Activity         Services           40                                                                                                    |                                                    | ts, 31 seconds<br>tance (NTAP1)<br>DB(s))<br>D Enterprise Edition<br>64-bit | Up Time 10 minut<br>Type Single In:<br>CDB (3 P<br>Version 19.18.0.0<br>form Name Linux x86<br>Thread 1            | Patabase Hc<br>me Zone<br>rowser (GMT-04:00<br>Status                       |
|----------------------------------------------------------------------------------------------------|----------------------------------------------------------------------------------|-------------------|---------------------------------------------------------|----------------------------------------------------------------------------------------------------|-------------------|----------------------------------------------------------------------------------|----------------------------------------------------------------------------------------------------|----------------------------------------------------|-----------------------------------------------------------------------------|----------------------------------------------------------------------------------------------------|-----------------------------------------------------------------------------|
|                                                                                                    | her<br>twork<br>neurrency<br>U                                                   | 1 min Auto-Refre: | M 04:1300 PM                                            | 03:59:00 PM 04:06:00 PM                                                                                                    | VI 03:52:00 PM 0; | Containers<br>03:38:00 PM 03:45:00 PM                                            | Performance Activity Services 4.0 2.0 1.0 0.3 2.0 0.3 2.0 0.3 2.0 0.3 2.0 0.3 2.0 0.3 2.0 0.0 0.3 2.0 0 0 0.3 2.0 0 0 0 0 0 0 0 0 0 0 0 0 0 0 0 0 0 0                                                                                                     |                                                    | rs, 31 seconds<br>tance (NTAP1)<br>DB(s))<br>D Enterprise Edition<br>64-bit | 4:00)  Up Time 10 minut<br>Type Single In<br>CDB (3 P<br>Version 19.18.0.0<br>form Name Linux x86<br>Thread 1      | me Zone<br>rowser (GMT-04:00<br>Status                                      |
| And the start of the start of the start o   | her<br>ttwork<br>vncurrency<br>U                                                 | 1 min Auto-Refre: | и<br>и 041320 РМ                                        | 03:59:00 PM 04:06:00 PM                                                                                                    | VI 03:52:00 PM 0; | Containers<br>0338:00 PM 03:45:00 PM                                             | Performance Activity Services 40 20 10 032400 PM 033100 PM Mw 23, 2024 GMT-0400                                                                                                    |                                                    | rs, 31 seconds<br>tance (NTAP1)<br>DB(s))<br>D Enterprise Edition<br>64-bit | 4:00) •<br>Up Time 10 minut<br>Type Single In:<br>CDB (3 P<br>Version 19.18.0.0<br>form Name Linux x86<br>Thread 1 | rowser (GMT-04:00<br>Status<br>I                                            |
| Status<br>Up Time 10 minutes, 31 seconds<br>Deg (3PDB(s))<br>Wersion 19 J80.00 Enterprise Edition<br>Production Time Add<br>Last Backy Time NA<br>Incident(s) 0<br>Resources<br>0<br>0<br>0<br>0<br>0<br>0<br>0<br>0<br>0<br>0<br>0<br>0<br>0                                                                                                    | ther<br>twork<br>incurrency<br>U                                                 | 042000 PM         | и<br>и 04:13:00 РМ                                      | 03:59:00 PM 04:06:00 PM                                                                                                    | M 03:52:00 PM 0.  | Containers<br>03:38:00 PM 03:45:00 PM                                            | Performance Activity Services 4.0 2.0 1.0 0.32400 PM 033100 PM Mwy 23, 2024 GMT-0400                                                                                                    |                                                    | is, 31 seconds<br>tance (NTAP1)<br>JB(5))<br>D Enterprise Edition<br>64-bit | Up Time 10 minut<br>Type Single In<br>CDB (3 P<br>Version 19.18.0.0<br>form Name Linux x86<br>Thread 1             | Status                                                                      |
| Status<br>Up Time 10 unitives, 31 seconds<br>Type Single Instance (NAPI)<br>CDB (2 PDB(s))<br>Version 1918 0.00 Enterprise Edition<br>Parton Name Linux x86 64-bit<br>Timed 1<br>Activity Services Containers<br>Timed 1<br>Activity Services Containers<br>Marchiver Statted<br>Last Education Time Name<br>Instances<br>0<br>0<br>0<br>0<br>0<br>0<br>0<br>0<br>0<br>0<br>0<br>0<br>0                                                                                                    | her<br>stwork<br>incurrency<br>"U                                                | 0420:00 PM        | ₩<br>VI 04:13:00 PM                                     | 03:59:00 PM 04:06:00 PM                                                                                                    | M 03:52:00 PM 0:  | Containers<br>03:38:00 PM 03:45:00 PN                                            | Performance Activity Services 4.0 2.0 1.0 0.3,2400 PM 033100 PM Mwy 23,2024 GMT-0400                                                                                                    |                                                    | es, 31 seconds<br>tance (NTAP1)<br>18(s))<br>D Enterprise Edition<br>64-bit | Up Time 10 minut<br>Type Single In:<br>CDB (3 P<br>Version 19.18.0.0<br>form Name Linux x86<br>Thread 1            | Status                                                                      |
|                                                                                                    | her<br>stwork<br>incurrency<br>U                                                 | 0420:00 PM        | и<br>И 04:13:00 РМ                                      | 03:59:00 PM 04:06:00 PM                                                                                                    | VI 03:52:00 PM 0: | Containers<br>03:38:00 PM 03:45:00 PM                                            | Activity Services 4.0 2.0 1.0 0.0 0.2 0.2 0.2 0.2 0.2 0.2 0.2 0.2 0                                                                                                    |                                                    | es, 31 seconds<br>tance (NTAP1)<br>DB(s))<br>D Enterprise Edition<br>64-bit | Up Time 10 minut<br>Type Single In:<br>CDB (3 P<br>Version 19.18.0.0<br>form Name Linux x86<br>Thread 1            | Platforr                                                                    |
| Type Single Instance (NTAP1)<br>CDB (3 PDB(s))<br>Wexion 1913.000 Enterprise Edition<br>Platform Name Linux x86 64-bit<br>Thread 1<br>Last Backup Time N/A<br>Incident(s) 0<br>Resources                                                                                                    | ther<br>twork<br>incurrency<br>U                                                 | 042000 PM         | и<br>И 04:13:00 РМ                                      | 03:59:00 PM 04:06:00 PM                                                                                                    | VI 03:52:00 PM 0: | 03:38:00 PM 03:45:00 PM                                                          | 4.0<br>3.0<br>2.0<br>1.0<br>0.0<br>0.22400 PM 03:31:00 PM<br>May 23, 2024 GMT-04:00                                                                                                    |                                                    | tance (NTAP1)<br>DB(s))<br>D Enterprise Edition<br>64-bit                   | Type Single In:<br>CDB (3 P<br>Version 19.18.0.0<br>form Name Linux x86<br>Thread 1                                | Platforr                                                                    |
| CCB (3 PDB(s))<br>Wersion 1318.00.0 Enterprise Edition<br>Platform Name Linux 266 64-bit<br>Thread 1<br>Archiver Started<br>Last Backup Time N/A<br>Incident(s) 0<br>Resources<br>1<br>1<br>0<br>0<br>0<br>0<br>0<br>0<br>0<br>0<br>0<br>0<br>0<br>0<br>0                                                                                                    | ther<br>twork<br>nourrency<br>U                                                  | 042000 PM         | и<br>и 04:13:00 РМ                                      | 03:59:00 PM 04:06:00 PM                                                                                                    | VI 03:52:00 PM 0: | 03:38:00 PM 03:45:00 PM                                                          | 4.0<br>3.0<br>2.0<br>1.0<br>0.0<br>0.0<br>0.2<br>0.0<br>0.3:24:00 PM 03:31:00 PM<br>May 23, 2024 GMT-04:00                                                                                                    |                                                    | 0B(s))<br>0 Enterprise Edition<br>64-bit                                    | CDB (3 P<br>Version 19.18.0.0<br>form Name Linux x86<br>Thread 1                                                   | Platforr                                                                    |
| Version 19.18.0.00 Enterprise Edition<br>Platform Name Linux x86 64-bit<br>Thread 1<br>Archiver Started<br>Last Backup Time N/A<br>Incident(s) 0<br>Resources<br>1<br>1<br>0<br>0<br>0<br>0<br>0<br>0<br>0<br>0<br>0<br>0<br>0<br>0<br>0                                                                                                    | ther<br>nourmency<br>20                                                          | 04:20:00 PM       | VI 04:13:00 PM                                          | 03:59:00 PM 04:06:00 PM                                                                                                    | VI 03:52:00 PM 0: | 03:38:00 PM 03:45:00 PN                                                          | 3.0<br>2.0<br>1.0<br>0.0<br>03:24:00 PM 03:31:00 PM<br>May 23, 2024 GMT-04:00                                                                                                    |                                                    | 0 Enterprise Edition<br>64-bit                                              | Version 19.18.0.0<br>form Name Linux x86<br>Thread 1                                                               | Platforr                                                                    |
| Plation Name Link xoo be-ont<br>Thread 1<br>Archiver Started<br>Last Backup Time IV/A<br>Incident(s) 0                                                                                                    | twork<br>oncurrency<br>U                                                         | 04:20:00 PM       | M 04:13:00 PM                                           | 03:59:00 PM 04:06:00 PM                                                                                                    | M 03:52:00 PM 0:  | 03:38:00 PM 03:45:00 PN                                                          | 2.0<br>1.0<br>0.0<br>03:24:00 PM 03:31:00 PM<br>May 23, 2024 GMT-04:00                                                                                                    |                                                    | 04-DIL                                                                      | Thread 1                                                                                                    | Plation                                                                     |
| Archiver Started<br>Last Backup Time N/A<br>Incident(s) 0<br>Resources<br>19<br>00<br>00<br>Hot CPU<br>00<br>00<br>00<br>00<br>00<br>00<br>00<br>00<br>00<br>0                                                                                                    | NTAP1 OR83                                                                       | 04:20:00 PM       | M 04:13:00 PM                                           | 03:59:00 PM 04:06:00 PM                                                                                                    | VI 03:52:00 PM 0: | 03:38:00 PM 03:45:00 PN                                                          | 0.0                                                                                                    |                                                    |                                                                             |                                                                                                    |                                                                             |
| Last Backup Time N/A<br>Incident(s) 0                                                                                                    |                                                                                  | 04:20:00 PM       | VI 04:13:00 PM                                          | 03:59:00 PM 04:06:00 PM                                                                                                    | M 03:52:00 PM 0:  | 03:38:00 PM 03:45:00 PN                                                          | 03:24:00 PM 03:31:00 PM<br>May 23, 2024 GMT-04:00                                                                                                    |                                                    |                                                                             | Archiver Started                                                                                                   |                                                                             |
| Incident(s) 0<br>Resources<br>1% 0<br>1% 0<br>0% 0<br>0% 0<br>Host CPU<br>000<br>000<br>000<br>000<br>000<br>000<br>000<br>0                                                                                                    |                                                                                  |                   |                                                         |                                                                                                    |                   |                                                                                  | May 23, 2024 GMT-04:00                                                                                                    |                                                    |                                                                             | ackup Time N/A                                                                                                    | Last Back                                                                   |
| Resources<br>15<br>15<br>15<br>15<br>15<br>15<br>15<br>15<br>15<br>15                                                                                                    |                                                                                  |                   |                                                         |                                                                                                    |                   |                                                                                  |                                                                                                    |                                                    |                                                                             | Incident(s) 0                                                                                                    | Inc                                                                         |
| Resources<br>19<br>19<br>19<br>19<br>10<br>10<br>10<br>10<br>10<br>10<br>10<br>10<br>10<br>10                                                                                                    | NTAP1 DDR3                                                                       |                   |                                                         |                                                                                                    |                   |                                                                                  |                                                                                                    |                                                    |                                                                             |                                                                                                    |                                                                             |
| 1%       0012       0012       0012       0012       0012       0012       0012       0012       0012       0012       0012       0012       0012       0012       0012       0012       0012       0012       0012       0012       0012       0012       0012       0012       0012       0012       0012       0012       0012       0012       0012       0012       0012       0012       0012       0012       0012       0012       0012       0012       0012       0012       0012       0012       0012       0012       0012       0012       0012       0012       0012       0012       0012       0012       0012       0012       0012       0012       0012       0012       0012       0012       0012       0012       0012       0012       0012       0012       0012       0012       0012       0012       0012       0012       0012       0012       0012       0012       0012       0012       0012       0012       0012       0012       0012       0012       0012       0012       0012       0012       0012       0012       0012       0012       0012       0012       0012       0012       0012       0012       <                                                                                                    | NTAP1 DOR3                                                                       |                   |                                                         |                                                                                                    |                   |                                                                                  |                                                                                                    |                                                    |                                                                             |                                                                                                    | Resources                                                                   |
| 1%       0000       0000       0000       0000       0000       0000       0000       0000       0000       0000       0000       0000       0000       0000       0000       0000       0000       0000       0000       0000       0000       0000       0000       0000       0000       0000       0000       0000       0000       0000       0000       0000       0000       0000       0000       0000       0000       0000       0000       0000       0000       0000       0000       0000       0000       0000       0000       0000       0000       0000       0000       0000       0000       0000       0000       0000       0000       0000       0000       0000       0000       0000       0000       0000       0000       0000       0000       0000       0000       0000       0000       0000       0000       0000       0000       0000       0000       0000       0000       0000       0000       0000       0000       0000       0000       0000       0000       0000       0000       0000       0000       0000       0000       0000       0000       0000       0000       00000       0000       0000                                                                                                    |                                                                                  |                   | 3.7 GB                                                  |                                                                                                    |                   | 14 GB                                                                            |                                                                                                    | 0.012                                              |                                                                             |                                                                                                    | 1%                                                                          |
| UUUS       Other       Other                                                                                                    | NTAP1 DDR3                                                                       |                   | 2.8 GB                                                  | total_sga                                                                                                    |                   | 11.2 GB                                                                          |                                                                                                    | 0.010                                              |                                                                             |                                                                                                    | 1%                                                                          |
| Orgen       Orgen       Orgen <td< td=""><td>- 11101 [_FDD3</td><td></td><td>10.09</td><td>target_pga</td><td></td><td>8.4 GB</td><td>Wait</td><td>0.008</td><td>Other</td><td></td><td>0%</td></td<>                                                                                                    | - 11101 [_FDD3                                                                   |                   | 10.09                                                   | target_pga                                                                                                    |                   | 8.4 GB                                                                           | Wait                                                                                                    | 0.008                                              | Other                                                                       |                                                                                                    | 0%                                                                          |
| 035       036       036       036       036       036       036       036       036       036       036       036       036       036       036       036       036       036       036       036       036       036       036       036       036       036       036       036       036       036       036       036       036       036       036       036       036       036       036       036       036       036       036       036       036       036       036       036       036       036       036       036       036       036       036       036       036       036       036       036       036       036       036       036       036       036       036       036       036       036       036       036       036       036       036       036       036       036       036       036       036       036       036       036       036       036       036       036       036       036       036       036       036       036       036       036       036       036       036       036       036       036       036       036       036       036       0                                                                                                    | NTAP1_PDB2                                                                       |                   | 1.9 GB                                                  | shared pool                                                                                                    |                   | 5.6 GB                                                                           | User I/O                                                                                                    | 0.006                                              | Instance(s)                                                                 |                                                                                                    | 0%                                                                          |
| 0%       000       Active Sessions       0.8       Shared IO P       0.8       Data Storage         VQL Monitor - Last Hour (20 max)       V       V       V       Data Storage         C       Image: A transformed to the storage       Image: A transformed to the storage       Image: A transformed to the storage         C       Image: A transformed to the storage       Image: A transformed to the storage       Image: A transformed to the storage         Image: A transformed to the storage       Image: A transformed to the storage       Image: A transformed to the storage         Image: A transformed to the storage       Image: A transformed to the storage       Image: A transformed to the storage         Image: A transformed to the storage       Image: A transformed to the storage       Image: A transformed to the storage         Image: A transformed to the storage       Image: A transformed to the storage       Image: A transformed to the storage         Image: A transformed to the storage       Image: A transformed to the storage       Image: A transformed to the storage         Image: A transformed to the storage       Image: A transformed to the storage       Image: A transformed to the storage         Image: A transformed to the storage       Image: A transformed to the storage       Image: A transformed to the storage         Image: A transformed to the storage       Image: A transformed to the storage       Im                                                                                                    | NTAP1_PDB1                                                                       |                   | 953.7 MB —                                              | large pool buffer cache                                                                                                    |                   | 2.8 GB                                                                           | ■ CPU                                                                                                    | 0.002                                              |                                                                             |                                                                                                    | 0%                                                                          |
| Host CPU Active Sessions Memory Data Storage                                                                                                    |                                                                                  |                   | 0 B                                                     | Shared IO P                                                                                                    |                   | 0 B                                                                              |                                                                                                    | 0.000                                              |                                                                             |                                                                                                    | 0%                                                                          |
| QL Monitor - Last Hour (20 max)         C (a) Not secure   https://10.61.180.85500/em/shell         A* ☆ ③ □ ☆ ④         DRACLE® Enterprise Manager Database Express                                                                                                    |                                                                                  | Data Storage      |                                                         |                                                                                                    | Memory            |                                                                                  | essions                                                                                                    | A                                                  |                                                                             | Host CPU                                                                                                    |                                                                             |
| atabase Home                                                                                                    |                                                                                  |                   |                                                         |                                                                                                    |                   |                                                                                  |                                                                                                    |                                                    |                                                                             | Home                                                                                                    | atabase Ho                                                                  |
| ne Zone                                                                                                    |                                                                                  |                   |                                                         |                                                                                                    |                   |                                                                                  |                                                                                                    |                                                    |                                                                             |                                                                                                    | me Zone                                                                     |
| rowser (GMT-04:00) × 1 min Auto-Refresh ×                                                                                                    | Refresh                                                                          | 1 min Auto-Refres |                                                         |                                                                                                    |                   |                                                                                  |                                                                                                    |                                                    |                                                                             | 4:00) 🔻                                                                                                    | rowser (GMT-04:0                                                            |
| Status Performance                                                                                                    |                                                                                  |                   |                                                         |                                                                                                    |                   |                                                                                  | Performance                                                                                                    |                                                    |                                                                             |                                                                                                    | Status                                                                      |
| Up Time 12 minutes, 21 seconds                                                                                                    |                                                                                  |                   |                                                         |                                                                                                    |                   |                                                                                  |                                                                                                    |                                                    | es, 21 seconds                                                              | Up Time 12 minu                                                                                                    | blatab                                                                      |
| Type Single Instance (NTAP2)                                                                                                    |                                                                                  |                   |                                                         |                                                                                                    |                   | Containers                                                                       | Activity Services                                                                                                    |                                                    | stance (NTAP2)                                                              | Type Single Ir                                                                                                    |                                                                             |
| CDB (3 PDB(s)) 4.0                                                                                                    |                                                                                  |                   |                                                         |                                                                                                    |                   |                                                                                  | 4.0                                                                                                    |                                                    | DB(s))                                                                      | CDB (3 F                                                                                                    |                                                                             |
| Version 19.18.0.0.0 Enterprise Edition 3.0 Other                                                                                                    |                                                                                  |                   |                                                         |                                                                                                    |                   |                                                                                  |                                                                                                    |                                                    | 0 Enterprise Edition                                                        | 10 10 10 10 01                                                                                                    |                                                                             |
| Platform Name Linux x86 64-bit 20                                                                                                    | ther<br>>twork                                                                   |                   |                                                         |                                                                                                    |                   |                                                                                  | 3.0                                                                                                    |                                                    |                                                                             | version 19.18.0.0                                                                                                  |                                                                             |
| Thread 1                                                                                                    | ther<br>etwork<br>stem I/O                                                       |                   |                                                         |                                                                                                    |                   |                                                                                  | 3.0                                                                                                    |                                                    | 64-bit                                                                      | tform Name Linux x8                                                                                                | Platfor                                                                     |
| Thread 1 10 User View Control Control | ther<br>etwork<br>stem I/O<br>er I/O<br>11                                       |                   | 1                                                       |                                                                                                    |                   |                                                                                  | 3.0<br>2.0<br>1.0                                                                                                    |                                                    | i 64-bit                                                                    | tform Name Linux x8<br>Thread 1<br>Archiver Started                                                                | Platfor                                                                     |
| Thread 1         1.0         Image: System (Volt         Image: System (Volt         Image: System (                                                                                                    | ther<br>etwork<br>stem I/O<br>ier I/O<br>2U                                      | 04:21:40 PM       | M 04:14:40 PM                                           | 04:00:40 PM 04:07:40 PM                                                                                                    | M 03:53:40 PM 0   | 03:39:40 PM 03:46:40 PM                                                          | 3.0<br>2.0<br>1.0<br>0.0<br>03:25:40 PM 03:32:40 PM                                                                                                    |                                                    | i 64-bit                                                                    | tform Name Linux x8<br>Thread 1<br>Archiver Started<br>Backup Time N/A                                             | Platfor<br>Last Back                                                        |
| Thread 1         10         39400 (VO           Archiver Started         00         User (VO           Last Backup Time N/A<br>Incident(s) 0         0332:40 PM         03:39:40 PM         03:39:40 PM         03:39:40 PM         04:00:40 PM         04:14:40 PM         04:21:40 PM                                                                                                    | ther<br>etwork<br>stem I/O<br>err I/O<br>2U                                      | 04:21:40 PM       | M 04:14:40 PM                                           | 04:00:40 PM 04:07:40 PM                                                                                                    | M 03:53:40 PM 0   | 03:39:40 PM 03:46:40 PM                                                          | 3.0<br>2.0<br>1.0<br>0.0<br>03:25:40 PM 03:32:40 PM<br>May 23, 2024 GMT-04:00                                                                                                    |                                                    | 64-bit                                                                      | tform Name Linux x8<br>Thread 1<br>Archiver Started<br>Backup Time N/A<br>Incident(s) 0                            | Platfor<br>Last Back<br>In                                                  |
| Thread 1         1.0                                                                                                    | ther<br>etwork<br>stem I/O<br>รer I/O<br>ม                                       | 04:21:40 PM       | M 04:14:40 PM                                           | 04:00:40 PM 04:07:40 PM                                                                                                    | M 03:53:40 PM 0   | 03:39:40 PM 03:46:40 Ph                                                          | 3.0<br>2.0<br>1.0<br>0.0<br>03:25:40 PM 03:32:40 PM<br>May 23, 2024 GMT-04:00                                                                                                    |                                                    | 64-bit                                                                      | tform Name Linux x8<br>Thread 1<br>Archiver Started<br>Backup Time N/A<br>Incident(s) 0                            | Platfor<br>Last Back<br>In                                                  |
| Thread 1<br>Archiver Started<br>Last Backup Time N/A<br>Incident(s) 0<br>Resources<br>15 00024 145 2262                                                                                                    | ther<br>etwork<br>stem I/O<br>ระศ I/O<br>วย                                      | 04:21:40 PM       | M 04:14:40 PM                                           | 04:00:40 PM 04:07:40 PM                                                                                                    | M 03:53:40 PM 0   | 03:39:40 PM 03:46:40 PM                                                          | 3.0<br>2.0<br>1.0<br>0.0<br>0.0<br>0.25540 PM 03:3240 PM<br>May 23, 2024 GMT-04:00                                                                                                    | 0024                                               | i 64-bit                                                                    | Version 19.16.00<br>tform Name Linux x8<br>Thread 1<br>Archiver Started<br>Backup Time N/A<br>Incident(s) 0        | Platfor<br>Last Back<br>In<br>Resources                                     |
| Thread 1     10     9 spering to 20 spering to 20 s                                   | ther<br>etwork<br>stem I/O<br>ser I/O<br>2U                                      | 0421:40 PM        | M 04:14:40 PM                                           | 04:00:40 PM 04:07:40 PM                                                                                                    | M 03:53:40 PM 0   | 03:39:40 PM 03:46:40 PM<br>14 GB                                                 | 30<br>20<br>10<br>00<br>325540 PM 0332-40 PM<br>May 23, 2024 GMT-0400                                                                                                    | 0.024                                              | : 64-bit                                                                    | Version 19.16.00<br>tform Name Linux x8<br>Thread 1<br>Archiver Started<br>Backup Time N/A<br>Incident(s) 0        | Platfor<br>Last Back<br>In<br>Resources<br>1%                               |
| Thread 1     0     0     0     0     0     0     0     0     0     0     0     0     0     0     0     0     0     0     0     0     0     0     0     0     0     0     0     0     0     0     0     0     0     0     0     0     0     0     0     0     0     0     0     0     0     0     0     0     0     0     0     0     0     0     0     0     0     0     0     0     0     0     0     0     0     0     0     0     0     0     0     0     0     0     0     0     0     0     0     0     0     0     0     0     0     0     0     0     0     0     0     0     0     0     0     0     0     0     0     0     0     0     0     0     0     0     0     0     0     0     0     0     0     0     0     0     0     0     0     0     0     0     0     0     0     0     0     0     0     0     0     0     0     0     <                                                                                                    | ther<br>etwork<br>stem I/O<br>ser I/O<br>PU                                      | 0421:40 PM        | 3.7 GB                                                  | 04:00:40 PM 04:07:40 PM                                                                                                    | M 03:53:40 PM 0   | 03:39:40 PM 03:46:40 PM<br>14 GB<br>11.2 GB                                      | 30<br>20<br>10<br>03<br>25:40 PM 03:32:40 PM<br>May 23, 2024 GMT-04:00                                                                                                    | 0.024<br>0.020<br>0.016                            | i 64-bit                                                                    | Version 19.16.00<br>tform Name Linux x8<br>Thread 1<br>Archiver Started<br>Backup Time N/A<br>Incident(s) 0        | Platfor<br>Last Back<br>In<br>Resources<br>1%<br>1%                         |
| Thread 1     10     0     0     0     0     0     0     0     0     0     0     0     0     0     0     0     0     0     0     0     0     0     0     0     0     0     0     0     0     0     0     0     0     0     0     0     0     0     0     0     0     0     0     0     0     0     0     0     0     0     0     0     0     0     0     0     0     0     0     0     0     0     0     0     0     0     0     0     0     0     0     0     0     0     0     0     0     0     0     0     0     0     0     0     0     0     0     0     0     0     0     0     0     0     0     0     0     0     0     0     0     0     0     0     0     0     0     0     0     0     0     0     0     0     0     0     0     0     0     0     0     0     0     0     0     0     0     0     0     0     0     0     0     0                                                                                                         | ther<br>etwork<br>stem I/O<br>9U<br>9U<br>9U                                     | 0421:40 PM        | 3.7 GB                                                  | 04:00:40 PM 04:07:40 PM                                                                                                    | M 03:53:40 PM 0   | 03.39.40 PM 03.46.40 PM<br>14 GB<br>11.2 GB<br>8.4 GB                            | 3.0<br>2.0<br>1.0<br>0.3<br>2.5.40 PM 03:32:40 PM<br>May 23, 2024 GMT-04:00                                                                                                    | 0.024<br>0.020<br>0.016<br>0.012                   | 64-bit<br>Other                                                             | tform Name Linux x8<br>Thread 1<br>Archiver Started<br>Sackup Time N/A<br>Incident(s) 0                            | Platfor<br>Last Back<br>In<br>Resources<br>1%<br>1%<br>1%                   |
| Thread 1<br>Archiver Started<br>Last Backup Time N/A<br>Incident(s) 0<br>Resources                                                                                                    | ther<br>etwork<br>stem I/O<br>PU<br>PU<br>NTAP2_PDB3<br>NTAP2_PDB3<br>NTAP2_PDB1 | 042140 PM         | 37 GB                                                   | 04:00:40 PM 04:07:40 PM<br>total_sga<br>total_pga<br>target_pga<br>shared pool                                              | M 03:53:40 PM 0   | 03:39:40 PM 03:46:40 PM<br>14 G8<br>11.2 G8<br>8.4 G8<br>5.6 G8                  | 3.0<br>2.0<br>1.0<br>0.325:40 PM 03:32:40 PM<br>May 23, 2024 GMT-04:00<br>Wait<br>User /0<br>User /0<br>User / | 0.024<br>0.020<br>0.016<br>0.012<br>0.008          | 64-bit<br>Other<br>■ Instance(s)                                            | Version 19.16.00<br>tform Name Linux x8<br>Thread 1<br>Archiver Started<br>Sackup Time N/A<br>Incident(s) 0        | Platfor<br>Last Back<br>In<br>Resources<br>1%<br>1%<br>1%<br>0%             |
| Thread 1<br>Archiver Started<br>Last Backup Time N/A<br>Incident(s) 0                                                                                                    | ther<br>etwork<br>stem I/O<br>>u<br>>u<br>NTAP2_PDB3<br>NTAP2_PDB3<br>NTAP2_PDB1 | 042140 PM         | 3.7 GB -<br>2.8 GB -<br>1.9 GB -<br>953.7 MB -          | 04:00:40 PM 04:07:40 PM<br>total_sga<br>total_pga<br>target_pga<br>shared pool<br>shared pool<br>buffer cache               | M 03:53:40 PM 0   | 03:39:40 PM 03:46:40 PM<br>14 GB<br>11.2 GB<br>8.4 GB<br>5.6 GB<br>2.8 GB        | 3.0<br>2.0<br>1.0<br>0.0<br>3.25.40 PM 0332.40 PM<br>May 23, 2024 GMT-04.00<br>Wait<br>User VO<br>CU                                                                                                    | 0.024<br>0.020<br>0.016<br>0.012<br>0.008<br>0.004 | ■ Other<br>■ Instance(s)                                                    | Version 19.16.00<br>tform Name Linux x8<br>Thread 1<br>Archiver Started<br>Sackup Time N/A<br>Incident(s) 0        | Platfor<br>Last Back<br>In<br>Resources<br>1%<br>                           |
| Thread 1<br>Archiver Started<br>Last Backup Time N/A<br>Incident(s) 0<br>Resources                                                                                                    | ther<br>etwork<br>stem I/O<br>ser I/O<br>20<br>                                  | 042140 PM         | 3.7 GB -<br>2.8 GB -<br>1.9 GB -<br>953.7 MB -<br>0 B - | 04:00:40 PM 04:07:40 PM<br>total_sga<br>total_gga<br>target_gga<br>shared pool<br>large pool<br>buffer cache<br>Shared IO P | M 03:53:40 PM 0   | 03:39:40 PM 03:46:40 PM<br>14 GB<br>11.2 GB<br>8.4 GB<br>5.6 GB<br>2.8 GB<br>0.8 | 3.0<br>2.0<br>1.0<br>0.0<br>3.25.40 PM 0332.40 PM<br>May 23, 2024 GMT-04.00<br>Wait<br>User VO<br>CPU                                                                                                    | 0.024<br>0.020<br>0.016<br>0.012<br>0.008<br>0.004 | <ul> <li>Other</li> <li>Instance(s)</li> </ul>                              | Version 19.16.00<br>tform Name Linux x8<br>Thread 1<br>Archiver Started<br>Sackup Time N/A<br>Incident(s) 0        | Platfor<br>Last Back<br>In<br>Resources<br>1%<br>1%<br>1%<br>0%<br>0%<br>0% |

#### Sauvegarde, restauration et clonage Oracle avec SnapCenter

NetApp recommande l'outil d'interface utilisateur SnapCenter pour gérer la base de données Oracle déployée dans C-Series. Reportez-vous au document TR-4979 "Oracle simplifié et autogéré dans VMware Cloud sur AWS avec FSX ONTAP monté sur l'invité" section Oracle backup, restore, and clone with SnapCenter Pour plus d'informations sur la configuration de SnapCenter et l'exécution des flux de travail de sauvegarde, de restauration et de clonage de la base de données.

## Où trouver des informations complémentaires

Pour en savoir plus sur les informations fournies dans ce document, consultez ces documents et/ou sites web :

• NetApp AFF série C.

https://www.netapp.com/pdf.html?item=/media/81583-da-4240-aff-c-series.pdf

• Solutions NetApp pour bases de données d'entreprise

"https://docs.netapp.com/us-en/netapp-solutions/databases/index.html"

Déploiement d'Oracle Direct NFS

"https://docs.oracle.com/en/database/oracle/oracle-database/19/ladbi/deploying-dnfs.html#GUID-D06079DB-8C71-4F68-A1E3-A75D7D96DCE2"

## Tr-4983 : déploiement Oracle simplifié et automatisé sur NetApp ASA avec iSCSI

Allen Cao, Niyaz Mohamed, NetApp

Cette solution fournit une vue d'ensemble et des détails sur le déploiement automatisé d'Oracle et la protection dans la baie NetApp ASA en tant que stockage de base de données primaire avec protocole iSCSI et base de données Oracle configurée en redémarrage autonome à l'aide d'asm en tant que gestionnaire de volumes.

## Objectif

Les systèmes NetApp ASA apportent des solutions modernes à votre infrastructure SAN. Elles simplifient l'évolutivité et vous permettent d'accélérer vos applications stratégiques, telles que les bases de données, d'assurer la disponibilité continue de vos données (disponibilité de 99.9999 %) et de réduire le TCO et l'empreinte carbone. Les systèmes NetApp ASA incluent des modèles de la gamme A-Series conçus pour les applications les plus exigeantes en termes de performances et des modèles C-Series optimisés pour des déploiements à prix attractif et de grande capacité. Ensemble, les systèmes ASA A-Series et C-Series offrent des performances exceptionnelles pour améliorer l'expérience client et obtenir des résultats plus rapidement, assurer la disponibilité, la protection et la sécurité des données stratégiques, et offrir une capacité plus efficace pour toutes les charges de travail, avec la garantie la plus efficace du secteur.

Cette documentation présente le déploiement simplifié des bases de données Oracle dans un environnement SAN créé avec les systèmes ASA qui utilisent l'automatisation Ansible. La base de données Oracle est déployée dans une configuration de redémarrage autonome avec le protocole iSCSI pour l'accès aux données et Oracle ASM pour la gestion des disques de base de données sur la baie de stockage ASA. Il fournit également des informations sur la sauvegarde, la restauration et le clonage des bases de données Oracle à l'aide de l'outil d'interface utilisateur de NetApp SnapCenter pour un fonctionnement efficace des bases de données dans les systèmes NetApp ASA.

Cette solution répond aux cas d'utilisation suivants :

- Déploiement automatisé de bases de données Oracle dans les systèmes NetApp ASA en tant que stockage de base de données primaire
- Sauvegarde et restauration des bases de données Oracle dans les systèmes NetApp ASA à l'aide de

l'outil NetApp SnapCenter

• Clone de base de données Oracle pour le développement/test ou pour d'autres utilisations dans les systèmes NetApp ASA utilisant l'outil NetApp SnapCenter

## Public

Cette solution est destinée aux personnes suivantes :

- Administrateur de base de données qui souhaite déployer Oracle dans les systèmes NetApp ASA.
- Architecte de solutions de bases de données qui souhaite tester les workloads Oracle dans les systèmes NetApp ASA.
- Administrateur du stockage qui souhaite déployer et gérer une base de données Oracle sur les systèmes NetApp ASA.
- Propriétaire d'application qui souhaite créer une base de données Oracle dans les systèmes NetApp ASA.

### Environnement de test et de validation de la solution

Les tests et la validation de cette solution ont été réalisés dans un environnement de laboratoire qui ne correspond peut-être pas à l'environnement de déploiement final. Voir la section Facteurs clés à prendre en compte lors du déploiement pour en savoir plus.

#### Architecture

### Simplified, Automated Oracle Database Deployment on NetApp ASA with iSCSI

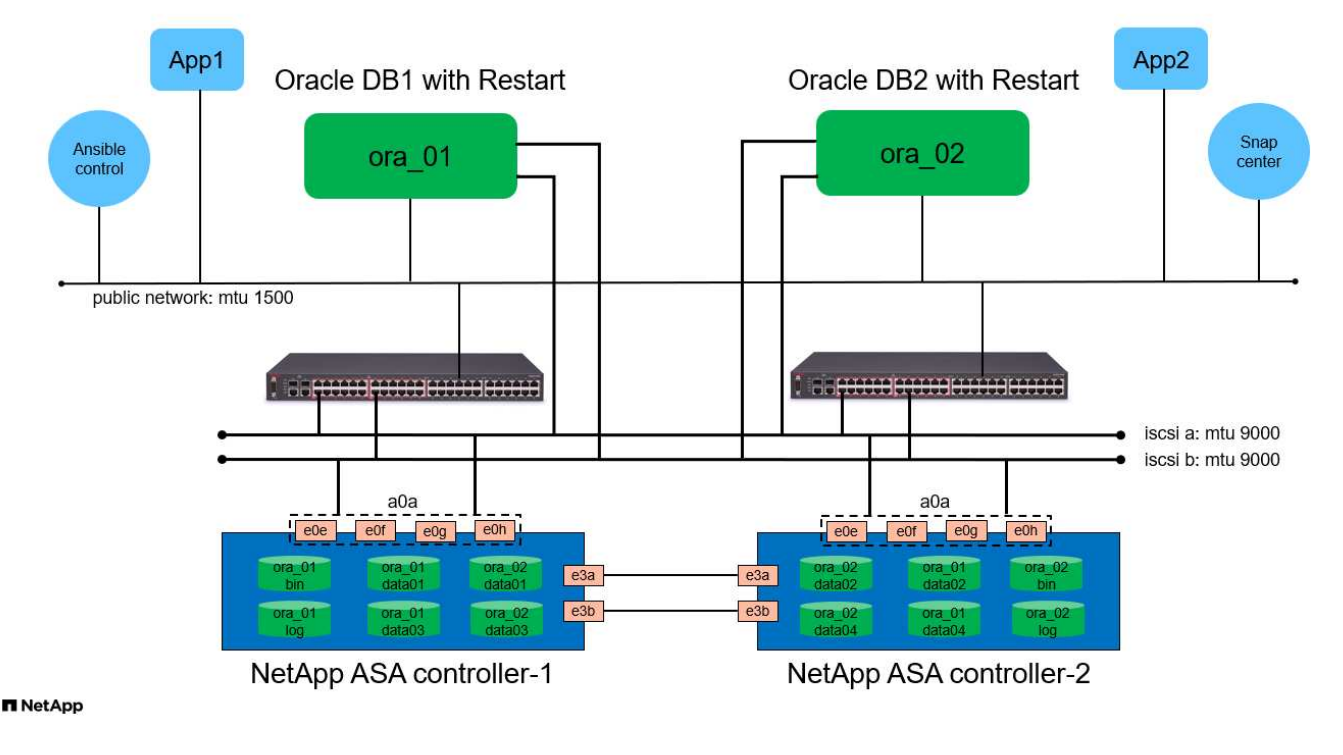

#### Composants matériels et logiciels

Matériel

| NetApp ASA A400            | Version 9.13.1P1                                         | 2 tiroirs NS224, 48 disques AFF<br>NVMe avec une capacité totale de<br>69.3 Tio |
|----------------------------|----------------------------------------------------------|---------------------------------------------------------------------------------|
| NGB-B200-M4                | Processeur Intel® Xeon® E5-2690<br>v4 à 2,60 GHz         | Cluster VMware ESXi à 4 nœuds                                                   |
| Logiciel                   |                                                          |                                                                                 |
| Red Hat Linux              | Noyau RHEL-8.6, 4.18.0-<br>372.9.1.el8.x86_64            | Déploiement de l'abonnement Red<br>Hat pour les tests                           |
| Serveur Windows            | 2022 Standard, 10.0.20348 année<br>de construction 20348 | Hébergement du serveur<br>SnapCenter                                            |
| Infrastructure Oracle Grid | Version 19.18                                            | Patch RU appliqué<br>p34762026_190000_Linux-x86-<br>64.zip                      |
| Base de données Oracle     | Version 19.18                                            | Patch RU appliqué<br>p34765931_190000_Linux-x86-<br>64.zip                      |
| OPICH Oracle               | Version 12.2.0.1.36                                      | Dernier correctif<br>p6880880_190000_Linux-x86-<br>64.zip                       |
| Serveur SnapCenter         | Version 4.9P1                                            | Déploiement de groupes de travail                                               |
| Hyperviseur VMware vSphere | version 6.5.0.20000                                      | VMware Tools, version : 11365 -<br>Linux, 12352 - Windows                       |
| Ouvrez JDK                 | Version Java-1.8.0-openjdk.x86_64                        | Plug-in SnapCenter requis sur les<br>VM de base de données                      |

#### Configuration de la base de données Oracle dans l'environnement de laboratoire

| Serveur | Base de données                             | Stockage DB            |
|---------|---------------------------------------------|------------------------|
| ora_01  | NTAP1(NTAP1_PDB1,NTAP1_PD<br>B2,NTAP1_PDB3) | lun iSCSI sur ASA A400 |
| ora_02  | NTAP2(NTAP2_PDB1,NTAP2_PD<br>B2,NTAP2_PDB3) | lun iSCSI sur ASA A400 |

#### Facteurs clés à prendre en compte lors du déploiement

- Organisation du stockage de la base de données Oracle. dans ce déploiement Oracle automatisé, nous provisionnons quatre volumes de base de données pour héberger les fichiers binaires, les données et les journaux Oracle par défaut. Nous créons ensuite deux groupes de disques ASM à partir des lun de données et de journaux. Au sein du groupe de disques asm +DATA, nous provisionnons deux lun de données dans un volume sur chaque nœud de cluster ASA A400. Au sein du groupe de disques asm +LOGS, nous créons deux lun dans un volume de log sur un seul nœud ASA A400. Plusieurs lun configurées dans un volume ONTAP offrent de meilleures performances en général.
- Déploiement de plusieurs serveurs de bases de données. la solution d'automatisation peut déployer une base de données de conteneurs Oracle sur plusieurs serveurs de bases de données dans un seul PlayBook Ansible. Quel que soit le nombre de serveurs de base de données, l'exécution du PlayBook

reste la même. Dans le cas de déploiements de serveurs à plusieurs bases de données, ce manuel s'appuie sur un algorithme pour placer les lun de base de données de manière optimale sur les doubles contrôleurs du système ASA A400. Les lun binaires et les logs du serveur de base de données à nombre impair dans l'index des hôtes du serveur sur le contrôleur 1. Les lun binaires et les logs du serveur de base de données de données nombre pair dans l'index des hôtes du serveur sur le contrôleurs. Cracle ASM combine les lun de données de données de deux contrôleurs en un seul groupe de disques ASM pour exploiter pleinement la puissance de traitement des deux contrôleurs.

- Configuration iSCSI. les VM de base de données se connectent au stockage ASA avec le protocole iSCSI pour l'accès au stockage. Vous devez configurer des chemins doubles sur chaque nœud de contrôleur pour assurer la redondance et configurer le chemin multiple iSCSI sur le serveur de base de données pour l'accès au stockage à chemins multiples. Activez une trame jumbo sur le réseau de stockage pour optimiser les performances et le débit.
- Niveau de redondance Oracle ASM à utiliser pour chaque groupe de disques Oracle ASM que vous créez. comme le système ASA A400 configure le stockage dans RAID DP pour la protection des données au niveau du disque du cluster, vous devez utiliser External Redundancy, Ce qui signifie que l'option ne permet pas à Oracle ASM de mettre en miroir le contenu du groupe de disques.
- Sauvegarde de la base de données. NetApp fournit une suite logicielle SnapCenter pour la sauvegarde, la restauration et le clonage de la base de données avec une interface utilisateur conviviale. NetApp recommande de mettre en œuvre cet outil de gestion afin de réaliser rapidement (moins d'une minute) des sauvegardes Snapshot, des restaurations rapides (en minutes) des bases de données et des clones de base de données.

## Déploiement de la solution

Les sections suivantes présentent des procédures détaillées pour le déploiement automatisé d'Oracle 19c et la protection dans NetApp ASA A400 avec des lun de base de données directement montés via iSCSI sur DB VM dans une configuration de redémarrage à nœud unique avec Oracle ASM comme gestionnaire de volume de base de données.

#### Conditions préalables au déploiement

Le déploiement nécessite les conditions préalables suivantes.

- On suppose que la baie de stockage NetApp ASA a été installée et configurée. Cela inclut le broadcast domain iSCSI, les groupes d'interface LACP a0a sur les deux nœuds de contrôleur, les ports VLAN iSCSI (a0a-<iscsi-a-vlan-id>, a0a-<iscsi-b-vlan-id>) sur les deux nœuds de contrôleur. Le lien suivant fournit des instructions détaillées étape par étape si vous avez besoin d'aide. "Guide détaillé - ASA A400"
- 2. Provisionnez une VM Linux en tant que nœud de contrôleur Ansible avec la dernière version d'Ansible et de Git installée. Pour plus de détails, cliquez sur le lien suivant : "Commencer à utiliser l'automatisation des solutions NetApp" dans la section - Setup the Ansible Control Node for CLI deployments on RHEL / CentOS ou Setup the Ansible Control Node for CLI deployments on Ubuntu / Debian.
- 3. Clonez une copie du kit d'outils d'automatisation du déploiement Oracle de NetApp pour iSCSI.

```
git clone https://bitbucket.ngage.netapp.com/scm/ns-
bb/na_oracle_deploy_iscsi.git
```

- 4. Provisionnez un serveur Windows pour exécuter l'outil d'interface utilisateur NetApp SnapCenter avec la dernière version. Pour plus de détails, cliquez sur le lien suivant : "Installez le serveur SnapCenter"
- 5. Créez deux serveurs RHEL Oracle DB, qu'ils soient bare Metal ou virtualisés. Créez un utilisateur admin sur des serveurs de BDD avec sudo sans privilège de mot de passe et activez l'authentification de clés privées/publiques SSH entre l'hôte Ansible et les hôtes de serveur de BDD Oracle. Étape suivant les fichiers d'installation d'Oracle 19c sur les serveurs de base de données /tmp/archive Directory.

installer\_archives:

- "LINUX.X64\_193000\_grid\_home.zip"
- "p34762026 190000 Linux-x86-64.zip"
- "LINUX.X64\_193000\_db\_home.zip"
- "p34765931\_190000\_Linux-x86-64.zip"
- "p6880880 190000 Linux-x86-64.zip"

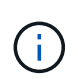

Assurez-vous d'avoir alloué au moins 50G dans le volume racine de la machine virtuelle Oracle pour disposer d'un espace suffisant pour préparer les fichiers d'installation d'Oracle.

6. Regardez la vidéo suivante :

Déploiement Oracle simplifié et automatisé sur NetApp ASA avec iSCSI

#### Fichiers de paramètres d'automatisation

Le PlayBook Ansible exécute les tâches d'installation et de configuration de la base de données avec des paramètres prédéfinis. Pour cette solution d'automatisation Oracle, trois fichiers de paramètres définis par l'utilisateur doivent être saisis avant l'exécution du PlayBook.

- hôtes : définissez les cibles pour lesquelles le playbook d'automatisation s'exécute.
- rva/rva.yml fichier de variables globales qui définit les variables qui s'appliquent à toutes les cibles.
- host\_rva/host\_name.yml fichier de variables locales qui définit les variables qui s'appliquent uniquement à une cible locale. Dans notre cas d'utilisation, il s'agit des serveurs BDD Oracle.

Outre ces fichiers de variables définis par l'utilisateur, il existe plusieurs fichiers de variables par défaut qui contiennent des paramètres par défaut qui ne nécessitent aucune modification, sauf si nécessaire. Les sections suivantes montrent comment les fichiers de variables définis par l'utilisateur sont configurés.

#### Configuration des fichiers de paramètres
1. Cible Ansible hosts configuration du fichier :

```
# Enter NetApp ASA controller management IP address
[ontap]
172.16.9.32
# Enter Oracle servers names to be deployed one by one, follow by
each Oracle server public IP address, and ssh private key of admin
user for the server.
[oracle]
ora_01 ansible_host=10.61.180.21 ansible_ssh_private_key_file
=ora_01.pem
ora_02 ansible_host=10.61.180.23 ansible_ssh_private_key_file
=ora_02.pem
```

2. Mondial vars/vars.yml configuration de fichier

```
******
# # # # # #
            Oracle 19c deployment global user
configurable variables
                          # # # # # #
######
             Consolidate all variables from ONTAP, linux
and oracle
                    # # # # # #
*****
****
#####
            ONTAP env specific config variables
######
*****
# Enter the supported ONTAP platform: on-prem, aws-fsx.
ontap platform: on-prem
# Enter ONTAP cluster management user credentials
username: "xxxxxxxx"
password: "xxxxxxx"
####### on-prem platform specific user defined variables ######
# Enter Oracle SVM iSCSI lif addresses. Each controller configures
```

```
with dual paths iscsi a, iscsi b for redundancy
ora iscsi lif mgmt:
 - {name: '{{ svm name }} mgmt', address: 172.21.253.220, netmask:
255.255.255.0, vlan name: ora mgmt, vlan id: 3509}
ora iscsi lifs nodel:
 - {name: '{{ svm name }} lif 1a', address: 172.21.234.221,
netmask: 255.255.255.0, vlan name: ora iscsi a, vlan id: 3490}
 - {name: '{{ svm name }} lif 1b', address: 172.21.235.221,
netmask: 255.255.255.0, vlan name: ora iscsi b, vlan id: 3491}
ora iscsi lifs node2:
 - {name: '{{ svm name }} lif 2a', address: 172.21.234.223,
netmask: 255.255.255.0, vlan name: ora iscsi a, vlan id: 3490}
 - {name: '{{ svm name }} lif 2b', address: 172.21.235.223,
netmask: 255.255.255.0, vlan name: ora iscsi b, vlan id: 3491}
*****
Linux env specific config variables
###
###
*****
# Enter RHEL subscription to enable repo
redhat sub username: xxxxxxx
redhat sub password: "xxxxxxx"
*****
###
            Oracle DB env specific config variables
###
*****
# Enter Database domain name
db domain: solutions.netapp.com
# Enter initial password for all required Oracle passwords. Change
them after installation.
initial pwd all: xxxxxxx
```

3. Serveur DB local host\_vars/host\_name.yml configuration

```
# User configurable Oracle host specific parameters
# Enter container database SID. By default, a container DB is
created with 3 PDBs within the CDB
oracle_sid: NTAP1
# Enter database shared memory size or SGA. CDB is created with SGA
at 75% of memory_limit, MB. The grand total of SGA should not exceed
75% available RAM on node.
memory_limit: 8192
```

#### **Exécution de PlayBook**

Il y a un total de six playbooks dans le kit d'automatisation. Chacun exécute des blocs de tâches différents et répond à des besoins différents.

```
0-all_playbook.yml - execute playbooks from 1-4 in one playbook run.
1-ansible_requirements.yml - set up Ansible controller with required
libs and collections.
2-linux_config.yml - execute Linux kernel configuration on Oracle DB
servers.
3-ontap_config.yml - configure ONTAP svm/volumes/luns for Oracle
database and grant DB server access to luns.
4-oracle_config.yml - install and configure Oracle on DB servers for
grid infrastructure and create a container database.
5-destroy.yml - optional to undo the environment to dismantle all.
```

Il existe trois options pour exécuter les playbooks avec les commandes suivantes.

1. Exécutez tous les playbooks de déploiement en une seule fois.

```
ansible-playbook -i hosts 0-all_playbook.yml -u admin -e @vars/vars.yml
```

2. Exécutez les playbooks un par un avec la séquence des nombres compris entre 1 et 4.

```
ansible-playbook -i hosts 1-ansible_requirements.yml -u admin -e @vars/vars.yml
```

ansible-playbook -i hosts 2-linux\_config.yml -u admin -e @vars/vars.yml

ansible-playbook -i hosts 3-ontap\_config.yml -u admin -e @vars/vars.yml

ansible-playbook -i hosts 4-oracle\_config.yml -u admin -e @vars/vars.yml

3. Exécutez 0-all\_PlayBook.yml avec une balise.

```
ansible-playbook -i hosts 0-all_playbook.yml -u admin -e @vars/vars.yml -t ansible requirements
```

```
ansible-playbook -i hosts 0-all_playbook.yml -u admin -e @vars/vars.yml -t linux config
```

```
ansible-playbook -i hosts 0-all_playbook.yml -u admin -e @vars/vars.yml -t ontap config
```

ansible-playbook -i hosts 0-all\_playbook.yml -u admin -e @vars/vars.yml -t oracle\_config

4. Annulez l'environnement

ansible-playbook -i hosts 5-destroy.yml -u admin -e @vars/vars.yml

Validation post-exécution

Une fois le PlayBook exécuté, connectez-vous au serveur de base de données Oracle en tant qu'utilisateur Oracle pour vérifier que l'infrastructure de grid et la base de données Oracle sont correctement créées. Voici un exemple de validation de base de données Oracle sur l'hôte ora 01.

1. Validez l'infrastructure et les ressources du grid créées.

```
[oracle@ora 01 ~]$ df -h
Filesystem
                     Size Used Avail Use% Mounted on
devtmpfs
                     7.7G 40K 7.7G 1% /dev
tmpfs
                     7.8G 1.1G 6.7G 15% /dev/shm
tmpfs
                     7.8G 312M 7.5G 4% /run
                     7.8G 0 7.8G 0% /sys/fs/cgroup
tmpfs
                      44G 38G 6.8G 85% /
/dev/mapper/rhel-root
                     1014M 258M 757M 26% /boot
/dev/sda1
                     1.6G 12K 1.6G 1% /run/user/42
tmpfs
                      1.6G 4.0K 1.6G 1% /run/user/1000
tmpfs
/dev/mapper/ora 01 biny 01p1 40G 21G 20G 52% /u01
[oracle@ora 01 ~]$ asm
[oracle@ora 01 ~]$ crsctl stat res -t
_____
_____
          Target State Server
Name
                                             State
details
_____
_____
Local Resources
_____
_____
ora.DATA.dg
          ONLINE ONLINE ora 01
                                            STABLE
ora.LISTENER.lsnr
          ONLINE INTERMEDIATE ora 01
                                            Not All
Endpoints Re
gistered, STABLE
ora.LOGS.dg
           ONLINE ONLINE ora 01
                                             STABLE
ora.asm
          ONLINE ONLINE ora 01
Started, STABLE
ora.ons
          OFFLINE OFFLINE
                         ora 01
                                            STABLE
------
_____
Cluster Resources
```

```
_____
ora.cssd
    1 ONLINE ONLINE
                          ora 01
                                            STABLE
ora.diskmon
          OFFLINE OFFLINE
    1
                                            STABLE
ora.driver.afd
    1
        ONLINE ONLINE ora 01
                                            STABLE
ora.evmd
       ONLINE ONLINE
    1
                          ora_01
                                            STABLE
ora.ntap1.db
    1
                          ora 01
          ONLINE ONLINE
Open,HOME=/u01/app/o
racle/product/19.0.0
/NTAP1, STABLE
_____
_____
[oracle@ora_01 ~]$
```

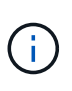

Ignorer le Not All Endpoints Registered Dans Détails de l'état. Cela résulte d'un conflit d'enregistrement manuel et dynamique de la base de données avec l'écouteur et peut être ignoré en toute sécurité.

2. Vérifiez que le pilote de filtre ASM fonctionne comme prévu.

[oracle@ora 01 ~]\$ asmcmd ASMCMD> lsdg State Type Rebal Sector Logical Sector Block AU Total MB Free MB Req mir free MB Usable file MB Offline disks Voting files Name 
 MOUNTED
 EXTERN
 N
 512
 512
 4096
 4194304

 327680
 318644
 0
 318644
 0
 0 N DATA/ MOUNTED EXTERN N 512 512 4096 4194304 81920 78880 0 78880 0 N LOGS/ ASMCMD> lsdsk Path AFD:ORA 01 DAT1 01 AFD:ORA 01 DAT1 03 AFD:ORA 01 DAT1 05 AFD:ORA 01 DAT1 07 AFD:ORA 01 DAT2 02 AFD:ORA 01 DAT2 04 AFD:ORA 01 DAT2 06 AFD:ORA 01 DAT2 08 AFD:ORA 01 LOGS 01 AFD:ORA 01 LOGS 02 ASMCMD> afd state ASMCMD-9526: The AFD state is 'LOADED' and filtering is 'ENABLED' on host 'ora 01' ASMCMD>

3. Connectez-vous à Oracle Enterprise Manager Express pour valider la base de données.

| ÷ | $\rightarrow$ | C | ▲ | Not secure | https://10.61.180.21:5500/em/login |
|---|---------------|---|---|------------|------------------------------------|
|---|---------------|---|---|------------|------------------------------------|

|                                                                                                    | Username<br>Password<br>Container Name<br>Log in                                |                                                                    |
|----------------------------------------------------------------------------------------------------|---------------------------------------------------------------------------------|--------------------------------------------------------------------|
|                                                                                                    | ORACL                                                                           | E                                                                  |
|                                                                                                    |                                                                                 |                                                                    |
| C Not secure HHHPK//10.61.180.21:5500/em/shell  CACLE Enterprise Manager Database Express TAP1 (19.18.0.0.0) Performance v Storage v                                                                                                    |                                                                                 | 🖄 🖈 🔲 😩 🤇 Relsunch to u<br>system                                  |
| C Not secure HHHPK//10.61.180.21:5500/em/shell  CACLE Enterprise Manager Database Express TAP1 (19.18.0.0.0) Performance  tabase Home  FZone  wser (GMT-05:00)                                                                                                    |                                                                                 | 년 ☆ 🖬 🌲 Relaunch to u<br>system<br>1 min Auto-Refresh 💌 Refres     |
|                                                                                                    | Performance Activity Services Containers 40 30 20 10                            | tic ☆ □ . Relaunch to u<br>system<br>1 min Auto-Refresh ▼ Refres   |
| C ▲ Not secure https://10.61.180.21:5500/em/shell          C ▲ Not secure https://10.61.180.21:5500/em/shell         C ▲ Not secure https://10.61.180.21:5500/em/shell         C ▲ Not secure https://10.61.180.21:5500/em/shell         C ▲ Not secure https://10.61.180.21:5500/em/shell         C ▲ Not secure https://10.61.180.21:5500/em/shell         C ▲ Not secure https://10.61.180.21:5500/em/shell         C ▲ Not secure https://10.61.180.21:5500/em/shell         C ▲ Not secure https://10.61.180.21:5500/em/shell         Izone         vser (GMT-05:00) ▼         Status         Up Time 1 hours: 7 minutes, 23 seconds         Type Single Instance (NTAP1)         CD8 (3 PD8(s))         Version 19:18.0.00 Enterprise Edition         Platform Name Linux x86 64-bit         Thread 1         Archiver Stopped         Last Backup Time N/A         Incident(s) ● 4 | Performance           Activity         Services         Containers           40 | I min Auto-Refresh ▼ Refres 1 min Auto-Refresh ▼ Refres 023140 PMI |

Enable additional port from sqlplus for login to individual container database or PDBs. SQL> show pdbs CON ID CON NAME OPEN MODE RESTRICTED 2 PDB\$SEED READ ONLY NO 3 NTAP1 PDB1 READ WRITE NO 4 NTAP1 PDB2 READ WRITE NO 5 NTAP1 PDB3 READ WRITE NO SQL> alter session set container=NTAP1 PDB1; Session altered. SQL> select dbms xdb config.gethttpsport() from dual; DBMS XDB CONFIG.GETHTTPSPORT() \_\_\_\_\_ 0 SQL> exec DBMS XDB CONFIG.SETHTTPSPORT(5501); PL/SQL procedure successfully completed. SQL> select dbms xdb config.gethttpsport() from dual; DBMS\_XDB\_CONFIG.GETHTTPSPORT() -----5501 login to NTAP1 PDB1 from port 5501.

|                                   |                                                                                                    |                                                                                                    |                                                                                                    |                                                                                                    | 1 mir                                                                                                    | n Auto-Refresh 🔻 Refre                                                                                                    |  |  |  |
|-----------------------------------|----------------------------------------------------------------------------------------------------|----------------------------------------------------------------------------------------------------|----------------------------------------------------------------------------------------------------|----------------------------------------------------------------------------------------------------|----------------------------------------------------------------------------------------------------|----------------------------------------------------------------------------------------------------|--|--|--|
|                                   |                                                                                                    | 4<br>                                                                                                    |                                                                                                    |                                                                                                    |                                                                                                    |                                                                                                    |  |  |  |
| Status                            |                                                                                                    |                                                                                                    | Performance                                                                                                    |                                                                                                    |                                                                                                    |                                                                                                    |  |  |  |
| e 1 hours. 23 minutes, 14 seconds | A                                                                                                    | ctivity Services                                                                                                    |                                                                                                    |                                                                                                    |                                                                                                    |                                                                                                    |  |  |  |
| e Single Instance (NTAP1)         |                                                                                                    |                                                                                                    |                                                                                                    |                                                                                                    |                                                                                                    |                                                                                                    |  |  |  |
| 19.18.0.0.0 Enterprise Edition    | 1.2                                                                                                    |                                                                                                    |                                                                                                    |                                                                                                    |                                                                                                    |                                                                                                    |  |  |  |
| e Linux x86 64-bit                | 0.8                                                                                                    |                                                                                                    |                                                                                                    |                                                                                                    |                                                                                                    |                                                                                                    |  |  |  |
| Thread 1                          |                                                                                                    |                                                                                                    | 0.4                                                                                                    |                                                                                                    |                                                                                                    |                                                                                                    |  |  |  |
| N/A                               | 0.0                                                                                                    | 0.0                                                                                                    |                                                                                                    |                                                                                                    |                                                                                                    |                                                                                                    |  |  |  |
| Incident(s) 0                     |                                                                                                    |                                                                                                    | 01:51:00 PM 01:57:20 PM 02:03:40 PM 02:10:00 PM 02:16:20 PM 02:22:40 PM 02:29:00 PM 02:35:20 PM 02:41:40 PM 02:48:00 PM                                                |                                                                                                    |                                                                                                    |                                                                                                    |  |  |  |
|                                   |                                                                                                    |                                                                                                    |                                                                                                    |                                                                                                    |                                                                                                    |                                                                                                    |  |  |  |
|                                   |                                                                                                    |                                                                                                    |                                                                                                    |                                                                                                    |                                                                                                    |                                                                                                    |  |  |  |
|                                   | 0.035                                                                                                    |                                                                                                    | 171.7 MB                                                                                                    |                                                                                                    | 2 GB                                                                                                    |                                                                                                    |  |  |  |
|                                   | 0.030                                                                                                    |                                                                                                    | 143.1 MB                                                                                                    |                                                                                                    | 1.7 GB                                                                                                    |                                                                                                    |  |  |  |
|                                   | 0.025                                                                                                    |                                                                                                    | 114.4 MB                                                                                                    |                                                                                                    | 1.4 GB                                                                                                    | USER                                                                                                    |  |  |  |
| Background                        | 0.020                                                                                                    |                                                                                                    | 85.8 MB                                                                                                    | 📕 total_sga                                                                                                    | 1.1 GB                                                                                                    | TEMPORARY                                                                                                    |  |  |  |
| Foreground                        | 0.015                                                                                                    | CPU                                                                                                    | 57.2 MB                                                                                                    | total_pga                                                                                                    | 572.2 MB                                                                                                    | SYSTEM                                                                                                    |  |  |  |
|                                   | 0.005                                                                                                    |                                                                                                    | 28.6 MB                                                                                                    |                                                                                                    | 286.1 MB                                                                                                    | SYSAUX                                                                                                    |  |  |  |
|                                   | 01000                                                                                                    |                                                                                                    |                                                                                                    |                                                                                                    |                                                                                                    | E003                                                                                                    |  |  |  |
|                                   | 0.000                                                                                                    |                                                                                                    | 0 B                                                                                                    |                                                                                                    | 0 в                                                                                                    |                                                                                                    |  |  |  |
|                                   | <ul> <li>1 hours: 23 minutes. 14 seconds</li> <li>Single Instance (NTAP1)</li> <li>19.18.0.0.0 Enterprise Edition</li> <li>Linux x86 64-bit</li> <li>1</li> <li>7 Stopped</li> <li>N/A</li> <li>0</li> </ul> | a         1 hours. 23 minutes, 14 seconds         Per           a         Single Instance (NTAP1)         11           19.18.0.00 Entrprise Edition         12           a         Topped         04           b         Topped         0035           0.035         0025           0.025         0025           0.025         0025           0.026         0.015 | E 1 hours. 23 minutes. 14 seconds     Single Instance (NTAPI)     19.16.0.00 Enterprise Edition     Linux x86 64-bit     1     7     Stopped     N/A     0     0     0 | Performance Activity Services Single Instance (NTAP1) 19.18.0.00 Enterprise Edition Unix x86 64-bit 1  5 Stopped N/A 0 0 0 0 0 0 0 0 0 0 0 0 0 0 0 0 0 0 0 | Performance Activity Services Single Instance (NTAP1) 12 13 19.18.0.00 Enterprise Edition Unix x86 64-bit 1 1 1 1 1 1 1 1 1 1 1 1 1 1 1 1 1 1 1 | Performance Activity Services Single Instance (NTAP1) 19.16.0.00 Enterprise Edition Unx x86 64-bit 1 0 0 0 0 0 0 0 0 0 0 0 0 0 0 0 0 0 0 |  |  |  |

# Sauvegarde, restauration et clonage Oracle avec SnapCenter

Reportez-vous au document TR-4979 "Oracle simplifié et autogéré dans VMware Cloud sur AWS avec FSX ONTAP monté sur l'invité" section Oracle backup, restore, and clone with SnapCenter Pour plus d'informations sur la configuration de SnapCenter et l'exécution des flux de travail de sauvegarde, de restauration et de clonage de la base de données.

# Où trouver des informations complémentaires

Pour en savoir plus sur les informations fournies dans ce document, consultez ces documents et/ou sites web :

• NetApp ASA : BAIE SAN 100 % FLASH

"https://www.netapp.com/data-storage/all-flash-san-storage-array/"

 Installation d'Oracle Grid Infrastructure pour un serveur autonome avec une nouvelle installation de base de données

"https://docs.oracle.com/en/database/oracle/oracle-database/19/ladbi/installing-oracle-grid-infrastructure-for-a-standalone-server-with-a-new-database-installation.html#GUID-0B1CEE8C-C893-46AA-8A6A-7B5FAAEC72B3"

• Installation et configuration d'Oracle Database à l'aide des fichiers réponses

"https://docs.oracle.com/en/database/oracle/oracle-database/19/ladbi/installing-and-configuring-oracle-database-using-response-files.html#GUID-D53355E9-E901-4224-9A2A-B882070EDDF7"

Utilisez Red Hat Enterprise Linux 8.2 avec ONTAP

"https://docs.netapp.com/us-en/ontap-sanhost/hu\_rhel\_82.html#all-san-array-configurations"

# NVA-1155 : bases de données Oracle 19c RAC sur FlexPod Datacenter avec Cisco UCS et NetApp AFF A800 over FC -Guide de conception et de déploiement

Allen Cao, NetApp

Ce guide de conception et de déploiement pour les bases de données Oracle 19c RAC sur FlexPod Datacenter avec Cisco UCS et NetApp AFF A800 over FC fournit des détails sur la conception de la solution, ainsi que des processus de déploiement détaillés pour l'hébergement de bases de données Oracle RAC sur la plus récente infrastructure FlexPod Datacenter avec Oracle Linux 8.2 Système d'exploitation et noyau compatible Red Hat.

"NVA-1155 : bases de données Oracle 19c RAC sur FlexPod Datacenter avec Cisco UCS et NetApp AFF A800 over FC"

# Tr-4250 : SAP avec Oracle sous UNIX et NFS avec NetApp clustered Data ONTAP et SnapManager pour SAP 3.4

Nils Bauer, NetApp

Le rapport TR-4250 décrit les défis que pose la conception de solutions de stockage pour prendre en charge les produits de la suite d'affaires SAP à l'aide d'une base de données Oracle. L'objectif principal de ce document est de faire face aux défis posés par la conception, le déploiement, l'exploitation et la gestion de l'infrastructure de stockage par les dirigeants et LES responsables IT qui utilisent la dernière génération de solutions SAP. Les recommandations contenues dans ce document sont génériques, elles ne sont pas spécifiques à une application SAP ou à la taille et à la portée de l'implémentation SAP. Dans le rapport TR-4250, nous partons du principe que le lecteur connaît les technologies et le fonctionnement des produits NetApp et SAP. Le rapport TR-4250 a été développé sur la base des interactions du personnel technique de NetApp, SAP, Oracle et de nos clients.

"Tr-4250 : SAP avec Oracle sous UNIX et NFS avec NetApp clustered Data ONTAP et SnapManager pour SAP 3.4"

# Déploiement de la base de données Oracle

# Présentation de la solution

Cette page décrit la méthode automatisée de déploiement d'Oracle19c sur le stockage ONTAP NetApp.

# Déploiement automatisé d'Oracle19c pour ONTAP sur NFS

Les entreprises automatisent leur environnement pour gagner en efficacité, accélérer les déploiements et réduire les efforts manuels. Les outils de gestion de la configuration comme Ansible sont utilisés pour

rationaliser les opérations des bases de données d'entreprise. Dans cette solution, nous vous montrerons comment utiliser Ansible pour automatiser le provisionnement et la configuration d'Oracle 19c avec NetApp ONTAP. En permettant aux administrateurs du stockage, aux administrateurs système et aux administrateurs de bases de données de déployer de façon cohérente et rapide un nouveau stockage, de configurer des serveurs de base de données et d'installer le logiciel Oracle 19c, vous bénéficiez des avantages suivants :

- Éliminez les complexités de la conception et les erreurs humaines, et mettez en œuvre un déploiement cohérent et des meilleures pratiques reproductibles
- Réduction du temps de provisionnement du stockage, de la configuration des hôtes de base de données et d'installation d'Oracle
- Augmentez la productivité des administrateurs de bases de données, des systèmes et des administrateurs du stockage
- Permettre l'évolutivité du stockage et des bases de données en toute simplicité

NetApp fournit aux clients des modules et des rôles Ansible validés pour accélérer le déploiement, la configuration et la gestion du cycle de vie de votre environnement de base de données Oracle. Cette solution fournit des instructions et un code de PlayBook Ansible pour vous aider à :

- Créer et configurer le stockage ONTAP NFS pour Oracle Database
- Installez Oracle 19c sur RedHat Enterprise Linux 7/8 ou Oracle Linux 7/8
- · Configuration d'Oracle 19c sur un système de stockage NFS ONTAP

Pour en savoir plus ou pour commencer, consultez les vidéos de présentation ci-dessous.

#### Déploiements AWX/Tower

Partie 1 : mise en route, exigences, détails d'automatisation et configuration initiale AWX/Tour

# Déploiement AWX

Partie 2 : variables et exécution du manuel de vente

# Exécution du manuel de vente AWX

#### Déploiement de l'interface de ligne de

Partie 1 : mise en route, exigences, détails d'automatisation et configuration de l'hôte Ansible Control

Déploiement de l'interface de ligne de

Partie 2 : variables et exécution du manuel de vente

# Exécution du PlayBook CLI

# Pour commencer

Cette solution a été conçue pour être exécutée dans un environnement AWX/Tower ou via l'interface de ligne de commande sur un hôte de contrôle Ansible.

# AWX/Tour

Pour les environnements AWX/Tower, vous êtes guidé par la création d'un inventaire de votre cluster de gestion ONTAP et de votre serveur Oracle (IP et noms d'hôtes), la création d'identifiants, la configuration d'un

projet qui extrait le code Ansible de NetApp Automation Github et du modèle de tâche qui lance l'automatisation.

- 1. Remplissez les variables spécifiques à votre environnement et copiez-les et collez-les dans les champs Vars supplémentaires de votre modèle de travail.
- 2. Une fois que les rva supplémentaires ont été ajoutés à votre modèle de poste, vous pouvez lancer l'automatisation.
- 3. Le modèle de travail est exécuté en trois phases en spécifiant des balises pour ontap\_config, linux\_config et oracle\_config.

#### CLI via l'hôte de contrôle Ansible

- 1. Pour configurer l'hôte Linux de sorte qu'il puisse être utilisé comme hôte de contrôle Ansible"cliquez ici pour obtenir des instructions détaillées"
- 2. Une fois l'hôte de contrôle Ansible configuré, vous pouvez cloner le référentiel Ansible Automation.
- 3. Modifiez le fichier hosts avec les adresses IP et/ou les noms d'hôte de votre cluster de gestion ONTAP et les adresses IP de gestion du serveur Oracle.
- 4. Remplissez les variables spécifiques à votre environnement, puis copiez-les et collez-les dans le vars.yml fichier.
- 5. Chaque hôte Oracle dispose d'un fichier de variables identifié par son nom d'hôte qui contient des variables spécifiques à l'hôte.
- 6. Une fois tous les fichiers variables terminés, vous pouvez exécuter le PlayBook en trois phases en spécifiant des balises pour ontap\_config, linux\_config, et oracle\_config.

| De production         | De formation                                                             |
|-----------------------|--------------------------------------------------------------------------|
| Environnement Ansible | Hôte AWX/Tower ou Linux pour être l'hôte de contrôle Ansible             |
|                       | Ansible v.2.10 et supérieur                                              |
|                       | Python 3                                                                 |
|                       | Bibliothèques Python - netapp-lib - xmltodict - jmespath                 |
| ONTAP                 | ONTAP version 9.3 - 9.7                                                  |
|                       | Deux agrégats de données                                                 |
|                       | NFS vlan et ifgrp créés                                                  |
| Serveur(s) Oracle     | RHEL 7/8                                                                 |
|                       | Oracle Linux 7/8                                                         |
|                       | Interfaces réseau pour les systèmes de gestion NFS, publics et en option |
|                       | Fichiers d'installation Oracle sur les serveurs Oracle                   |

#### De formation

#### Détails de l'automatisation

Ce déploiement automatisé est conçu avec un PlayBook Ansible unique composé de trois rôles distincts. Les rôles sont pour les configurations ONTAP, Linux et Oracle. Le tableau suivant décrit les tâches en cours d'automatisation.

| Rôle          | Tâches                                                                                                    |  |  |  |
|---------------|----------------------------------------------------------------------------------------------------|--|--|--|
| ontap_config  | Vérification préalable de l'environnement ONTAP                                                                     |  |  |  |
|               | Création d'un SVM basé sur NFS pour Oracle                                                                          |  |  |  |
|               | Création de l'export-policy                                                                                         |  |  |  |
|               | Création de volumes pour Oracle                                                                                     |  |  |  |
|               | Création des LIFs NFS                                                                                               |  |  |  |
| linux_config  | Création de points de montage et montage de volumes NFS                                                             |  |  |  |
|               | Vérifiez les montages NFS                                                                                           |  |  |  |
|               | Configuration propre à l'OS                                                                                         |  |  |  |
|               | Créez des répertoires Oracle                                                                                        |  |  |  |
|               | Configurer les huppages                                                                                             |  |  |  |
|               | Désactivez SELinux et le démon de pare-feu                                                                          |  |  |  |
|               | Activer et démarrer le service chronyd                                                                              |  |  |  |
|               | augmenter la limite stricte du descripteur de fichier                                                               |  |  |  |
|               | Créez le fichier de session PAM.d                                                                                   |  |  |  |
| oracle_config | Installation du logiciel Oracle                                                                                     |  |  |  |
|               | Créer un écouteur Oracle                                                                                            |  |  |  |
|               | Créez des bases de données Oracle                                                                                   |  |  |  |
|               | Configuration de l'environnement Oracle                                                                             |  |  |  |
|               | Enregistrer l'état PDB                                                                                              |  |  |  |
|               | Activer le mode d'archivage de l'instance                                                                           |  |  |  |
|               | Activez le client dNFS                                                                                              |  |  |  |
|               | Activez le démarrage et l'arrêt automatiques de la base de données entre les redémarrages du système d'exploitation |  |  |  |

#### Paramètres par défaut

Pour simplifier l'automatisation, nous avons préréglé de nombreux paramètres de déploiement Oracle avec des valeurs par défaut. Il n'est généralement pas nécessaire de modifier les paramètres par défaut pour la plupart des déploiements. Un utilisateur plus avancé peut modifier les paramètres par défaut avec précaution. Les paramètres par défaut se trouvent dans chaque dossier de rôle, sous le répertoire par défaut.

#### Instructions de déploiement

Avant de commencer, téléchargez les fichiers d'installation et de correctif Oracle suivants et placez-les dans le /tmp/archive Répertoire avec accès en lecture, en écriture et en exécution pour tous les utilisateurs sur chaque serveur de base de données à déployer. Les tâches d'automatisation recherchent les fichiers d'installation nommés dans ce répertoire particulier pour l'installation et la configuration d'Oracle.

```
LINUX.X64_193000_db_home.zip -- 19.3 base installer
p31281355_190000_Linux-x86-64.zip -- 19.8 RU patch
p6880880_190000_Linux-x86-64.zip -- opatch version 12.2.0.1.23
```

#### Licence

Vous devez lire les informations de licence comme indiqué dans le référentiel Github. En accédant, téléchargeant, installant ou utilisant le contenu de ce référentiel, vous acceptez les conditions de la licence prévue "ici".

Notez qu'il existe certaines restrictions quant à la production et/ou au partage de tout dérivé avec le contenu de ce référentiel. Assurez-vous de lire les conditions du "Licence" avant d'utiliser le contenu. Si vous n'acceptez pas toutes les conditions, n'accédez pas, ne téléchargez pas ou n'utilisez pas le contenu de ce référentiel.

Lorsque vous êtes prêt, cliquez sur "Ici pour les procédures de déploiement AWX/Tower détaillées" ou "Ici pour le déploiement de CLI".

#### Procédure de déploiement étape par étape

Cette page décrit la méthode automatisée de déploiement d'Oracle19c sur le stockage ONTAP NetApp.

#### Déploiement AWX/Tower Oracle 19c Database

#### 1. Créez l'inventaire, le groupe, les hôtes et les informations d'identification de votre environnement

Cette section décrit la configuration des inventaires, des groupes, des hôtes et des identifiants d'accès dans AWX/Ansible Tower qui préparent l'environnement à l'utilisation des solutions automatisées NetApp.

- 1. Configurer l'inventaire.
  - a. Accédez à Ressources  $\rightarrow$  inventaires  $\rightarrow$  Ajouter, puis cliquez sur Ajouter un inventaire.
  - b. Indiquez le nom et les détails de l'organisation, puis cliquez sur Enregistrer.
  - c. Sur la page inventaires, cliquez sur l'inventaire créé.
  - d. S'il existe des variables d'inventaire, collez-les dans le champ variables.
  - e. Accédez au sous-menu groupes et cliquez sur Ajouter.
  - f. Indiquez le nom du groupe pour ONTAP, collez les variables du groupe (le cas échéant) et cliquez sur Enregistrer.
  - g. Répétez le processus pour un autre groupe pour Oracle.
  - h. Sélectionnez le groupe ONTAP créé, accédez au sous-menu hôtes et cliquez sur Ajouter un nouvel hôte.
  - i. Indiquez l'adresse IP de gestion de cluster ONTAP, collez les variables hôte (le cas échéant), puis cliquez sur Enregistrer.
  - j. Ce processus doit être répété pour le groupe Oracle et l'adresse IP/nom d'hôte(s) de gestion du ou des hôtes Oracle.
- 2. Créer des types d'informations d'identification. Pour les solutions impliquant ONTAP, vous devez configurer le type d'informations d'identification pour qu'il corresponde aux entrées de nom d'utilisateur et de mot de

passe.

- a. Accédez à Administration -> types d'informations d'identification, puis cliquez sur Ajouter.
- b. Indiquez le nom et la description.
- c. Collez le contenu suivant dans la configuration d'entrée :

```
fields:
    - id: username
    type: string
    label: Username
    id: password
    type: string
    label: Password
    secret: true
    id: vsadmin_password
    type: string
    label: vsadmin_password
    secret: true
```

1. Collez le contenu suivant dans la configuration d'injecteur :

```
extra_vars:
   password: '{{ password }}'
   username: '{{ username }}'
   vsadmin_password: '{{ vsadmin_password }}'
```

- 1. Configurer les informations d'identification.
  - a. Accédez à Ressources → informations d'identification, puis cliquez sur Ajouter.
  - b. Entrez le nom et les détails de l'organisation de ONTAP.
  - c. Sélectionnez le type d'informations d'identification personnalisé que vous avez créé pour ONTAP.
  - d. Sous Type Details, entrez le nom d'utilisateur, le mot de passe et le mot de passe vsadmin\_password.
  - e. Cliquez sur Retour aux informations d'identification et cliquez sur Ajouter.
  - f. Entrez le nom et les détails de l'organisation pour Oracle.
  - g. Sélectionnez le type d'informations d'identification de la machine.
  - h. Sous Détails du type, entrez le nom d'utilisateur et le mot de passe des hôtes Oracle.
  - i. Sélectionnez la méthode d'escalade des privilèges appropriée et saisissez le nom d'utilisateur et le mot de passe.

#### 2. Créez un projet

- 1. Accédez à Ressources  $\rightarrow$  projets, puis cliquez sur Ajouter.
  - a. Entrez le nom et les détails de l'organisation.
  - b. Sélectionnez Git dans le champ Type d'informations d'identification du contrôle source.

- c. entrez <https://github.com/NetApp-Automation/na\_oracle19c\_deploy.git> Comme URL de contrôle de source.
- d. Cliquez sur Enregistrer.
- e. Il peut être nécessaire de synchroniser le projet de temps en temps lorsque le code source change.

#### 3. Configurer Oracle Host\_var

Les variables définies dans cette section sont appliquées à chaque serveur et base de données Oracle.

1. Entrez les paramètres spécifiques à votre environnement dans le formulaire variables ou host\_var intégrés suivant.

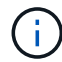

Les éléments en bleu doivent être modifiés pour correspondre à votre environnement.

#### Config VARS hôte

# Add your Oracle Host
ansible\_host: "10.61.180.15"

# Oracle db log archive mode: true - ARCHIVELOG or false - NOARCHIVELOG log archive mode: "true"

# Number of pluggable databases per container instance identified by sid. Pdb\_name specifies the prefix for container database naming in this case cdb2\_pdb1, cdb2\_pdb2, cdb2\_pdb3 oracle\_sid: "cdb2" pdb\_num: "3" pdb\_name: "{{ oracle\_sid }} pdb"

# CDB listener port, use different listener port for additional CDB on same host listener port: "1523"

# CDB is created with SGA at 75% of memory\_limit, MB. Consider how many databases to be hosted on the node and how much ram to be allocated to each DB. The grand total SGA should not exceed 75% available RAM on node. memory limit: "5464"

```
# Set "em_configuration: DBEXPRESS" to install enterprise manager express
and choose a unique port from 5500 to 5599 for each sid on the host.
# Leave them black if em express is not installed.
em_configuration: "DBEXPRESS"
em_express_port: "5501"
```

```
# {{groups.oracle[0]}} represents first Oracle DB server as defined in
Oracle hosts group [oracle]. For concurrent multiple Oracle DB servers
deployment, [0] will be incremented for each additional DB server. For
example, {{groups.oracle[1]}}" represents DB server 2,
"{{groups.oracle[2]}}" represents DB server 3 ... As a good practice and
the default, minimum three volumes is allocated to a DB server with
corresponding /u01, /u02, /u03 mount points, which store oracle binary,
oracle data, and oracle recovery files respectively. Additional volumes
can be added by click on "More NFS volumes" but the number of volumes
allocated to a DB server must match with what is defined in global vars
file by volumes_nfs parameter, which dictates how many volumes are to be
created for each DB server.
```

host\_datastores\_nfs:

```
- {vol_name: "{{groups.oracle[0]}}_u01", aggr_name: "aggr01_node01",
lif: "172.21.94.200", size: "25"}
- {vol_name: "{{groups.oracle[0]}}_u02", aggr_name: "aggr01_node01",
lif: "172.21.94.200", size: "25"}
- {vol_name: "{{groups.oracle[0]}}_u03", aggr_name: "aggr01_node01",
lif: "172.21.94.200", size: "25"}
```

- 1. Remplissez toutes les variables dans les champs bleus.
- Une fois les variables entrées, cliquez sur le bouton Copier du formulaire pour copier toutes les variables à transférer vers AWX ou Tour.
- 3. Revenez à AWX ou Tower et accédez à Ressources → hosts, puis sélectionnez et ouvrez la page de configuration du serveur Oracle.
- Sous l'onglet Détails, cliquez sur Modifier et collez les variables copiées de l'étape 1 dans le champ variables de l'onglet YAML.
- 5. Cliquez sur Enregistrer.
- 6. Répétez ce processus pour tous les serveurs Oracle supplémentaires du système.

#### 4. Configurer les variables globales

Les variables définies dans cette section s'appliquent à tous les hôtes Oracle, bases de données et cluster ONTAP.

 Saisissez les paramètres spécifiques à votre environnement dans le formulaire intégré Global variables ou var.

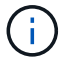

Les éléments en bleu doivent être modifiés pour correspondre à votre environnement.

```
### Ontap env specific config variables ###
#Inventory group name
#Default inventory group name - 'ontap'
#Change only if you are changing the group name either in inventory/hosts
file or in inventory groups in case of AWX/Tower
hosts group: "ontap"
#CA signed certificates (ONLY CHANGE to 'true' IF YOU ARE USING CA SIGNED
CERTIFICATES)
ca signed certs: "false"
#Names of the Nodes in the ONTAP Cluster
nodes:
- "AFF-01"
- "AFF-02"
#Storage VLANs
#Add additional rows for vlans as necessary
storage vlans:
  - {vlan id: "203", name: "infra NFS", protocol: "NFS"}
More Storage VLANsEnter Storage VLANs details
#Details of the Data Aggregates that need to be created
#If Aggregate creation takes longer, subsequent tasks of creating volumes
may fail.
#There should be enough disks already zeroed in the cluster, otherwise
aggregate create will zero the disks and will take long time
data aggregates:
 - {aggr name: "aggr01 node01"}
 - {aggr name: "aggr01 node02"}
#SVM name
svm name: "ora svm"
# SVM Management LIF Details
svm mgmt details:
 - {address: "172.21.91.100", netmask: "255.255.255.0", home port: "eOM"}
# NFS storage parameters when data protocol set to NFS. Volume named after
Oracle hosts name identified by mount point as follow for oracle DB server
1. Each mount point dedicates to a particular Oracle files: u01 - Oracle
```

binary, u02 - Oracle data, u03 - Oracle redo. Add additional volumes by click on "More NFS volumes" and also add the volumes list to corresponding

54

```
host vars as host datastores nfs variable. For multiple DB server
deployment, additional volumes sets needs to be added for additional DB
server. Input variable "{{groups.oracle[1]}} u01",
"{{groups.oracle[1]}} u02", and "{{groups.oracle[1]}} u03" as vol name for
second DB server. Place volumes for multiple DB servers alternatingly
between controllers for balanced IO performance, e.g. DB server 1 on
controller node1, DB server 2 on controller node2 etc. Make sure match lif
address with controller node.
volumes nfs:
  - {vol name: "{{groups.oracle[0]}} u01", aggr name: "aggr01 node01",
lif: "172.21.94.200", size: "25"}
  - {vol name: "{{groups.oracle[0]}}_u02", aggr_name: "aggr01_node01",
lif: "172.21.94.200", size: "25"}
 - {vol name: "{{groups.oracle[0]}} u03", aggr name: "aggr01 node01",
lif: "172.21.94.200", size: "25"}
#NFS LIFs IP address and netmask
nfs lifs details:
 - address: "172.21.94.200" #for node-1
   netmask: "255.255.255.0"
  - address: "172.21.94.201" #for node-2
   netmask: "255.255.255.0"
#NFS client match
client match: "172.21.94.0/24"
### Linux env specific config variables ###
#NFS Mount points for Oracle DB volumes
mount points:
 - "/u01"
 - "/u02"
 - "/u03"
# Up to 75% of node memory size divided by 2mb. Consider how many
databases to be hosted on the node and how much ram to be allocated to
each DB.
# Leave it blank if hugepage is not configured on the host.
hugepages nr: "1234"
```

- 1. Remplissez toutes les variables dans les champs bleus.
- Une fois les variables entrées, cliquez sur le bouton Copier du formulaire pour copier toutes les variables à transférer vers AWX ou Tour dans le modèle de travail suivant.

#### 5. Configurez et lancez le modèle de travail.

- 1. Créez le modèle de travail.
  - a. Accédez à Ressources  $\rightarrow$  modèles  $\rightarrow$  Ajouter, puis cliquez sur Ajouter un modèle de travail.
  - b. Entrez le nom et la description
  - c. Sélectionnez le type de travail ; Exécuter configure le système en fonction d'un manuel de vente et vérifier effectue une exécution sèche d'un manuel de vente sans configurer réellement le système.
  - d. Sélectionnez l'inventaire, le projet, le PlayBook et les identifiants correspondant au PlayBook.
  - e. Sélectionnez All\_PlayBook.yml comme PlayBook par défaut à exécuter.
  - f. Collez les variables globales copiées à partir de l'étape 4 dans le champ variables du modèle sous l'onglet YAML.
  - g. Cochez la case demander au lancement dans le champ balises de travail.
  - h. Cliquez sur Enregistrer.
- 2. Lancez le modèle de travail.
  - a. Accédez à Ressources  $\rightarrow$  modèles.
  - b. Cliquez sur le modèle souhaité, puis cliquez sur lancer.
  - c. Lorsque vous y êtes invité lors du lancement pour les balises de travail, saisissez configuration\_requise. Vous devrez peut-être cliquer sur la ligne Créer une balise de travail sous configuration\_exigences pour entrer la balise de travail.

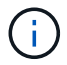

configuration\_exigences vous garantit que vous disposez des bibliothèques appropriées pour exécuter les autres rôles.

1. Cliquez sur Suivant, puis sur lancer pour lancer le travail.

- 2. Cliquez sur Affichage  $\rightarrow$  travaux pour contrôler la sortie et la progression du travail.
- Lorsque vous y êtes invité au lancement pour les balises de tâche, saisissez ontap\_config. Vous devrez peut-être cliquer sur la ligne Create Job Tag située juste en dessous d'ontap\_config pour entrer la balise de travail.
- 4. Cliquez sur Suivant, puis sur lancer pour lancer le travail.
- 5. Cliquez sur Affichage → travaux pour contrôler la sortie et la progression du travail
- 6. Une fois le rôle ontap\_config terminé, exécutez de nouveau le processus pour linux\_config.
- 7. Accédez à Ressources  $\rightarrow$  modèles.
- 8. Sélectionnez le modèle souhaité, puis cliquez sur lancer.
- Lorsque vous êtes invité à lancer le type de balises de travail dans linux\_config, vous devrez peut-être sélectionner la ligne Créer une « balise de travail » juste en dessous de linux\_config pour entrer la balise de travail.
- 10. Cliquez sur Suivant, puis sur lancer pour lancer le travail.
- 11. Sélectionnez Affichage  $\rightarrow$  travaux pour contrôler la sortie et la progression du travail.
- 12. Une fois le rôle linux\_config terminé, relancez le processus pour oracle\_config.
- 13. Accédez à Ressources  $\rightarrow$  modèles.
- 14. Sélectionnez le modèle souhaité, puis cliquez sur lancer.
- 15. Lorsque vous êtes invité à lancer pour les balises de travail, tapez oracle\_config. Vous devrez peut-être sélectionner la ligne Créer une balise de travail juste en dessous d'oracle\_config pour entrer la balise de travail.
- 16. Cliquez sur Suivant, puis sur lancer pour lancer le travail.
- 17. Sélectionnez Affichage  $\rightarrow$  travaux pour contrôler la sortie et la progression du travail.

# 6. Déployer des bases de données supplémentaires sur le même hôte Oracle

La partie Oracle du PlayBook crée une base de données de conteneur Oracle unique sur un serveur Oracle par exécution. Pour créer des bases de données de conteneurs supplémentaires sur le même serveur, procédez comme suit.

- 1. Réviser les variables Host\_var.
  - a. Retournez à l'étape 2 configurer Oracle Host\_var.
  - b. Remplacez le SID Oracle par une chaîne de nom différente.
  - c. Définissez le port d'écoute sur un numéro différent.
  - d. Remplacez le port EM Express par un autre numéro si vous installez EM Express.
  - e. Copiez et collez les variables hôte révisées dans le champ variables hôte Oracle de l'onglet Détails de la configuration hôte.
- 2. Lancez le modèle de travail de déploiement avec uniquement la balise oracle\_config.
- 3. Connectez-vous au serveur Oracle en tant qu'utilisateur oracle et exécutez les commandes suivantes :

ps -ef | grep ora

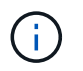

Cela répertoriera les processus oracle si l'installation est terminée comme prévu et si la base de données oracle a démarré

4. Connectez-vous à la base de données pour vérifier les paramètres de configuration de la base de données et les PDB créés avec les jeux de commandes suivants.

```
[oracle@localhost ~]$ sqlplus / as sysdba
SQL*Plus: Release 19.0.0.0.0 - Production on Thu May 6 12:52:51 2021
Version 19.8.0.0.0
Copyright (c) 1982, 2019, Oracle. All rights reserved.
Connected to:
Oracle Database 19c Enterprise Edition Release 19.0.0.0.0 - Production
Version 19.8.0.0.0
SQL>
SQL> select name, log mode from v$database;
NAME LOG MODE
_____ ___
CDB2 ARCHIVELOG
SQL> show pdbs
  CON ID CON NAME
                              OPEN MODE RESTRICTED
_____ _ ____
       2 PDB$SEED
                                   READ ONLY NO
       3 CDB2 PDB1
                                   READ WRITE NO
                                  READ WRITE NO
READ WRITE NO
       4 CDB2 PDB2
       5 CDB2 PDB3
col svrname form a30
col dirname form a30
select svrname, dirname, nfsversion from v$dnfs servers;
SQL> col svrname form a30
SQL> col dirname form a30
SQL> select svrname, dirname, nfsversion from v$dnfs servers;
SVRNAME
                                                   NFSVERSION
                         DIRNAME
_____
_____
                                              NFSv3.0
                   /rhelora03_u02
172.21.126.200
172.21.126.200
                         /rhelora03 u03
                                                   NFSv3.0
172.21.126.200
                         /rhelora03 u01
                                                  NFSv3.0
```

Cela permet de vérifier que dNFS fonctionne correctement.

5. Connectez-vous à la base de données via l'écouteur pour vérifier la configuration de l'écouteur Oracle à l'aide de la commande suivante. Modifiez le port d'écoute et le nom du service de base de données

appropriés.

```
[oracle@localhost ~]$ sqlplus
system@//localhost:1523/cdb2_pdb1.cie.netapp.com
SQL*Plus: Release 19.0.0.00 - Production on Thu May 6 13:19:57 2021
Version 19.8.0.0.0
Copyright (c) 1982, 2019, Oracle. All rights reserved.
Enter password:
Last Successful login time: Wed May 05 2021 17:11:11 -04:00
Connected to:
Oracle Database 19c Enterprise Edition Release 19.0.0.0.0 - Production
Version 19.8.0.0.0
SQL> show user
USER is "SYSTEM"
SQL> show con_name
CON_NAME
CDB2_PDB1
```

Cela confirme que l'écouteur Oracle fonctionne correctement.

# Où obtenir de l'aide ?

Si vous avez besoin d'aide avec la boîte à outils, veuillez vous joindre à la "La communauté NetApp solution Automation prend en charge le Channel Slack" et recherchez le canal solution-automation pour poser vos questions ou vos questions.

# Procédure de déploiement étape par étape

Ce document détaille le déploiement d'Oracle 19c à l'aide de l'interface de ligne de commande d'automatisation.

# Déploiement de la base de données Oracle 19c par CLI

Cette section décrit les étapes requises pour préparer et déployer Oracle19c Database avec l'interface de ligne de commande. Vérifiez que vous avez passé en revue le "Section mise en route et conditions" et préparez votre environnement en conséquence.

# Téléchargez Oracle19c repo

1. Depuis votre contrôleur ansible, exécutez la commande suivante :

git clone https://github.com/NetApp-Automation/na\_oracle19c\_deploy.git

 Après avoir téléchargé le référentiel, remplacez les répertoires par na\_oracle19c\_Deploy <cd na\_oracle19c\_deploy>.

# Modifiez le fichier hosts

Avant le déploiement, procédez comme suit :

- 1. Modifiez le répertoire na\_oracle19c\_Deploy du fichier hosts.
- 2. Sous [ONTAP], modifiez l'adresse IP en votre IP de gestion de cluster.
- 3. Sous le groupe [oracle], ajoutez les noms des hôtes oracle. Le nom d'hôte doit être résolu à son adresse IP via DNS ou le fichier hosts, ou il doit être spécifié dans l'hôte.
- 4. Une fois ces étapes terminées, enregistrez les modifications.

L'exemple suivant illustre un fichier hôte :

```
#ONTAP Host
[ontap]
"10.61.184.183"
#Oracle hosts
[oracle]
"rtpora01"
"rtpora02"
```

Cet exemple exécute le PlayBook et déploie oracle 19c sur deux serveurs BDD oracle simultanément. Vous pouvez également effectuer des tests avec un seul serveur de base de données. Dans ce cas, il vous suffit de configurer un fichier de variable hôte.

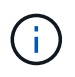

Le manuel de vente s'exécute de la même façon, quel que soit le nombre d'hôtes et de bases de données Oracle que vous déployez.

# Modifiez le fichier host\_name.yml sous Host\_var

Chaque hôte Oracle a son fichier de variable hôte identifié par son nom d'hôte qui contient des variables spécifiques à l'hôte. Vous pouvez spécifier un nom quelconque pour votre hôte. Modifiez et copiez le host vars Dans la section Config VARS hôte et collez-la dans votre choix host name.yml fichier.

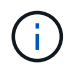

Les éléments en bleu doivent être modifiés pour correspondre à votre environnement.

# Config VARS hôte

\*\*\*\*

# Add your Oracle Host
ansible host: "10.61.180.15"

# Oracle db log archive mode: true - ARCHIVELOG or false - NOARCHIVELOG log archive mode: "true"

# Number of pluggable databases per container instance identified by sid. Pdb\_name specifies the prefix for container database naming in this case cdb2\_pdb1, cdb2\_pdb2, cdb2\_pdb3 oracle\_sid: "cdb2" pdb\_num: "3"

pdb\_name: "{{ oracle\_sid }}\_pdb"

# CDB listener port, use different listener port for additional CDB on same host listener\_port: "1523"

# CDB is created with SGA at 75% of memory\_limit, MB. Consider how many databases to be hosted on the node and how much ram to be allocated to each DB. The grand total SGA should not exceed 75% available RAM on node. memory limit: "5464"

# Set "em\_configuration: DBEXPRESS" to install enterprise manager express and choose a unique port from 5500 to 5599 for each sid on the host. # Leave them black if em express is not installed. em\_configuration: "DBEXPRESS" em\_express\_port: "5501"

# {{groups.oracle[0]}} represents first Oracle DB server as defined in Oracle hosts group [oracle]. For concurrent multiple Oracle DB servers deployment, [0] will be incremented for each additional DB server. For example, {{groups.oracle[1]}}" represents DB server 2, "{{groups.oracle[2]}}" represents DB server 3 ... As a good practice and the default, minimum three volumes is allocated to a DB server with corresponding /u01, /u02, /u03 mount points, which store oracle binary, oracle data, and oracle recovery files respectively. Additional volumes can be added by click on "More NFS volumes" but the number of volumes allocated to a DB server must match with what is defined in global vars file by volumes\_nfs parameter, which dictates how many volumes are to be created for each DB server.

#### host\_datastores\_nfs:

- {vol\_name: "{{groups.oracle[0]}}\_u01", aggr\_name: "aggr01\_node01", lif: "172.21.94.200", size: "25"}

```
- {vol_name: "{{groups.oracle[0]}}_u02", aggr_name: "aggr01_node01",
lif: "172.21.94.200", size: "25"}
- {vol_name: "{{groups.oracle[0]}}_u03", aggr_name: "aggr01_node01",
lif: "172.21.94.200", size: "25"}
```

#### Modifiez le fichier var.yml

Le vars.yml Le fichier consolide toutes les variables spécifiques à l'environnement (ONTAP, Linux ou Oracle) pour le déploiement Oracle.

1. Modifiez et copiez les variables de la section VARS et collez ces variables dans votre vars.yml fichier.

```
****
###### Oracle 19c deployment global user configuration variables ######
###### Consolidate all variables from ontap, linux and oracle ######
*****
### Ontap env specific config variables ###
#Inventory group name
#Default inventory group name - 'ontap'
#Change only if you are changing the group name either in inventory/hosts
file or in inventory groups in case of AWX/Tower
hosts group: "ontap"
#CA signed certificates (ONLY CHANGE to 'true' IF YOU ARE USING CA SIGNED
CERTIFICATES)
ca signed certs: "false"
#Names of the Nodes in the ONTAP Cluster
nodes:
- "AFF-01"
- "AFF-02"
#Storage VLANs
#Add additional rows for vlans as necessary
storage vlans:
  - {vlan id: "203", name: "infra NFS", protocol: "NFS"}
More Storage VLANsEnter Storage VLANs details
#Details of the Data Aggregates that need to be created
#If Aggregate creation takes longer, subsequent tasks of creating volumes
may fail.
#There should be enough disks already zeroed in the cluster, otherwise
```

```
aggregate create will zero the disks and will take long time
data aggregates:
 - {aggr name: "aggr01 node01"}
 - {aggr name: "aggr01 node02"}
#SVM name
svm name: "ora svm"
# SVM Management LIF Details
svm mgmt details:
  - {address: "172.21.91.100", netmask: "255.255.255.0", home port: "eOM"}
# NFS storage parameters when data protocol set to NFS. Volume named after
Oracle hosts name identified by mount point as follow for oracle DB server
1. Each mount point dedicates to a particular Oracle files: u01 - Oracle
binary, u02 - Oracle data, u03 - Oracle redo. Add additional volumes by
click on "More NFS volumes" and also add the volumes list to corresponding
host vars as host datastores nfs variable. For multiple DB server
deployment, additional volumes sets needs to be added for additional DB
server. Input variable "{{groups.oracle[1]}} u01",
"{{groups.oracle[1]}} u02", and "{{groups.oracle[1]}} u03" as vol name for
```

second DB server. Place volumes for multiple DB servers alternatingly between controllers for balanced IO performance, e.g. DB server 1 on controller node1, DB server 2 on controller node2 etc. Make sure match lif address with controller node.

```
volumes_nfs:
```

```
- {vol_name: "{{groups.oracle[0]}}_u01", aggr_name: "aggr01_node01",
lif: "172.21.94.200", size: "25"}
- {vol_name: "{{groups.oracle[0]}}_u02", aggr_name: "aggr01_node01",
lif: "172.21.94.200", size: "25"}
- {vol_name: "{{groups.oracle[0]}}_u03", aggr_name: "aggr01_node01",
lif: "172.21.94.200", size: "25"}
```

#NFS LIFs IP address and netmask

```
nfs_lifs_details:
```

- address: "172.21.94.200" #for node-1
  netmask: "255.255.255.0"
- address: "172.21.94.201" #for node-2
  netmask: "255.255.255.0"

#NFS client match

client\_match: "172.21.94.0/24"

```
****
### Linux env specific config variables ###
#NFS Mount points for Oracle DB volumes
mount points:
 - "/u01"
 - "/u02"
 - "/u03"
# Up to 75% of node memory size divided by 2mb. Consider how many
databases to be hosted on the node and how much ram to be allocated to
each DB.
# Leave it blank if hugepage is not configured on the host.
hugepages nr: "1234"
# RedHat subscription username and password
redhat sub username: "xxx"
redhat sub password: "xxx"
****
### DB env specific install and config variables ###
****
db domain: "your.domain.com"
# Set initial password for all required Oracle passwords. Change them
after installation.
initial pwd all: "netapp123"
```

#### Exécutez le manuel de vente

Après avoir rempli les conditions préalables requises à l'environnement et copié les variables dans vars.yml et your host.yml, vous êtes maintenant prêt à déployer les manuels de vente.

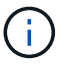

vous devez modifier <username> pour l'adapter à votre environnement.

1. Exécutez le PlayBook ONTAP en transmettant les balises correctes et le nom d'utilisateur du cluster ONTAP. Saisissez le mot de passe pour le cluster ONTAP et vsadmin lorsque vous y êtes invité.

```
ansible-playbook -i hosts all_playbook.yml -u username -k -K -t ontap_config -e @vars/vars.yml
```

2. Exécutez le manuel de vente Linux pour exécuter la partie Linux du déploiement. Entrée pour le mot de passe admin ssh ainsi que le mot de passe sudo.

```
ansible-playbook -i hosts all_playbook.yml -u username -k -K -t linux config -e @vars/vars.yml
```

3. Exécutez le PlayBook Oracle pour exécuter la partie Oracle du déploiement. Entrée pour le mot de passe admin ssh ainsi que le mot de passe sudo.

ansible-playbook -i hosts all\_playbook.yml -u username -k -K -t oracle config -e @vars/vars.yml

#### Déployer des bases de données supplémentaires sur le même hôte Oracle

La partie Oracle du PlayBook crée une base de données de conteneur Oracle unique sur un serveur Oracle par exécution. Pour créer une base de données de conteneurs supplémentaire sur le même serveur, procédez comme suit :

- 1. Réviser les variables Host\_var.
  - a. Revenir à l'étape 3 Modifier le host\_name.yml dossier sous host\_vars.
  - b. Remplacez le SID Oracle par une chaîne de nom différente.
  - c. Définissez le port d'écoute sur un numéro différent.
  - d. Si vous avez installé EM Express, remplacez le port EM Express par un autre numéro.
  - e. Copiez et collez les variables hôte révisées dans le fichier de variable hôte Oracle sous host vars.
- 2. Exécutez le PlayBook avec le oracle\_config marquez comme indiqué ci-dessus dans Exécutez le manuel de vente.

#### Validation de l'installation d'Oracle

1. Connectez-vous au serveur Oracle en tant qu'utilisateur oracle et exécutez les commandes suivantes :

ps -ef | grep ora

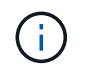

Cela répertoriera les processus oracle si l'installation est terminée comme prévu et si la base de données oracle a démarré

2. Connectez-vous à la base de données pour vérifier les paramètres de configuration de la base de données et les PDB créés avec les jeux de commandes suivants.

```
[oracle@localhost ~]$ sqlplus / as sysdba
SQL*Plus: Release 19.0.0.0.0 - Production on Thu May 6 12:52:51 2021
Version 19.8.0.0.0
Copyright (c) 1982, 2019, Oracle. All rights reserved.
Connected to:
Oracle Database 19c Enterprise Edition Release 19.0.0.0.0 - Production
Version 19.8.0.0.0
SQL>
SQL> select name, log mode from v$database;
NAME LOG MODE
_____ ___
CDB2 ARCHIVELOG
SQL> show pdbs
  CON ID CON NAME
                              OPEN MODE RESTRICTED
_____ ____
       2 PDB$SEED
                                   READ ONLY NO
       3 CDB2 PDB1
                                  READ WRITE NO
                                  READ WRITE NO
READ WRITE NO
       4 CDB2 PDB2
       5 CDB2 PDB3
col svrname form a30
col dirname form a30
select svrname, dirname, nfsversion from v$dnfs servers;
SQL> col svrname form a30
SQL> col dirname form a30
SQL> select svrname, dirname, nfsversion from v$dnfs servers;
SVRNAME
                                                   NFSVERSION
                         DIRNAME
_____
_____
                                             NFSv3.0
                   /rhelora03_u02
172.21.126.200
172.21.126.200
                         /rhelora03 u03
                                                   NFSv3.0
172.21.126.200
                         /rhelora03 u01
                                                  NFSv3.0
```

Cela permet de vérifier que dNFS fonctionne correctement.

3. Connectez-vous à la base de données via l'écouteur pour vérifier la configuration de l'écouteur Oracle à l'aide de la commande suivante. Modifiez le port d'écoute et le nom du service de base de données

appropriés.

```
[oracle@localhost ~]$ sqlplus
system@//localhost:1523/cdb2_pdb1.cie.netapp.com
SQL*Plus: Release 19.0.0.0.0 - Production on Thu May 6 13:19:57 2021
Version 19.8.0.0.0
Copyright (c) 1982, 2019, Oracle. All rights reserved.
Enter password:
Last Successful login time: Wed May 05 2021 17:11:11 -04:00
Connected to:
Oracle Database 19c Enterprise Edition Release 19.0.0.0.0 - Production
Version 19.8.0.0.0
SQL> show user
USER is "SYSTEM"
SQL> show con_name
CON_NAME
CDB2_PDB1
```

Cela confirme que l'écouteur Oracle fonctionne correctement.

# Où obtenir de l'aide ?

Si vous avez besoin d'aide avec la boîte à outils, veuillez vous joindre à la "La communauté NetApp solution Automation prend en charge le Channel Slack" et recherchez le canal solution-automation pour poser vos questions ou vos questions.

# Présentation de la solution

Cette page décrit la méthode automatisée de déploiement d'Oracle19c sur le stockage ONTAP NetApp.

# Protection automatisée des données pour les bases de données Oracle

Les entreprises automatisent leur environnement pour gagner en efficacité, accélérer les déploiements et réduire les efforts manuels. Les outils de gestion de la configuration comme Ansible sont utilisés pour rationaliser les opérations des bases de données d'entreprise. Avec cette solution, nous vous montrerons comment utiliser Ansible pour automatiser la protection des données d'Oracle avec NetApp ONTAP. Grâce à la possibilité pour les administrateurs du stockage, les administrateurs système et les administrateurs de bases de données de configurer la réplication des données de manière cohérente et rapide vers un data Center hors site ou un cloud public, vous bénéficiez des avantages suivants :

• Éliminez les complexités de la conception et les erreurs humaines, et mettez en œuvre un déploiement cohérent et des meilleures pratiques reproductibles

- Diminuer le temps de configuration de la réplication intercluster, de l'instanciation CVO et de la restauration des bases de données Oracle
- Augmentez la productivité des administrateurs de bases de données, des systèmes et des administrateurs du stockage
- Assure le flux de travail de restauration de base de données pour faciliter le test d'un scénario de reprise après incident.

NetApp fournit aux clients des modules et des rôles Ansible validés pour accélérer le déploiement, la configuration et la gestion du cycle de vie de votre environnement de base de données Oracle. Cette solution fournit des instructions et un code de PlayBook Ansible pour vous aider à :

# Réplication sur site à site

- Création des lifs intercluster sur la source et la destination
- Établir le cluster et le peering de vServers
- · Créer et initialiser SnapMirror des volumes Oracle
- Créez un planning de réplication via AWX/Tower pour les binaires, les bases de données et les journaux Oracle
- Restaurez la base de données Oracle sur le volume de destination et connectez-la en ligne

# Sur site vers CVO dans AWS

- Créer un connecteur AWS
- Créez l'instance CVO dans AWS
- · Ajoutez un cluster sur site à Cloud Manager
- · Création des lifs intercluster sur la source
- Établir le cluster et le peering de vServers
- · Créer et initialiser SnapMirror des volumes Oracle
- Créez un planning de réplication via AWX/Tower pour les binaires, les bases de données et les journaux Oracle
- Restaurez la base de données Oracle sur le volume de destination et connectez-la en ligne

Lorsque vous êtes prêt, cliquez sur "ici pour commencer à utiliser la solution".

# **Pour commencer**

Cette solution a été conçue pour être exécutée dans un environnement AWX/Tower.

# AWX/Tour

Pour les environnements AWX/Tower, vous êtes guidé par la création d'un inventaire de votre cluster de gestion ONTAP et de votre serveur Oracle (IP et noms d'hôtes), la création d'identifiants, la configuration d'un projet qui extrait le code Ansible de NetApp Automation Github et du modèle de tâche qui lance l'automatisation.

1. La solution a été conçue pour s'exécuter dans un scénario de cloud privé (sur site vers sur site) et de cloud hybride (Cloud Volumes ONTAP de l'environnement sur site vers le cloud public [CVO])

- 2. Remplissez les variables spécifiques à votre environnement et copiez-les et collez-les dans les champs Vars supplémentaires de votre modèle de travail.
- 3. Une fois que les rva supplémentaires ont été ajoutés à votre modèle de poste, vous pouvez lancer l'automatisation.
- 4. L'automatisation est définie sur à exécuter trois phases (Configuration, Replication Schedule pour les binaires Oracle, Database, Logs et Replication Schedule uniquement pour les journaux), et une autre phase pour restaurer la base de données sur un site de reprise.
- 5. Pour obtenir des instructions détaillées pour obtenir les clés et les jetons nécessaires à la protection des données CVO, rendez-vous sur "Recueillir les conditions requises pour les déploiements de Cloud volumes ONTAP et de connecteur"

# De formation
| <strong class="big"> – </strong> |                                                                                                    |  |
|----------------------------------|----------------------------------------------------------------------------------------------------|--|
| De production                    | De formation                                                                                                    |  |
| Environnement Ansible            | AWX/Tour                                                                                                    |  |
|                                  | Ansible v.2.10 et supérieur                                                                                                    |  |
|                                  | Python 3                                                                                                    |  |
|                                  | Bibliothèques Python - netapp-lib - xmltodict - jmespath                                                                                                 |  |
| ONTAP                            | ONTAP version 9.8 +                                                                                                    |  |
|                                  | Deux agrégats de données                                                                                                    |  |
|                                  | NFS vlan et ifgrp créés                                                                                                    |  |
| Serveur(s) Oracle                | RHEL 7/8                                                                                                    |  |
|                                  | Oracle Linux 7/8                                                                                                    |  |
|                                  | Interfaces réseau pour les systèmes de gestion NFS, publics et en option                                                                                 |  |
|                                  | Environnement Oracle existant sous source et système d'exploitation Linux équivalent sur le site de reprise (site de reprise d'activité ou cloud public) |  |

## <Strong=« big » pour CVO</strong>

| De production         | De formation                                                                                                    |
|-----------------------|----------------------------------------------------------------------------------------------------|
| Environnement Ansible | AWX/Tour                                                                                                    |
|                       | Ansible v.2.10 et supérieur                                                                                                    |
|                       | Python 3                                                                                                    |
|                       | Bibliothèques Python - netapp-lib - xmltodict - jmespath                                                                                                 |
| ΟΝΤΑΡ                 | ONTAP version 9.8 +                                                                                                    |
|                       | Deux agrégats de données                                                                                                    |
|                       | NFS vlan et ifgrp créés                                                                                                    |
| Serveur(s) Oracle     | RHEL 7/8                                                                                                    |
|                       | Oracle Linux 7/8                                                                                                    |
|                       | Interfaces réseau pour les systèmes de gestion NFS, publics et en option                                                                                 |
|                       | Environnement Oracle existant sous source et système d'exploitation Linux équivalent sur le site de reprise (site de reprise d'activité ou cloud public) |
|                       | Définissez l'espace d'échange approprié sur l'instance Oracle EC2, par défaut certaines instances EC2 sont déployées avec 0 swap                         |
| Cloud Manager/AWS     | Accès AWS/clé secrète                                                                                                    |
|                       | Compte NetApp Cloud Manager                                                                                                    |
|                       | Jeton d'actualisation de NetApp Cloud Manager                                                                                                    |

Détails de l'automatisation

## <strong=« big » dans votre infrastructure sur site</strong> <strong></strong>

Ce déploiement automatisé est conçu avec un PlayBook Ansible unique composé de trois rôles distincts. Les rôles sont pour les configurations ONTAP, Linux et Oracle. Le tableau suivant décrit les tâches en cours d'automatisation.

| Manuel de vente     | Tâches                                                                                     |
|---------------------|--------------------------------------------------------------------------------------------|
| ontap_setup         | Vérification préalable de l'environnement ONTAP                                            |
|                     | Création de LIFs intercluster sur le cluster source (FACULTATIF)                           |
|                     | Création de LIFs intercluster sur le cluster destination (FACULTATIF)                      |
|                     | Création de Cluster et de SVM peering                                                      |
|                     | Création de SnapMirror de destination et initialisation des volumes Oracle désignés        |
| ora_replication_cg  | Activez le mode de sauvegarde pour chaque base de données dans /etc/oratab                 |
|                     | Copie Snapshot des volumes binaires et de base de données Oracle                           |
|                     | SnapMirror mis à jour                                                                      |
|                     | Désactivez le mode de sauvegarde pour chaque base de données dans<br>/etc/oratab           |
| ora_replication_log | Changer le journal courant de chaque base de données dans /etc/oratab                      |
|                     | Copie Snapshot du volume du journal Oracle                                                 |
|                     | SnapMirror mis à jour                                                                      |
| ora_recovery        | Interrompre SnapMirror                                                                     |
|                     | Activez NFS et créez une Junction path pour les volumes Oracle sur le point de destination |
|                     | Configurer l'hôte Oracle de reprise après incident                                         |
|                     | Monter et vérifier les volumes Oracle                                                      |
|                     | Récupérez et démarrez la base de données Oracle                                            |

## <Strong=« big » pour CVO</strong>

Ce déploiement automatisé est conçu avec un PlayBook Ansible unique composé de trois rôles distincts. Les rôles sont pour les configurations ONTAP, Linux et Oracle. Le tableau suivant décrit les tâches en cours d'automatisation.

| Manuel de vente     | Tâches                                                                                  |
|---------------------|-----------------------------------------------------------------------------------------|
| cvo_setup           | Pré-contrôle de l'environnement                                                         |
|                     | Configuration AWS/AWS Access Key ID/Secret Key/Default Region                           |
|                     | Création d'un rôle AWS                                                                  |
|                     | Création de l'instance NetApp Cloud Manager Connector dans AWS                          |
|                     | Création de l'instance Cloud Volumes ONTAP (CVO) dans AWS                               |
|                     | Ajoutez le cluster ONTAP source sur site à NetApp Cloud Manager                         |
|                     | Création de SnapMirror de destination et initialisation des volumes<br>Oracle désignés  |
| ora_replication_cg  | Activez le mode de sauvegarde pour chaque base de données dans /etc/oratab              |
|                     | Copie Snapshot des volumes binaires et de base de données Oracle                        |
|                     | SnapMirror mis à jour                                                                   |
|                     | Désactivez le mode de sauvegarde pour chaque base de données dans /etc/oratab           |
| ora_replication_log | Changer le journal courant de chaque base de données dans /etc/oratab                   |
|                     | Copie Snapshot du volume du journal Oracle                                              |
|                     | SnapMirror mis à jour                                                                   |
| ora_recovery        | Interrompre SnapMirror                                                                  |
|                     | Activez NFS et créez le Junction path pour les volumes Oracle sur le CVO de destination |
|                     | Configurer l'hôte Oracle de reprise après incident                                      |
|                     | Monter et vérifier les volumes Oracle                                                   |
|                     | Récupérez et démarrez la base de données Oracle                                         |

## Paramètres par défaut

Pour simplifier l'automatisation, nous avons préréglé de nombreux paramètres Oracle requis avec des valeurs par défaut. Il n'est généralement pas nécessaire de modifier les paramètres par défaut pour la plupart des déploiements. Un utilisateur plus avancé peut modifier les paramètres par défaut avec précaution. Les paramètres par défaut se trouvent dans chaque dossier de rôle, sous le répertoire par défaut.

#### Licence

Vous devez lire les informations de licence comme indiqué dans le référentiel Github. En accédant, téléchargeant, installant ou utilisant le contenu de ce référentiel, vous acceptez les conditions de la licence prévue "ici".

Notez qu'il existe certaines restrictions quant à la production et/ou au partage de tout dérivé avec le contenu de ce référentiel. Assurez-vous de lire les conditions du "Licence" avant d'utiliser le contenu. Si vous n'acceptez pas toutes les conditions, n'accédez pas, ne téléchargez pas ou n'utilisez pas le contenu de ce

référentiel.

Lorsque vous êtes prêt, cliquez sur "Ici pour consulter les procédures détaillées de l'AWX/Tour".

## Procédure de déploiement étape par étape

Cette page décrit la protection automatisée des données d'Oracle19c sur le stockage ONTAP NetApp.

## Protection des données Oracle AWX/Tower

## Créez l'inventaire, le groupe, les hôtes et les informations d'identification de votre environnement

Cette section décrit la configuration des inventaires, des groupes, des hôtes et des identifiants d'accès dans AWX/Ansible Tower qui préparent l'environnement à l'utilisation des solutions automatisées NetApp.

- 1. Configurer l'inventaire.
  - a. Accédez à Ressources  $\rightarrow$  inventaires  $\rightarrow$  Ajouter, puis cliquez sur Ajouter un inventaire.
  - b. Indiquez le nom et les détails de l'organisation, puis cliquez sur Enregistrer.
  - c. Sur la page inventaires, cliquez sur l'inventaire créé.
  - d. Accédez au sous-menu groupes et cliquez sur Ajouter.
  - e. Indiquez le nom oracle de votre premier groupe et cliquez sur Enregistrer.
  - f. Répétez le processus pour un second groupe appelé dr\_oracle.
  - g. Sélectionnez le groupe oracle créé, accédez au sous-menu hôtes et cliquez sur Ajouter un nouvel hôte.
  - h. Indiquez l'adresse IP de gestion de l'hôte Oracle source, puis cliquez sur Enregistrer.
  - i. Ce processus doit être répété pour le groupe dr\_oracle et ajouter l'adresse IP/nom d'hôte de gestion de l'hôte DR/destination Oracle.

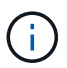

Les instructions ci-dessous pour créer les types d'identifiants d'identifiants pour une certification sur site avec ONTAP ou CVO pour AWS sont décrites ci-dessous.

#### Sur site

- 1. Configurer les informations d'identification.
- Créer des types d'informations d'identification. Pour les solutions impliquant ONTAP, vous devez configurer le type d'informations d'identification pour qu'il corresponde aux entrées de nom d'utilisateur et de mot de passe.

  - b. Indiquez le nom et la description.
  - c. Collez le contenu suivant dans la configuration d'entrée :

```
fields:
    - id: dst_cluster_username
    type: string
    label: Destination Cluster Username
    - id: dst_cluster_password
    type: string
    label: Destination Cluster Password
    secret: true
    - id: src_cluster_username
    type: string
    label: Source Cluster Username
    - id: src_cluster_password
    type: string
    label: Source Cluster Password
    type: string
    label: Source Cluster Password
    secret: true
```

d. Collez le contenu suivant dans Configuration d'injecteur, puis cliquez sur Enregistrer :

```
extra_vars:
dst_cluster_username: '{{ dst_cluster_username }}'
dst_cluster_password: '{{ dst_cluster_password }}'
src_cluster_username: '{{ src_cluster_username }}'
src_cluster_password: '{{ src_cluster_password }}'
```

- 3. Créer des informations d'identification pour ONTAP
  - a. Accédez à Ressources  $\rightarrow$  informations d'identification, puis cliquez sur Ajouter.
  - b. Entrez le nom et les informations d'organisation des informations d'identification ONTAP
  - c. Sélectionnez le type d'informations d'identification créé à l'étape précédente.
  - d. Sous Détails du type, entrez le nom d'utilisateur et le mot de passe de vos clusters source et destination.
  - e. Cliquez sur Save
- 4. Créez des informations d'identification pour Oracle

- a. Accédez à Ressources  $\rightarrow$  informations d'identification, puis cliquez sur Ajouter.
- b. Entrez le nom et les détails de l'organisation pour Oracle
- c. Sélectionnez le type d'informations d'identification de la machine.
- d. Sous Détails du type, entrez le nom d'utilisateur et le mot de passe des hôtes Oracle.
- e. Sélectionnez la méthode d'escalade des privilèges appropriée et saisissez le nom d'utilisateur et le mot de passe.
- f. Cliquez sur Save
- g. Répétez le processus si nécessaire pour une autre information d'identification pour l'hôte dr\_oracle.

## cvo

- 1. Configurer les informations d'identification.
- 2. Créer des types d'informations d'identification. Pour les solutions impliquant ONTAP, vous devez configurer le type d'identifiants pour qu'il corresponde aux entrées de nom d'utilisateur et de mot de passe. Nous ajouterons également des entrées pour Cloud Central et AWS.
  - a. Accédez à Administration  $\rightarrow$  types d'informations d'identification, puis cliquez sur Ajouter.
  - b. Indiquez le nom et la description.
  - c. Collez le contenu suivant dans la configuration d'entrée :

```
fields:
 - id: dst cluster username
   type: string
   label: CVO Username
  - id: dst cluster password
   type: string
   label: CVO Password
   secret: true
  - id: cvo svm password
   type: string
   label: CVO SVM Password
    secret: true
  - id: src cluster username
   type: string
   label: Source Cluster Username
  - id: src cluster password
   type: string
   label: Source Cluster Password
   secret: true
  - id: regular id
   type: string
   label: Cloud Central ID
   secret: true
  - id: email id
   type: string
   label: Cloud Manager Email
   secret: true
  - id: cm password
   type: string
   label: Cloud Manager Password
   secret: true
 - id: access key
   type: string
   label: AWS Access Key
   secret: true
  - id: secret key
   type: string
   label: AWS Secret Key
   secret: true
  - id: token
   type: string
    label: Cloud Central Refresh Token
    secret: true
```

d. Collez le contenu suivant dans Configuration d'injecteur et cliquez sur Enregistrer :

```
extra_vars:
  dst_cluster_username: '{{ dst_cluster_username }}'
  dst_cluster_password: '{{ dst_cluster_password }}'
  cvo_svm_password: '{{ cvo_svm_password }}'
  src_cluster_username: '{{ src_cluster_username }}'
  src_cluster_password: '{{ src_cluster_password }}'
  regular_id: '{{ regular_id }}'
  email_id: '{{ email_id }}'
  cm_password: '{{ cm_password }}'
  access_key: '{{ access_key }}'
  secret_key: '{{ secret_key }}'
  token: '{{ token }}'
```

- 3. Créez des justificatifs pour ONTAP/CVO/AWS
  - a. Accédez à Ressources  $\rightarrow$  informations d'identification, puis cliquez sur Ajouter.
  - b. Entrez le nom et les informations d'organisation des informations d'identification ONTAP
  - c. Sélectionnez le type d'informations d'identification créé à l'étape précédente.
  - d. Sous Type Details, entrez le nom d'utilisateur et le mot de passe de vos clusters source et CVO, Cloud Central/Manager, AWS Access/Secret Key et Cloud Central Refresh Token.
  - e. Cliquez sur Save
- 4. Créer des informations d'identification pour Oracle (Source)
  - a. Accédez à Ressources  $\rightarrow$  informations d'identification, puis cliquez sur Ajouter.
  - b. Entrez le nom et les détails de l'organisation de l'hôte Oracle
  - c. Sélectionnez le type d'informations d'identification de la machine.
  - d. Sous Détails du type, entrez le nom d'utilisateur et le mot de passe des hôtes Oracle.
  - e. Sélectionnez la méthode d'escalade des privilèges appropriée et saisissez le nom d'utilisateur et le mot de passe.
  - f. Cliquez sur Save
- 5. Créez des informations d'identification pour la destination Oracle
  - a. Accédez à Ressources  $\rightarrow$  informations d'identification, puis cliquez sur Ajouter.
  - b. Entrez le nom et les détails de l'organisation pour l'hôte Oracle de reprise sur incident
  - c. Sélectionnez le type d'informations d'identification de la machine.
  - d. Sous Détails de type, entrez le nom d'utilisateur (utilisateur ec2 ou si vous l'avez modifié par défaut) et la clé privée SSH
  - e. Sélectionnez la méthode d'escalade des privilèges correcte (sudo) et entrez le nom d'utilisateur et le mot de passe si nécessaire.
  - f. Cliquez sur Save

#### Créer un projet

- 1. Accédez à Ressources  $\rightarrow$  projets, puis cliquez sur Ajouter.
  - a. Entrez le nom et les détails de l'organisation.
  - b. Sélectionnez Git dans le champ Type d'informations d'identification du contrôle source.
  - c. entrez <https://github.com/NetApp-Automation/na\_oracle19c\_data\_protection.git> Comme URL de contrôle de source.
  - d. Cliquez sur Enregistrer.
  - e. Il peut être nécessaire de synchroniser le projet de temps en temps lorsque le code source change.

#### Configurer les variables globales

Les variables définies dans cette section s'appliquent à tous les hôtes Oracle, bases de données et cluster ONTAP.

1. Saisissez les paramètres spécifiques à votre environnement dans le formulaire intégré Global variables ou var.

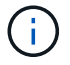

Les éléments en bleu doivent être modifiés pour correspondre à votre environnement.

#### Sur site

```
# Oracle Data Protection global user configuration variables
# Ontap env specific config variables
hosts group: "ontap"
ca signed certs: "false"
# Inter-cluster LIF details
src nodes:
 - "AFF-01"
  - "AFF-02"
dst nodes:
 - "DR-AFF-01"
  - "DR-AFF-02"
create source intercluster lifs: "yes"
source_intercluster_network_port_details:
  using dedicated ports: "yes"
 using ifgrp: "yes"
  using vlans: "yes"
  failover for shared individual ports: "yes"
  ifgrp name: "a0a"
  vlan id: "10"
 ports:
   - "e0b"
    - "e0q"
  broadcast domain: "NFS"
  ipspace: "Default"
  failover group_name: "iclifs"
source intercluster lif details:
  - name: "icl 1"
    address: "10.0.0.1"
   netmask: "255.255.255.0"
   home port: "a0a-10"
   node: "AFF-01"
  - name: "icl 2"
    address: "10.0.0.2"
    netmask: "255.255.255.0"
   home port: "a0a-10"
    node: "AFF-02"
create destination intercluster lifs: "yes"
```

```
destination intercluster network port details:
  using dedicated ports: "yes"
  using ifgrp: "yes"
  using vlans: "yes"
  failover for shared individual ports: "yes"
  ifgrp name: "a0a"
  vlan id: "10"
  ports:
   - "e0b"
    - "e0g"
  broadcast domain: "NFS"
  ipspace: "Default"
  failover group name: "iclifs"
destination intercluster lif details:
  - name: "icl 1"
    address: "10.0.0.3"
    netmask: "255.255.255.0"
   home port: "a0a-10"
   node: "DR-AFF-01"
  - name: "icl 2"
    address: "10.0.0.4"
    netmask: "255.255.255.0"
    home port: "a0a-10"
    node: "DR-AFF-02"
# Variables for SnapMirror Peering
passphrase: "your-passphrase"
# Source & Destination List
dst cluster name: "dst-cluster-name"
dst cluster ip: "dst-cluster-ip"
dst_vserver: "dst-vserver"
dst nfs lif: "dst-nfs-lif"
src cluster name: "src-cluster-name"
src cluster ip: "src-cluster-ip"
src vserver: "src-vserver"
# Variable for Oracle Volumes and SnapMirror Details
cg snapshot name prefix: "oracle"
src orabinary vols:
 - "binary vol"
src db vols:
 - "db vol"
src archivelog vols:
  - "log vol"
```

```
snapmirror_policy: "async_policy_oracle"
# Export Policy Details
export policy details:
  name: "nfs export policy"
 client match: "0.0.0.0/0"
 ro rule: "sys"
 rw rule: "sys"
# Linux env specific config variables
mount points:
 - "/u01"
 - "/u02"
 - "/u03"
hugepages nr: "1234"
redhat sub username: "xxx"
redhat sub password: "xxx"
# DB env specific install and config variables
recovery type: "scn"
control files:
  - "/u02/oradata/CDB2/control01.ctl"
  - "/u03/orareco/CDB2/control02.ctl"
```

## CVO

```
****
### Ontap env specific config variables ###
#Inventory group name
#Default inventory group name - "ontap"
#Change only if you are changing the group name either in
inventory/hosts file or in inventory groups in case of AWX/Tower
hosts group: "ontap"
#CA signed certificates (ONLY CHANGE to "true" IF YOU ARE USING CA
SIGNED CERTIFICATES)
ca signed certs: "false"
#Names of the Nodes in the Source ONTAP Cluster
src nodes:
 - "AFF-01"
 - "AFF-02"
#Names of the Nodes in the Destination CVO Cluster
```

```
dst nodes:
 - "DR-AFF-01"
 - "DR-AFF-02"
#Define whether or not to create intercluster lifs on source cluster
(ONLY CHANGE to "No" IF YOU HAVE ALREADY CREATED THE INTERCLUSTER LIFS)
create source intercluster lifs: "yes"
source_intercluster_network_port_details:
 using dedicated ports: "yes"
 using ifgrp: "yes"
 using vlans: "yes"
 failover for shared individual ports: "yes"
 ifgrp name: "a0a"
 vlan id: "10"
 ports:
  - "e0b"
   - "e0q"
 broadcast domain: "NFS"
 ipspace: "Default"
 failover group name: "iclifs"
source intercluster lif details:
 - name: "icl 1"
   address: "10.0.0.1"
   netmask: "255.255.255.0"
   home port: "a0a-10"
   node: "AFF-01"
 - name: "icl 2"
   address: "10.0.0.2"
   netmask: "255.255.255.0"
   home port: "a0a-10"
   node: "AFF-02"
### CVO Deployment Variables ###
####### Access Keys Variables ######
# Region where your CVO will be deployed.
region deploy: "us-east-1"
############## CVO and Connector Vars ########
# AWS Managed Policy required to give permission for IAM role creation.
```

```
aws policy: "arn:aws:iam::1234567:policy/OCCM"
# Specify your aws role name, a new role is created if one already does
not exist.
aws role name: "arn:aws:iam::1234567:policy/OCCM"
# Name your connector.
connector name: "awx connector"
# Name of the key pair generated in AWS.
key pair: "key pair"
# Name of the Subnet that has the range of IP addresses in your VPC.
subnet: "subnet-12345"
# ID of your AWS secuirty group that allows access to on-prem
resources.
security group: "sg-123123123"
# You Cloud Manager Account ID.
account: "account-A23123A"
# Name of the your CVO instance
cvo name: "test cvo"
# ID of the VPC in AWS.
vpc: "vpc-123123123"
*****
# Variables for - Add on-prem ONTAP to Connector in Cloud Manager
*****
# For Federated users, Client ID from API Authentication Section of
Cloud Central to generate access token.
sso id: "123123123123123123123"
# For regular access with username and password, please specify "pass"
as the connector access. For SSO users, use "refresh token" as the
variable.
connector access: "pass"
******
# Variables for SnapMirror Peering
******
```

#Please Enter Destination Cluster (Once CVO is Created Add this
Variable to all templates)
dst\_cluster\_ip: "dst-cluster-ip"

#Please Enter Destination SVM to create mirror relationship
dst\_vserver: "dst-vserver"

#Please Enter NFS Lif for dst vserver (Once CVO is Created Add this
Variable to all templates)
dst nfs lif: "dst-nfs-lif"

#Please Enter Source Cluster Name
src cluster name: "src-cluster-name"

#Please Enter Source Cluster
src\_cluster\_ip: "src-cluster-ip"

#Please Enter Source SVM
src\_vserver: "src-vserver"

```
#Please Enter Source Oracle Binary Volume(s)
src_orabinary_vols:
    - "binary_vol"
#Please Enter Source Database Volume(s)
src_db_vols:
    - "db_vol"
#Please Enter Source Archive Volume(s)
```

```
src archivelog vols:
 - "log vol"
#Please Enter Destination Snapmirror Policy
snapmirror policy: "async policy oracle"
*****
# Export Policy Details
******
#Enter the destination export policy details (Once CVO is Created Add
this Variable to all templates)
export policy details:
name: "nfs export policy"
 client match: "0.0.0.0/0"
 ro rule: "sys"
 rw rule: "sys"
******
### Linux env specific config variables ###
******
#NFS Mount points for Oracle DB volumes
mount points:
 - "/u01"
 - "/u02"
 - "/u03"
# Up to 75% of node memory size divided by 2mb. Consider how many
databases to be hosted on the node and how much ram to be allocated to
each DB.
# Leave it blank if hugepage is not configured on the host.
hugepages nr: "1234"
# RedHat subscription username and password
redhat sub username: "xxx"
redhat sub password: "xxx"
****
### DB env specific install and config variables ###
*****
#Recovery Type (leave as scn)
recovery type: "scn"
```

## #Oracle Control Files

## control\_files:

- "/u02/oradata/CDB2/control01.ctl"
- "/u03/orareco/CDB2/control02.ctl"

#### Manuels de vente automatisation

Il y a quatre manuels de vente distincts qui doivent être exécutés.

- 1. PlayBook pour la configuration de votre environnement, sur site ou Cloud volumes ONTAP.
- 2. Manuel de vente pour la réplication de fichiers binaires et de bases de données Oracle selon un calendrier
- 3. Manuel de vente pour la réplication des journaux Oracle selon un planning
- 4. Manuel de vente pour la récupération de votre base de données sur un hôte de destination

## Configuration d'ONTAP/CVO

Configuration de ONTAP et CVO

## Configurer et lancer le modèle de travail.

- 1. Créez le modèle de travail.
  - a. Accédez à Ressources  $\rightarrow$  modèles  $\rightarrow$  Ajouter, puis cliquez sur Ajouter un modèle de travail.
  - b. Entrez le nom Configuration ONTAP/CVO
  - c. Sélectionnez le type de travail ; Exécuter configure le système en fonction d'un manuel de vente.
  - d. Sélectionnez l'inventaire, le projet, le PlayBook et les identifiants correspondant au PlayBook.
  - e. Sélectionnez le manuel de vente ontap\_setup.yml pour un environnement sur site ou sélectionnez cvo\_setup.yml pour la réplication vers une instance CVO.
  - f. Collez les variables globales copiées à partir de l'étape 4 dans le champ variables du modèle sous l'onglet YAML.
  - g. Cliquez sur Enregistrer.
- 2. Lancez le modèle de travail.
  - a. Accédez à Ressources  $\rightarrow$  modèles.
  - b. Cliquez sur le modèle souhaité, puis cliquez sur lancer.

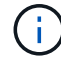

Nous utiliserons ce modèle et le copierons pour les autres manuels de vente.

#### Réplication pour volumes binaires et de base de données

Planification du manuel de réplication des fichiers binaires et des bases de données

#### Configurer et lancer le modèle de travail.

- 1. Copier le modèle de travail créé précédemment.
  - a. Accédez à Ressources  $\rightarrow$  modèles.
  - b. Recherchez le modèle d'installation ONTAP/CVO et, à l'extrême droite, cliquez sur Copy Template
  - c. Cliquez sur Modifier le modèle dans le modèle copié et changez le nom en Manuel de réplication de base de données et binaire.
  - d. Conserver les mêmes inventaires, projets, identifiants pour le modèle.
  - e. Sélectionnez ora\_Replication\_cg.yml comme PlayBook à exécuter.
  - f. Les variables resteront les mêmes, mais l'IP du cluster CVO devra être définie dans la variable dst\_cluster\_ip.
  - g. Cliquez sur Enregistrer.
- 2. Planifier le modèle de travail.
  - a. Accédez à Ressources  $\rightarrow$  modèles.
  - b. Cliquez sur le modèle de manuel de réplication de base de données et binaire, puis cliquez sur programmes dans le jeu d'options supérieur.
  - c. Cliquez sur Ajouter, ajouter un planning de noms pour la réplication binaire et de base de données, choisissez la date/l'heure de début au début de l'heure, choisissez votre fuseau horaire

local et la fréquence d'exécution. La fréquence d'exécution sera souvent mise à jour de la réplication SnapMirror.

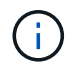

Un planning distinct sera créé pour la réplication du volume de journaux afin de pouvoir le répliquer à une fréquence plus élevée.

## Réplication pour les volumes de journaux

Planification du manuel de réplication des journaux

#### Configurer et lancer le modèle de travail.

- 1. Copier le modèle de travail créé précédemment.
  - a. Accédez à Ressources  $\rightarrow$  modèles.
  - b. Recherchez le modèle d'installation ONTAP/CVO et, à l'extrême droite, cliquez sur Copy Template
  - c. Cliquez sur Modifier le modèle dans le modèle copié et modifiez le nom en Manuel de réplication des journaux.
  - d. Conserver les mêmes inventaires, projets, identifiants pour le modèle.
  - e. Sélectionnez ora\_Replication\_logs.yml comme PlayBook à exécuter.
  - f. Les variables resteront les mêmes, mais l'IP du cluster CVO devra être définie dans la variable dst\_cluster\_ip.
  - g. Cliquez sur Enregistrer.
- 2. Planifier le modèle de travail.
  - a. Accédez à Ressources  $\rightarrow$  modèles.
  - b. Cliquez sur le modèle de manuel de réplication des journaux, puis sur programmes dans le jeu d'options supérieur.
  - c. Cliquez sur Ajouter, Ajouter un planning de noms pour la réplication de journaux, choisissez la date/l'heure de début au début de l'heure, choisissez votre fuseau horaire local et la fréquence d'exécution. La fréquence d'exécution sera souvent mise à jour de la réplication SnapMirror.

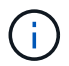

Il est recommandé de définir le programme du journal à mettre à jour toutes les heures pour garantir la récupération de la dernière mise à jour horaire.

#### Restaurez et récupérez la base de données

Planification du manuel de réplication des journaux

#### Configurer et lancer le modèle de travail.

- 1. Copier le modèle de travail créé précédemment.
  - a. Accédez à Ressources  $\rightarrow$  modèles.
  - b. Recherchez le modèle d'installation ONTAP/CVO et, à l'extrême droite, cliquez sur Copy Template
  - c. Cliquez sur Modifier le modèle dans le modèle copié et modifiez le nom en Manuel de restauration et de récupération.
  - d. Conserver les mêmes inventaires, projets, identifiants pour le modèle.

- e. Sélectionnez ora\_Recovery.yml comme manuel de vente à exécuter.
- f. Les variables resteront les mêmes, mais l'IP du cluster CVO devra être définie dans la variable dst\_cluster\_ip.
- g. Cliquez sur Enregistrer.

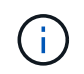

Ce PlayBook ne sera pas exécuté tant que vous n'êtes pas prêt à restaurer votre base de données sur le site distant.

#### Récupération de la base de données Oracle

- Les volumes de données des bases de données Oracle de production sur site sont protégés via la réplication NetApp SnapMirror vers un cluster ONTAP redondant dans un data Center secondaire ou vers Cloud Volume ONTAP dans un cloud public. Dans un environnement de reprise après incident entièrement configuré, les instances de calcul de restauration dans le data Center secondaire ou dans le cloud public sont de secours et prêtes à restaurer la base de données de production en cas d'incident. Les instances de calcul de secours sont maintenues synchronisées avec les instances sur site en exécutant des mises à jour paraellel sur le patch du noyau du système d'exploitation ou la mise à niveau en parallèle.
- 2. Dans cette solution démontrée, le volume binaire Oracle est répliqué sur la cible et monté sur l'instance cible pour créer la pile logicielle Oracle. Cette approche de restauration d'Oracle a un avantage sur une nouvelle installation d'Oracle à la dernière minute lorsqu'un incident s'est produit. Cela garantit que l'installation d'Oracle est parfaitement synchronisée avec les niveaux de patch et d'installation du logiciel de production sur site, etc. Cependant, cela peut avoir ou non des implications de licence logicielle supplémentaires pour le volume binaire Oracle répliqué sur le site de reprise, selon la structure des licences logicielles avec Oracle. Il est recommandé à l'utilisateur de vérifier avec son personnel chargé des licences logicielles afin d'évaluer les exigences de licence Oracle potentielles avant de décider d'utiliser la même approche.
- 3. L'hôte Oracle de secours au niveau de la destination est configuré avec les configurations prérequis d'Oracle.
- 4. Les SnapMirrors sont rompus et les volumes sont créés pour être inscriptibles et montés sur l'hôte Oracle de secours.
- Le module de récupération Oracle effectue les tâches suivantes pour la récupération et le démarrage d'Oracle sur le site de reprise après le montage de tous les volumes de base de données sur l'instance de calcul de secours.
  - a. Synchronisez le fichier de contrôle : nous avons déployé des fichiers de contrôle Oracle dupliqués sur un volume de base de données différent afin de protéger le fichier de contrôle de base de données stratégique. L'une est sur le volume de données et l'autre sur le volume du journal. Les volumes de données et de journaux sont répliqués à une fréquence différente, mais ils sont désynchronisés au moment de la restauration.
  - b. Rééditer le binaire Oracle : comme le binaire Oracle est transféré vers un nouvel hôte, il faut un rélien.
  - c. Restaurer base de données Oracle : le mécanisme de récupération récupère le dernier numéro de modification du système dans le dernier journal archivé disponible dans le volume du journal Oracle à partir du fichier de contrôle et récupère la base de données Oracle pour récupérer toutes les transactions commerciales qui ont pu être répliquées vers le site de reprise après incident au moment de la défaillance. La base de données est ensuite démarrée dans une nouvelle incarnation pour effectuer des connexions utilisateur et une transaction commerciale sur le site de reprise.

()

Avant d'exécuter le manuel de récupération, assurez-vous d'avoir bien les éléments suivants : assurez-vous de les copier sur /etc/oratab et /etc/oraInst.loc de l'hôte Oracle source vers l'hôte de destination

# Tr-4794 : bases de données Oracle sur la gamme EF-Series NetApp

Mitch Blackburn, Ebin Kadavy, NetApp

Le document TR-4794 a pour objectif d'aider les administrateurs du stockage et des bases de données à déployer Oracle sur un système de stockage NetApp EF-Series.

"Tr-4794 : bases de données Oracle sur la gamme EF-Series NetApp"

## Informations sur le copyright

Copyright © 2024 NetApp, Inc. Tous droits réservés. Imprimé aux États-Unis. Aucune partie de ce document protégé par copyright ne peut être reproduite sous quelque forme que ce soit ou selon quelque méthode que ce soit (graphique, électronique ou mécanique, notamment par photocopie, enregistrement ou stockage dans un système de récupération électronique) sans l'autorisation écrite préalable du détenteur du droit de copyright.

Les logiciels dérivés des éléments NetApp protégés par copyright sont soumis à la licence et à l'avis de nonresponsabilité suivants :

CE LOGICIEL EST FOURNI PAR NETAPP « EN L'ÉTAT » ET SANS GARANTIES EXPRESSES OU TACITES, Y COMPRIS LES GARANTIES TACITES DE QUALITÉ MARCHANDE ET D'ADÉQUATION À UN USAGE PARTICULIER, QUI SONT EXCLUES PAR LES PRÉSENTES. EN AUCUN CAS NETAPP NE SERA TENU POUR RESPONSABLE DE DOMMAGES DIRECTS, INDIRECTS, ACCESSOIRES, PARTICULIERS OU EXEMPLAIRES (Y COMPRIS L'ACHAT DE BIENS ET DE SERVICES DE SUBSTITUTION, LA PERTE DE JOUISSANCE, DE DONNÉES OU DE PROFITS, OU L'INTERRUPTION D'ACTIVITÉ), QUELLES QU'EN SOIENT LA CAUSE ET LA DOCTRINE DE RESPONSABILITÉ, QU'IL S'AGISSE DE RESPONSABILITÉ CONTRACTUELLE, STRICTE OU DÉLICTUELLE (Y COMPRIS LA NÉGLIGENCE OU AUTRE) DÉCOULANT DE L'UTILISATION DE CE LOGICIEL, MÊME SI LA SOCIÉTÉ A ÉTÉ INFORMÉE DE LA POSSIBILITÉ DE TELS DOMMAGES.

NetApp se réserve le droit de modifier les produits décrits dans le présent document à tout moment et sans préavis. NetApp décline toute responsabilité découlant de l'utilisation des produits décrits dans le présent document, sauf accord explicite écrit de NetApp. L'utilisation ou l'achat de ce produit ne concède pas de licence dans le cadre de droits de brevet, de droits de marque commerciale ou de tout autre droit de propriété intellectuelle de NetApp.

Le produit décrit dans ce manuel peut être protégé par un ou plusieurs brevets américains, étrangers ou par une demande en attente.

LÉGENDE DE RESTRICTION DES DROITS : L'utilisation, la duplication ou la divulgation par le gouvernement sont sujettes aux restrictions énoncées dans le sous-paragraphe (b)(3) de la clause Rights in Technical Data-Noncommercial Items du DFARS 252.227-7013 (février 2014) et du FAR 52.227-19 (décembre 2007).

Les données contenues dans les présentes se rapportent à un produit et/ou service commercial (tel que défini par la clause FAR 2.101). Il s'agit de données propriétaires de NetApp, Inc. Toutes les données techniques et tous les logiciels fournis par NetApp en vertu du présent Accord sont à caractère commercial et ont été exclusivement développés à l'aide de fonds privés. Le gouvernement des États-Unis dispose d'une licence limitée irrévocable, non exclusive, non cessible, non transférable et mondiale. Cette licence lui permet d'utiliser uniquement les données relatives au contrat du gouvernement des États-Unis d'après lequel les données lui ont été fournies ou celles qui sont nécessaires à son exécution. Sauf dispositions contraires énoncées dans les présentes, l'utilisation, la divulgation, la reproduction, la modification, l'exécution, l'affichage des données sont interdits sans avoir obtenu le consentement écrit préalable de NetApp, Inc. Les droits de licences du Département de la Défense du gouvernement des États-Unis se limitent aux droits identifiés par la clause 252.227-7015(b) du DFARS (février 2014).

#### Informations sur les marques commerciales

NETAPP, le logo NETAPP et les marques citées sur le site http://www.netapp.com/TM sont des marques déposées ou des marques commerciales de NetApp, Inc. Les autres noms de marques et de produits sont des marques commerciales de leurs propriétaires respectifs.